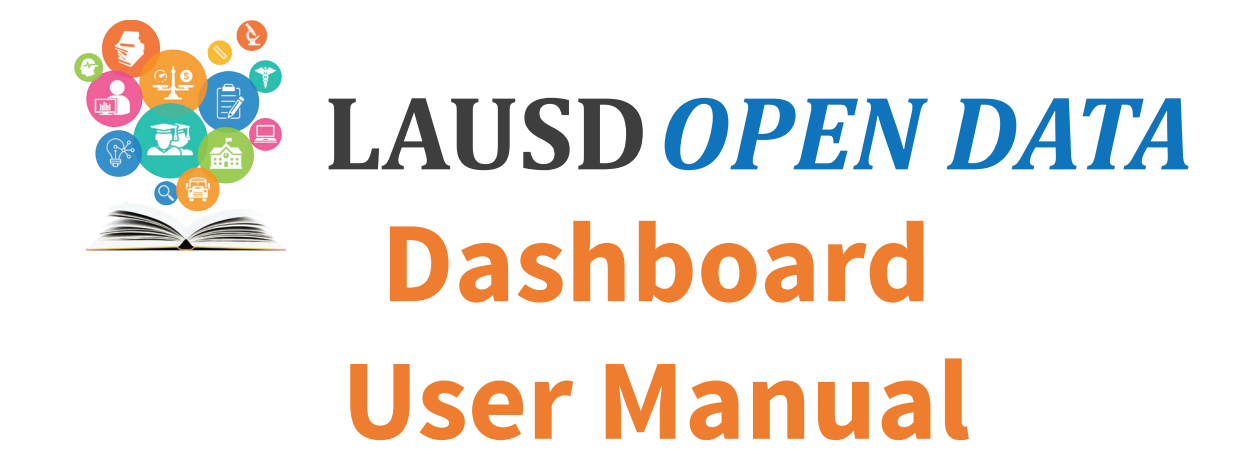

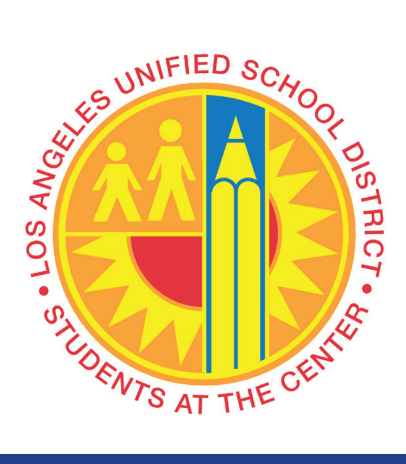

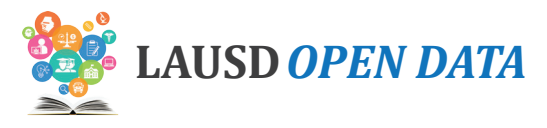

# **Table of Contents**

Click a section below to navigate directly to it.

| <b>→</b> | Stu                                                          | dent Demographics2                                                                                                    |
|----------|--------------------------------------------------------------|----------------------------------------------------------------------------------------------------|
|          | -                                                            | Indicator Descriptions and Sources2                                                                                                    |
|          | -                                                            | Dashboard Overview                                                                                                    |
|          | -                                                            | Data by Year5                                                                                                    |
|          | -                                                            | District Summary6                                                                                                    |
|          | -                                                            | Student Group9                                                                                                    |
|          | -                                                            | Students with Disability                                                                                                    |
|          | -                                                            | Schools                                                                                                    |
|          | -                                                            | School Profile                                                                                                    |
| <b>→</b> | Atte                                                         | endance16                                                                                                    |
|          | -                                                            | Indicator Descriptions and Sources                                                                                                    |
|          | -                                                            | Dashboard Overview                                                                                                    |
|          | <b>→</b>                                                     | Data by Year                                                                                                    |
|          | -                                                            | District Summary                                                                                                    |
|          | -                                                            | Student Group                                                                                                    |
|          | -                                                            | Schools                                                                                                    |
|          | <b>→</b>                                                     | School Profile                                                                                                    |
|          |                                                              |                                                                                                    |
| <b>→</b> | Stu                                                          | dent Outcomes                                                                                                    |
| <b>→</b> | Stu<br>→                                                     | dent Outcomes                                                                                                    |
| <b>→</b> | Stu<br>→                                                     | dent Outcomes25Indicator Descriptions and Sources25Dashboard Overview26                                                                                                    |
| <b>→</b> | Stu<br>→<br>→                                                | dent Outcomes25Indicator Descriptions and Sources25Dashboard Overview26Data by Year27                                                                                                    |
| <b>→</b> | Stu<br>→<br>→<br>→                                           | dent Outcomes25Indicator Descriptions and Sources25Dashboard Overview26Data by Year27District Summary27                                                                                                    |
| →        | Stu<br>→<br>→<br>→                                           | dent Outcomes25Indicator Descriptions and Sources25Dashboard Overview26Data by Year27District Summary27Student Group30                                                                                                    |
| <b>→</b> | Stu<br>→<br>→<br>→<br>→<br>→                                 | dent Outcomes25Indicator Descriptions and Sources25Dashboard Overview26Data by Year27District Summary27Student Group30Students with Disability31                                                                                                    |
| →        | Stu<br>→<br>→<br>→<br>→<br>→                                 | dent Outcomes25Indicator Descriptions and Sources25Dashboard Overview26Data by Year27District Summary27Student Group30Students with Disability31Schools34                                                                                                    |
| →        | Stu<br>→<br>→<br>→<br>→<br>→<br>→                            | dent Outcomes25Indicator Descriptions and Sources25Dashboard Overview26Data by Year27District Summary27Student Group30Students with Disability31Schools34School Profile35                                                                                                    |
| →        | Stu<br>→ →<br>→ →<br>→ →<br>→ Coll                           | dent Outcomes25Indicator Descriptions and Sources25Dashboard Overview26Data by Year27District Summary27Student Group30Students with Disability31Schools34School Profile35lege & Career Readiness37                                                                                                    |
| →        | Stu<br>→ →<br>→ →<br>→ →<br>Coll                             | dent Outcomes25Indicator Descriptions and Sources25Dashboard Overview26Data by Year27District Summary27Student Group30Students with Disability31Schools34School Profile35lege & Career Readiness37Indicator Descriptions and Sources37                                                                 |
| ↑        | Stu<br>→ →<br>→ →<br>→ →<br>Coll                             | dent Outcomes25Indicator Descriptions and Sources25Dashboard Overview26Data by Year27District Summary27Student Group30Students with Disability31Schools34School Profile35lege & Career Readiness37Indicator Descriptions and Sources37Dashboard Overview39                                             |
| +<br>+   | Stu<br>→ →<br>→ →<br>→ →<br>Coll<br>→ →                      | dent Outcomes25Indicator Descriptions and Sources25Dashboard Overview26Data by Year27District Summary27Student Group30Students with Disability31Schools34School Profile35lege & Career Readiness37Indicator Descriptions and Sources37Dashboard Overview39Data by Year40                               |
| + +      | Stu<br>→ → →<br>→ → →<br>→ → →<br>Coll<br>→ →<br>+ →         | dent Outcomes25Indicator Descriptions and Sources25Dashboard Overview26Data by Year27District Summary27Student Group30Students with Disability31Schools34School Profile35lege & Career Readiness37Indicator Descriptions and Sources37Dashboard Overview39Data by Year40District Summary40             |
| ↑        | Stu<br>→ → →<br>→ → →<br>→ → →<br>Coll<br>→ → →<br>→ →       | dent Outcomes25Indicator Descriptions and Sources25Dashboard Overview26Data by Year27District Summary27Student Group30Students with Disability31Schools34School Profile35lege & Career Readiness37Indicator Descriptions and Sources37Dashboard Overview39Data by Year40Student Group40Student Group43 |
| ↑        | Stu<br>→ →<br>→ →<br>→ →<br>→ →<br>Coll<br>→ →<br>→ →<br>→ → | dent Outcomes25Indicator Descriptions and Sources25Dashboard Overview26Data by Year27District Summary27Student Group30Students with Disability31Schools34School Profile35lege & Career Readiness37Indicator Descriptions and Sources37Dashboard Overview39Data by Year40Student Group43Schools44       |

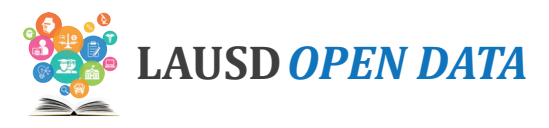

# **Table of Contents - Continued**

| <b>→</b> | College Persistence                     |
|----------|-----------------------------------------|
|          | → Indicator Descriptions and Sources    |
|          | → Dashboard Overview                    |
|          | → Data by Year                          |
|          | → District Summary                      |
|          | → Student Group                         |
|          | → Schools                               |
|          | → School Profile                        |
| <b>→</b> | Budget                                  |
|          | → Indicator Descriptions and Sources    |
|          | → Dashboard Overview                    |
|          | → LAUSD's Budget by Major Category      |
|          | → Total Budget Amount by Categories     |
|          | → Total Budget Amount by Sub Categories |
|          | → Schools (Budget Tab)                  |
|          | → Budget Glossary of Terms60            |
|          | → Budget Frequently Asked Questions67   |
| <b>→</b> | Column Actions                          |
|          | → Sort According to a Column            |
|          | → Hide Columns                          |

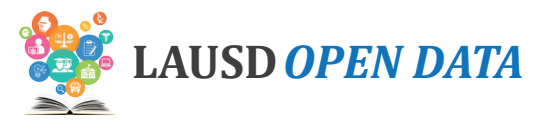

The Los Angeles Unified School District (LAUSD) is committed to increasing transparency and accountability by providing an open data portal, which includes a dashboard for you to explore district and school-level data. Data on the dashboard comes from a variety of sources, including, but not limited to:

- 1. The California Department of Education,
- 2. National Student Clearinghouse, and
- 3. Los Angeles Unified school records.

Currently, the dashboard displays performance indicators across six categories:

- **1.** Student Demographics
- 2. Attendance
- 3. Student Outcomes
- **4.** College & Career Readiness
- 5. College Persistence
- 6. Budget

This dashboard user manual provides an overview of the dashboard functionality, instructions on how to use the reports on the dashboard, and descriptions of all categories of data, including all tracked indicators.

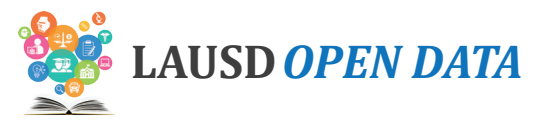

# Student Demographics

#### **Indicator Descriptions and Sources**

District and school level statistics on student enrollment including Special Education and English Learners.

| # | INDICATOR                                        | DESCRIPTION                                                                                                    | LEVEL                | SOURCE |
|---|--------------------------------------------------|----------------------------------------------------------------------------------------------------|----------------------|--------|
| 1 | Student<br>Enrollment                            | This indicator represents the number of students enrolled in<br>transitional kindergarten through twelfth grade on Norm Day.<br>Norm Day is generally the fifth Friday of the school year and has<br>been designated by the District as the official count day for the<br>allocation of various school resources. Note: These counts include<br>pre-kindergarten special education student enrolled in LA Unified<br>Elementary Schools.                                                                                                    | Location/<br>Program | LAUSD  |
| 2 | Students<br>with<br>Disability<br>Enrollment     | This indicator represents the number of students with a disability<br>enrolled in grades pre-K through twelfth grade. The Division of<br>Special Education is committed to increasing positive outcomes<br>for students with disabilities and is developing pathways to<br>increase academic progress and graduation rates for students<br>with disabilities.                                                                                                    | Location/<br>Program | LAUSD  |
| 3 | English<br>Learner<br>Enrollment                 | This indicator represents the number of English Learners enrolled in<br>transitional kindergarten through twelfth grade on Norm Day (the 5th<br>Friday of the school year). An English Learner (EL) is a K-12 student<br>who, based on the results of the English Language Proficiency<br>Assessments for California (ELPAC), has not developed listening,<br>speaking, reading, and writing proficiencies in English sufficient for<br>participation in the regular school program.                                                                                                    | Location/<br>Program | LAUSD  |
| 4 | Reclassified<br>English<br>Learner<br>Enrollment | This indicator represents the number of reclassified English Learners<br>enrolled in transitional kindergarten through twelfth grade on Norm<br>Day (the 5th Friday of the school year). Reclassification is the process<br>by which school districts determine if an English learner (EL) has<br>acquired sufficient proficiency in English to perform successfully in<br>core academic subjects without English Language Development<br>(ELD) support. California Education Code (EC) section 313(f)<br>identifies four required criteria for reclassification: Assessment of<br>English language proficiency, teacher evaluation, parental opinion<br>and consultation, and comparison of student performance in basic<br>skills. Once an EL is reclassified, the student will no longer need<br>English Language Development and will successfully participate in<br>mainstream classroom instruction. | Location/<br>Program | LAUSD  |

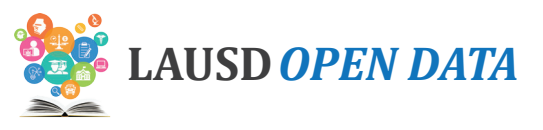

| # | INDICATOR                                   | DESCRIPTION                                                                                                    | LEVEL                | SOURCE |
|---|---------------------------------------------|----------------------------------------------------------------------------------------------------|----------------------|--------|
| 5 | Dual<br>Language<br>Education<br>Enrollment | This indicator represents the number of transitional kindergarten<br>through twelfth grade students enrolled in dual language education<br>programs. Students in dual language education programs receive<br>instruction in all content areas in both English and another language<br>(referred to as the target language) beginning in kindergarten and<br>continuing at the secondary level. At the elementary level, students<br>spend a minimum of 50% of each instructional day in the target<br>language. At the secondary level, students are enrolled in a minimum<br>of two periods that are taught entirely in the target language of the<br>program. As of the 2019-2020 school year, there were a total of 182<br>programs in Spanish, Korean, Mandarin, French, Armenian, and<br>Arabic implemented in 164 schools. | Location/<br>Program | LAUSD  |
| 6 | Early<br>Education<br>Enrollment            | This indicator represents the number of pre-kindergarten (pre-K) students enrolled in early education centers, infant centers and state pre-schools. The enrollment counts are refreshed four times a year, representing Norm Day (the 5th Friday of the school year), December, March and June. Note: Early education enrollments do not include students enrolled in pre-K programs serving students with special needs nor transitional kindergarteners enrolled at elementary schools. These students are included in the District's K-12 enrollments.                                                                                                    | Location             | LAUSD  |
| 7 | Adult<br>Education<br>Enrollment            | This indicator represents the number of adult learners enrolled at<br>Division of Adult and Career Education schools. The enrollment<br>counts are refreshed four times a year, representing four quarterly<br>data submissions required by state and federal adult education<br>funding: September 30th, December 31st, March 31st and June<br>30th. Note: The Adult Education enrollments include concurrently<br>enrolled high school students who are participating in credit recovery<br>programs through the Division of Adult and Career Education.                                                                                                    | Location             | LAUSD  |

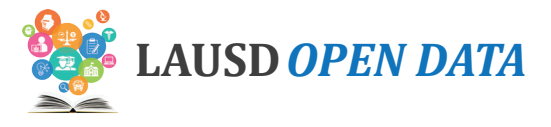

#### **Dashboard Overview**

To see details about an indicator, click the indicator and all sections on the dashboard will display related data. Scroll down the sections of the dashboard to drill from District-level data to school detail.

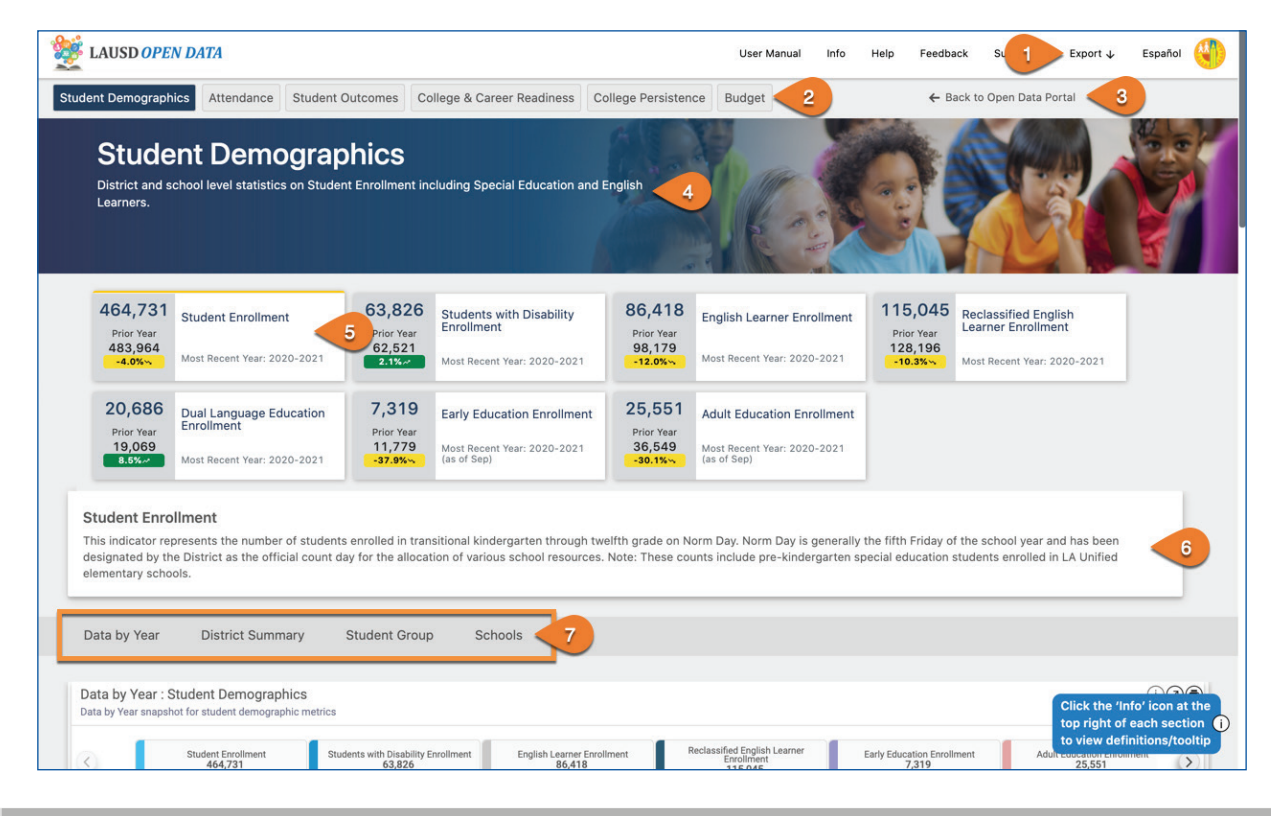

| # | DESCRIPTION                                                                                                    |
|---|----------------------------------------------------------------------------------------------------|
| 1 | Click <b>Export</b> to download Excel or PDF files of the data currently displayed in all sections on the dashboard.                                                                                                  |
| 2 | Click one of the <b>tabs</b> to view related indicators in that category.                                                                                                    |
| 3 | Click Back to Open Data Portal to return to the LAUSD Open Data website.                                                                                                    |
| 4 | View a brief description of the <b>selected category.</b>                                                                                                    |
| 5 | Click an <b>indicator</b> to view related data in the sections below. (Note: In the example throughout this user manual, we have selected Smarter Balanced English Language Arts: Percent Met or Exceeded Standards.) |
| 6 | View a brief description of the <b>selected indicator</b> .                                                                                                    |
| 7 | Click a <b>section name</b> in the menu to jump to it, or scroll down and this menu will remain at the top of the page.                                                                                               |

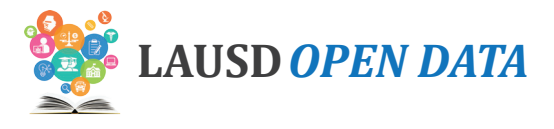

## Data by Year

This section displays the most recent three years of data for the selected indicator. Refer to the image below and corresponding descriptions on the next page to learn how to use Data by Year.

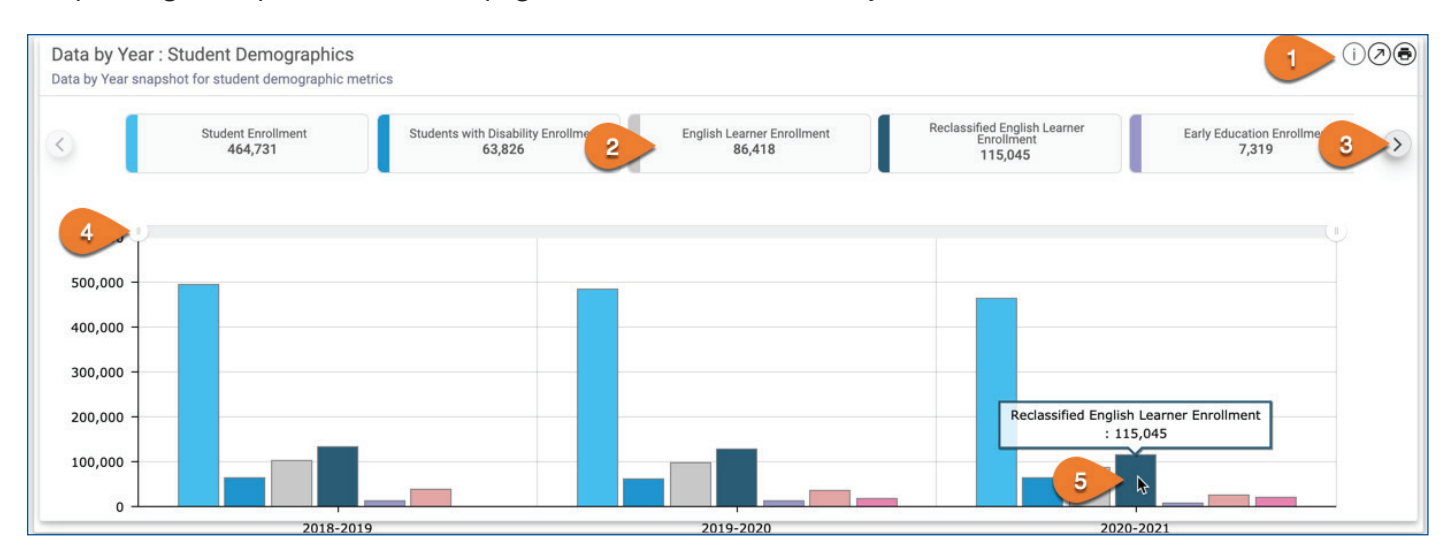

| # | DESCRIPTION                                                                                                    |
|---|----------------------------------------------------------------------------------------------------|
| 1 | <ul> <li>Use the report toolbar to perform these actions:</li> <li>Info - View relevant definitions and descriptions.</li> <li>Maximize - View in full screen.</li> <li>Print - Print only the related report.</li> </ul> |
| 2 | Click an <b>enrollment group name</b> to remove it from the graph (all districts are displayed by default).                                                                                                    |
| 3 | Click the <b>arrow buttons</b> to scroll through the enrollment groups.                                                                                                    |
| 4 | Adjust the <b>time period</b> displayed by clicking and dragging the ends of the time range.                                                                                                    |
| 5 | Hover over a <b>graph segment or line</b> to see the value.                                                                                                    |

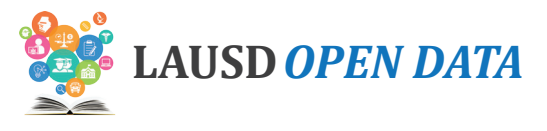

## **District Summary**

In the District Summary, view a comparison of three-year performance by Board District (default), Local District, or other school categories. Data is displayed for the selected indicator.

Data is available for the following categories.

| CATEGORY TYPE      | DESCRIPTION                                                                                                    | VALUES                                                                                                    |
|--------------------|----------------------------------------------------------------------------------------------------|----------------------------------------------------------------------------------------------------|
| School Type        | This view displays relevant data by year for the selected indicator by type or level of school.                                                                                                    | <ul> <li>Elementary<br/>Schools</li> <li>Middle Schools</li> <li>Senior High<br/>Schools</li> <li>Span Schools</li> <li>Option Schools</li> <li>Special Education<br/>Centers</li> <li>Other Schools</li> </ul> |
| Board District     | Each individual on the seven-member LAUSD Board of<br>Education presides over one of seven numbered board<br>districts. This view displays relevant data by year for the<br>selected indicator to compare all Board Districts.                                                                                                    | <ul> <li>Board Districts<br/>1-7</li> </ul>                                                                                                    |
| Local District     | LAUSD's schools are organized into Local Districts. With the exception of Local District XS, the schools are organized by location. This view displays relevant data by year for the selected indicator to compare all Local Districts.                                                                                                    | <ul> <li>Central</li> <li>East</li> <li>Northeast</li> <li>Northwest</li> <li>South</li> <li>West</li> <li>Option Schools</li> </ul>                                                                            |
| Affiliated Charter | The Charter School Act of 1992 is the legislation that gave<br>origin to charter schools. The subsequent AB 544 legislation<br>established further guidelines and requirements for charter<br>schools. The legislation is also intended to shift toward a<br>performance-based system and provide competition within<br>the public-school system. If approved, a charter is granted by<br>the LAUSD Board of Education for a period of up to five years.<br>Charter schools are open to any child residing in the State of<br>California who wishes to attend. If the number of students who<br>wish to attend a charter school exceeds the school's capacity,<br>the school determines admission based on a public random<br>drawing (lottery). This view displays relevant data for the<br>selected indicator to compare charter to traditional schools. | <ul> <li>Charters</li> <li>Traditional<br/>Schools</li> </ul>                                                                                                    |
| Partnership        | The Partnership for Los Angeles Schools (PLAS) uses its<br>philanthropic investments to accelerate student achievement.<br>This view displays relevant data for the selected indicator over<br>multiple years for Partnership versus non-partnership schools.                                                                                                    | <ul> <li>Partnership for<br/>Los Angeles<br/>Schools - PLAS</li> <li>Non-Partnership<br/>School</li> </ul>                                                                                                    |

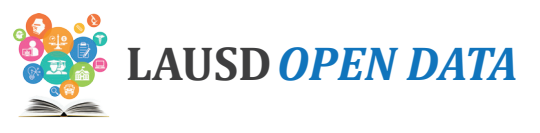

| CATEGORY TYPE           | DESCRIPTION                                                                                                    | VALUES                                                                                   |
|-------------------------|----------------------------------------------------------------------------------------------------|------------------------------------------------------------------------------------------|
| Community of<br>Schools | A Community of Schools is a group of schools from Pre-K<br>through 12th grade that is centered around a neighborhood,<br>working to support students, schools, and families in<br>the community. Each local district has structured their<br>Communities of Schools to be as responsive as possible to the<br>distinct assets and needs of each community, with leadership<br>structures and groupings of schools that can best support<br>their local context.                                                                                                    | <ul> <li>List of<br/>Communities of<br/>Schools</li> </ul>                               |
| Magnet                  | The LAUSD Magnet Program is a court-ordered voluntary<br>integration opportunity available to all students in grades K-12<br>who live within the boundaries of LAUSD. The purpose is to<br>provide an integrated educational and personal experience<br>which prepares them to function in a diverse society,<br>and helps to eliminate, reduce or prevent long-standing<br>patterns of racial isolation. The LAUSD Magnet Program<br>offers specialized courses or curricula designed to attract<br>students based on their interests while stressing academic<br>excellence, cooperative/experiential learning, interdisciplinary<br>coursework, and peer collaboration. The LAUSD Magnet<br>Program is comprised of both Magnet schools and Magnet<br>centers. This view displays relevant data for the selected<br>indicator by year for students attending a magnet school<br>versus students who are not in a magnet program. | <ul> <li>Magnet Center</li> <li>Magnet Self<br/>Contained</li> <li>Not Magnet</li> </ul> |

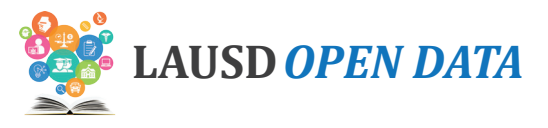

Refer to the image below and corresponding descriptions on the next page to learn how to use the District Summary.

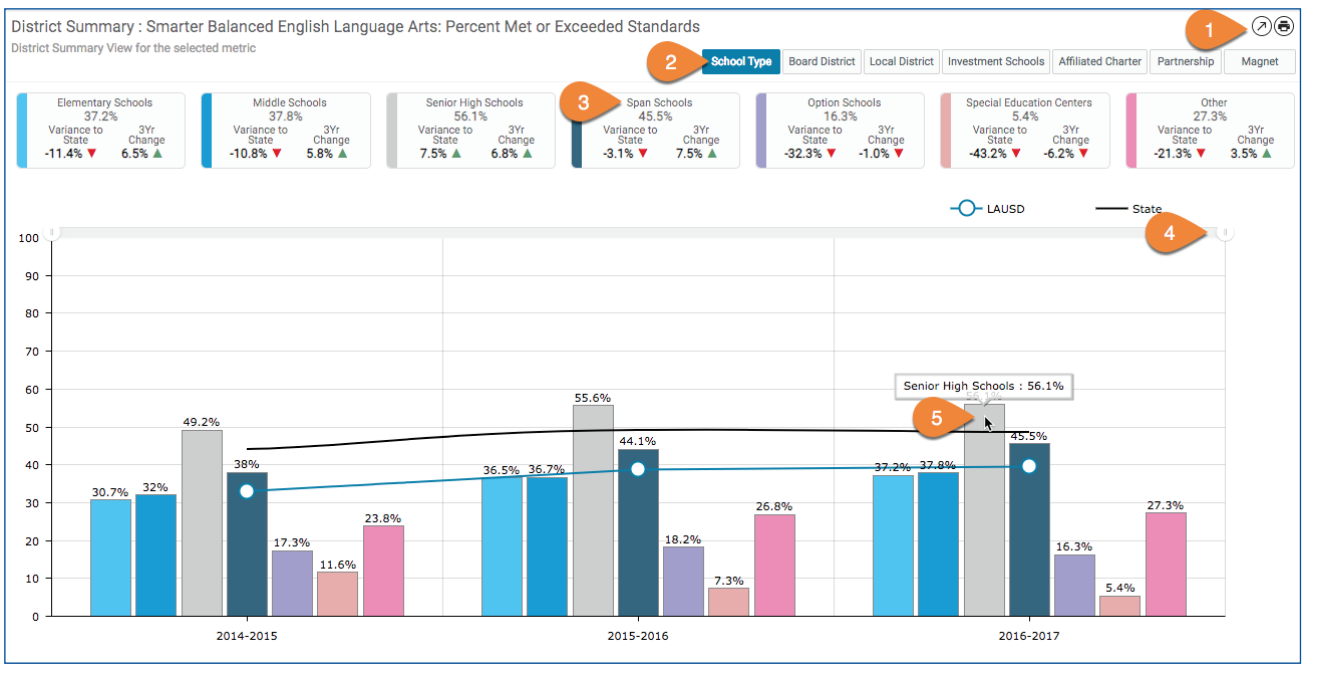

| # | DESCRIPTION                                                                                                    |
|---|----------------------------------------------------------------------------------------------------|
| 1 | <ul> <li>Use the report toolbar to perform these actions:</li> <li>Info - View relevant definitions and descriptions.</li> <li>Maximize - View in full screen.</li> <li>Print - Print only the related report.</li> </ul> |
| 2 | Click these <b>buttons</b> to view the data by different categories.                                                                                                    |
| 3 | Click a <b>group name</b> to remove it from the graph (all districts are displayed by default).                                                                                                    |
| 4 | Adjust the <b>time period</b> displayed by clicking and dragging the ends of the time range.                                                                                                    |
| 5 | Hover over a <b>graph segment or line</b> to see the value.                                                                                                    |

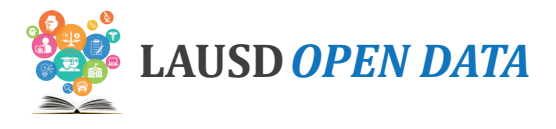

## Student Group

In Student Group, view a comparison of three-year performance for the selected indicator across various student groups, organized by topic:

- Gender (default)
- Grade Level
- Ethnicity
- Language Classification\*
- Poverty
- Students with Disability

Refer to the image below and corresponding descriptions on the next page to learn how to use the section.

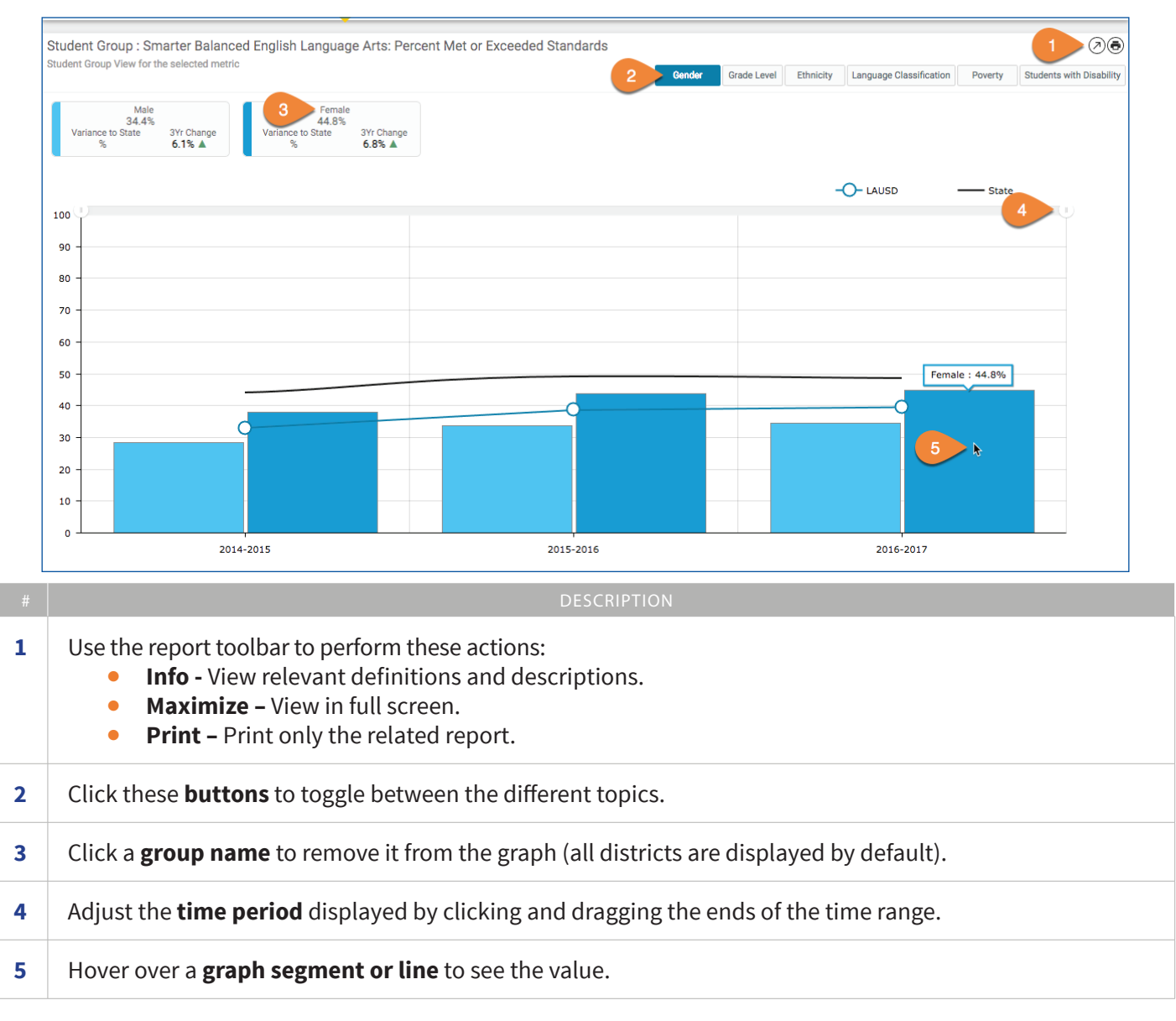

\* An English learner (EL) is a K-12 student who, based on the results of the California English Language Development Test (CELDT), now replaced by the English Language Proficency Assessments for California (ELPAC), has not developed listening, speaking, reading, and writing proficiencies in English sufficient for participation in the regular school program. These students were previously referred to as limited English proficient (LEP). Reclassified Fluent English Proficient (RFEP) Students are English learners that are reclassified to fluent English proficient based on multiple criteria that align with California Education Code and the State Board of Education (SBE) recommendations. Initial Fluent English Proficient (IFEP) students have an overall CELDT performance at the Early Advanced (4) or Advanced (5) level with domain scores of 3 or higher in Listening, Speaking, Reading and Writing. English Only (EO) students are identified if the answers to the four questions on the Home Language Survey (HLS) are "English".

#### LAUSD Open Data Dashboard User Manual - Student Demographics

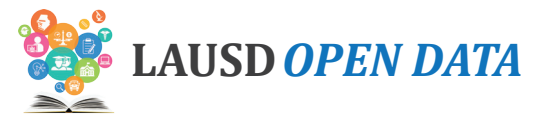

#### **Students with Disability**

Students with Disability is only provided for the Special Education-related indicators like Students with Disability Enrollment. For special education purposes a **student with a disability** must qualify for the following: First, the child must be determined to have a disability. Second, because of the disability, the child needs special education and related services. And third, the child is age 3 through 21. If a child does not meet all of the above criteria, then he/she is not eligible for special education.

This section can be used to compare performance for the selected indicator by various aspects within Special Education, such as students' education setting, their curriculum, severity of disability, and disability classification.

For students with disability, the following information is available.

| BUTTON     | DESCRIPTION                                                                                                    | VALUES                                                                                                    |
|------------|----------------------------------------------------------------------------------------------------|----------------------------------------------------------------------------------------------------|
| Settings   | <ul> <li>This view displays relevant data by year for the selected indicator to compare data by instructional setting.</li> <li>Resource Program - For special education purposes a student with a disability must qualify for the following: First, the child must be determined to have a disability. Second, because of the disability, the child needs special education and related services. And third, the child is age 3 through 21. If a child does not meet all of the above criteria, then he/ she is not eligible for special education.</li> <li>Self-Contained Setting - Programs for students who benefit from enrollment in special education for a majority of the school day.</li> <li>Related Services - Specific services required to assist a student with a disability to benefit from special education, Audiological Services, Physical Therapy, etc.</li> <li>Early Childhood Special education programs and services for children aged four to five who have identified special education needs.</li> </ul> | <ul> <li>Resource Program</li> <li>Self-Contained Setting</li> <li>Designated Instructional<br/>Services</li> <li>Early Childhood Special<br/>Education</li> <li>Other</li> <li>Not Reported</li> </ul> |
| Curriculum | This view displays relevant data by year for the<br>selected indicator to compare Core Curriculum<br>(i.e., basic curriculum used by general education)<br>and Alternate Curriculum (i.e., alternate<br>achievement standards for students who cannot<br>succeed in general education).                                                                                                    | <ul><li>Core Curriculum</li><li>Alternate Curriculum</li><li>Not Reported</li></ul>                                                                                                    |

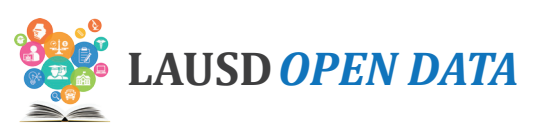

| Severity Type                | This view displays relevant data by year for the<br>selected indicator to compare data by severity<br>type. Special education program needs vary<br>according to whether the student requires<br>moderate (Mild/Moderate) or significant<br>(Moderate/Severe) support needs. | <ul><li>Mild/Moderate</li><li>Moderate/Severe</li><li>Not Reported</li></ul> |
|------------------------------|----------------------------------------------------------------------------------------------------|------------------------------------------------------------------------------|
| Disability<br>Classification | This view displays relevant data by year for the selected indicator to compare data by disability classification. See below.                                                                                                    | See below                                                                    |

LAUSD uses the following categories of disability:

- Autism (AUT) A disability significantly affecting verbal and nonverbal communication and social interaction, which adversely affects a child's educational performance. Characteristics of autism, which can occur in any combination and with varying degrees of severity, include: irregularities and impairments in communication, engagement in repetitive activities and stereotyped movements, resistance to environmental change or change in daily routines, and unusual responses to sensory experiences.
- **Deaf Blindness (DB)** A disability characterized by both hearing and vision impairments which cause severe communication, developmental, and educational problems.
- **Deafness (DEAF)** A disability characterized by a permanent or fluctuating hearing loss that impairs the processing of speech and language, even with amplification, and that adversely affects educational performance.
- Emotional Disturbance (ED) A child exhibits one or more of the following characteristics over a long period of time and to a significant degree which adversely affects educational performance: Inability to learn that cannot be explained by intellectual, sensory, or health factors; Inability to build or maintain satisfactory interpersonal relationships with peers and teachers; Inappropriate types of behavior or responses under normal circumstances; Pervasive mood of unhappiness or depression; Tendency to develop physical symptoms or fears associated with personal or school problems
- Established Medical Disability (EMD) A disabling medical condition or congenital syndrome that the IEP team determines has a high chance of requiring special education services. This eligibility criteria applies only to children ages three and four.
- **Hard Of Hearing (HH)** A disability characterized by a permanent or fluctuating hearing loss that impairs the processing of speech and language, even with amplification, and that adversely affects educational performance.
- Intellectual Disability (ID) A disability characterized by a significantly below average general intellectual functioning and deficits in adaptive behavior, such as communication, self-care, health and safety, and independent living skills.
- **Orthopedic Impairment (OI)** A disability characterized by specific orthopedic or physical needs due to injury, congenital disorder, or disease that adversely affects the child's educational performance.
- Other Health Impairment (OHI) A disability characterized by limited strength, vitality, or alertness including a heightened alertness to stimuli, that results in limited alertness with respect to the educational environment due to chronic or acute health problems, such as asthma, attention deficit disorder, diabetes, epilepsy, a heart condition, hemophilia, leukemia, kidney disease, sickle cell anemia, or Tourette syndrome.
- **Specific Learning Disability (SLD)** A disability characterized by a disorder in one or more of the basic psychological processes involved in understanding or in using spoken or written language that may manifest itself in an impaired ability to listen, think, speak, read, write, spell, or do mathematical calculations. It results in a severe discrepancy between intellectual ability and achievement in one or more academic areas that adversely affect a child's educational performance. SLD does not include children who have learning problems that are primarily the result of visual, hearing or motor handicaps; of intellectual disability; of emotional disturbance; or of environmental, cultural, or economic disadvantage.

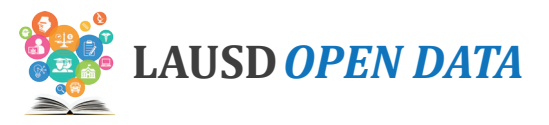

- **Speech Or Language Impairment (SLI)** A disability characterized by lack of the ability to understand or use spoken language to such an extent that it adversely affects the child's educational performance. The disability occurs in one or more of the following areas: Articulation, Language, Fluency, and Voice.
- **Traumatic Brain Injury (TBI)** An acquired injury to the brain caused by physical force, resulting in total or partial functional disability or psychosocial impairment, or both, that adversely affects a child's educational performance.

Refer to the image below and corresponding descriptions to learn how to use the Students with Disability section.

Note: In the image below, Students with Disability Enrollment (Student Demographics) is selected.

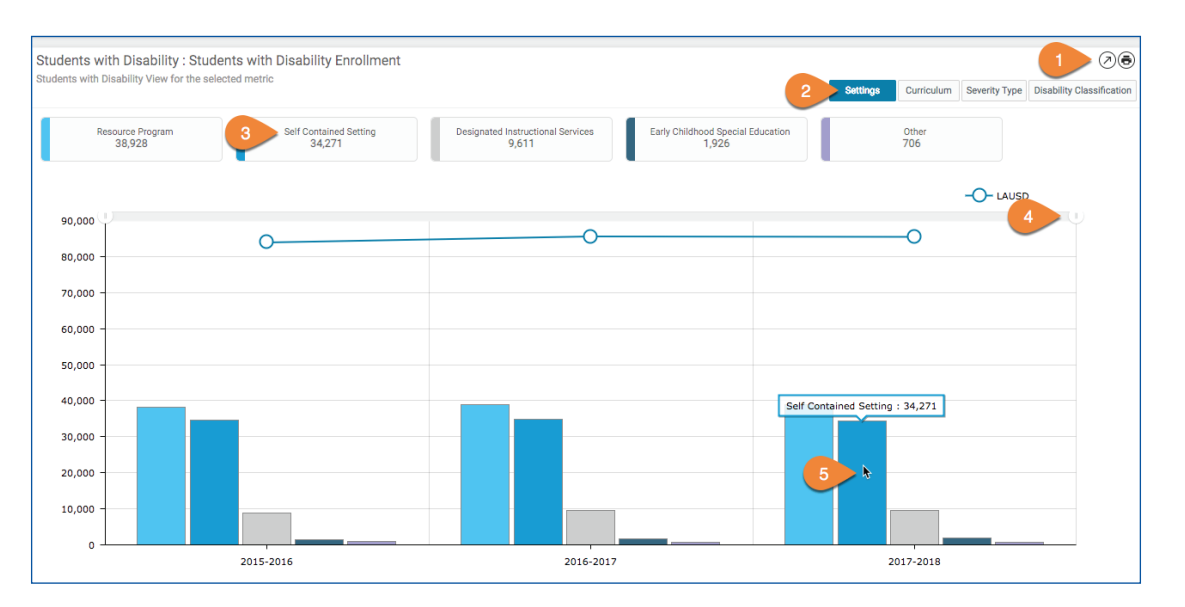

| # | DESCRIPTION                                                                                                    |
|---|----------------------------------------------------------------------------------------------------|
| 1 | <ul> <li>Use the report toolbar to perform these actions:</li> <li>Info - View relevant definitions and descriptions.</li> <li>Maximize - View in full screen.</li> <li>Print - Print only the related report.</li> </ul> |
| 2 | Click these <b>buttons</b> to toggle between the different topics.                                                                                                    |
| 3 | Click a <b>value</b> within the selected category to remove it from the graph (all districts are displayed by default).                                                                                                   |
| 4 | Adjust the <b>time period</b> displayed by clicking and dragging the ends of the time range.                                                                                                    |
| 5 | Hover over a <b>graph segment or line</b> to see the value.                                                                                                    |

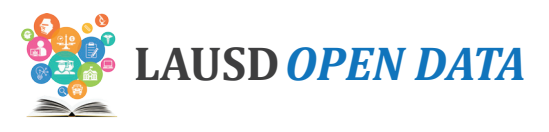

## **Schools**

The Schools section provides four detail reports:

- **1. Schools List** School-level details regarding the selected indicator, including school performance and a comparison with LAUSD's overall performance (i.e., District Variance).
- 2. Schools List All Indicators School-level details regarding all indicator for each school.
- **3. School Centers/Programs List** Location and program details regarding the selected indicator, including school performance and a comparison with LAUSD's overall performance (i.e., District Variance).
- **4. School Centers/Programs All Indicators –** Location and program details regarding the selected indicator, including performance by location/program and a comparison with LAUSD's overall performance (i.e., District Variance).

To use this section, click a **School Name** in the Schools Lists to display the related **School Centers and/or Programs** on the report below. Refer to the image below and corresponding descriptions to learn how to use the Schools section.

| Schools                                                |                   | School          | Cost Center     | CDS Cod        | 3 School        | Туре       | Local            | Board District              | Investment               | Scho         |
|--------------------------------------------------------|-------------------|-----------------|-----------------|----------------|-----------------|------------|------------------|-----------------------------|--------------------------|--------------|
| Bell 4                                                 |                   |                 |                 | $\bigcirc$     |                 |            |                  |                             |                          |              |
| ell Senior High                                        | 6                 | INTELED         | 1853601         | 1930866        | Senior High So  | hools      | East             | Board District 5            | Yes                      | Grades       |
| ellingham Elementary                                   |                   | INTELED         | 1357701         | 0106914        | Elementary Sc   | hools      | Northeast        | Board District 6            | Yes                      | Grades       |
|                                                        |                   |                 |                 |                |                 |            |                  |                             |                          |              |
|                                                        |                   |                 |                 |                |                 |            |                  |                             |                          |              |
|                                                        |                   |                 |                 |                |                 |            |                  |                             |                          |              |
|                                                        |                   |                 |                 |                |                 |            |                  |                             |                          |              |
|                                                        |                   |                 |                 |                |                 |            |                  |                             |                          |              |
| Previous                                               |                   |                 |                 | Page 1         | of 1            | 7          | *                |                             | lext                     |              |
| chool Centers / Programs : Smarter E                   | alanced En        | glish Langu     | age Arts: P     | ercent Me      | t or Exceede    | d Standard | s as of 201      | 6-2017                      |                          | 0            |
| protect student privacy, data are not displayed (-     | ) when the num    | ber of students | within a select | ted populatior | n is 10 or less | 5          | School Centers / | Programs List School Center | ers / Programs List - Al | I Indicators |
| School Centers / Programs                              | School<br>Profile | Cost Center     | CDS Code        | Sch            | ool Type        | Local      | District         | Board District              | Investment<br>School     | Sc<br>Confi  |
| ell Senior High 9                                      | School<br>Profile | 1853601         | 1930866         | Senior High    | n Schools       | East       |                  | Board District 5            | Yes                      | Grade        |
| ell Senior High Gifted Science/Tech/Eng/Math<br>lagnet | School<br>Profile | 1853614         | 1930866         | Senior High    | n Schools       | East       |                  | Board District 5            | Yes                      | Grade        |

|   | DESCRIPTION                                                                                                    |
|---|----------------------------------------------------------------------------------------------------|
| 1 | <ul> <li>Use the report toolbar to perform these actions:</li> <li>Info - View relevant definitions and descriptions.</li> <li>Maximize - View in full screen.</li> <li>Print - Print only the related report.</li> </ul> |
| 2 | Click these <b>buttons</b> to toggle between the reports.                                                                                                    |
| 3 | Right click a <b>column header</b> to hide or sort columns. For more information, see <i>Column Actions</i> on page 73.                                                                                                   |

#### LAUSD Open Data Dashboard User Manual - Student Demographics

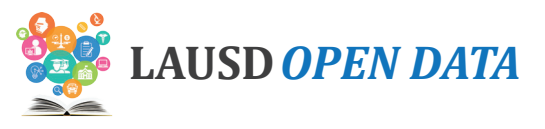

| # | DESCRIPTION                                                                                                    |
|---|----------------------------------------------------------------------------------------------------|
| 4 | Type the name of a School, Location/Program, School Type, Local District, etc. in the <b>fields</b> at the top of each column to narrow the list displayed. |
| 5 | Click a <b>School Name</b> to see its Center(s) and/or Program(s) below.                                                                                    |
| 6 | Click the <b>Unified Enrollment logo</b> to go to the School Profile in the School Search Tool.                                                             |
| 7 | Use the <b>scroll bar</b> at the bottom of the section to scroll to the right and see all columns.                                                          |
| 8 | If the list is longer than a page, click <b>Next</b> and <b>Previous</b> to page through the Schools List.                                                  |
| 9 | Click here to see the related <b>school profile</b> for a School Center or Program. See below for more information.                                         |

#### **School Profile**

The School Profile, accessible via the School Centers/Programs List, can be used to review school characteristics and performance on all Open Data Dashboard indicators. Refer to the image below and corresponding descriptions to learn how to use the School Profile.

| num.                                                                                                    |                                                                                                    |                                                                                                    |                                                                                                    |                                                                |                                                                     | негр геебраск                                                             |                                                                          |
|----------------------------------------------------------------------------------------------------|----------------------------------------------------------------------------------------------------|----------------------------------------------------------------------------------------------------|----------------------------------------------------------------------------------------------------|----------------------------------------------------------------|---------------------------------------------------------------------|---------------------------------------------------------------------------|--------------------------------------------------------------------------|
| Back to District View<br>Panorama Senior High                                                                                                    |                                                                                                    |                                                                                                    |                                                                                                    | 1                                                              | Select a Scho<br>Panorama Se                                        | ool<br>mior High                                                          |                                                                          |
| Vetenter<br>Http://www.Lauso.net/Panorama.Hs                                                                                                    | Panorama Senior High<br>BOIS VAN NUYS BL/PANORAMA CITY/CA,91402<br>Grader<br>Principal<br>GATA, RAFAEL<br>Locel Dointy & Board District 6<br>Northeast Board District 6<br>Contact Number<br>BIB9094500                                                                            | Student Ethnicity<br>Hispanic/Latino 90.2%<br>Filipino 4.3%<br>Artician 2.1%<br>White 1.4%<br>Asian 0.9%<br>Pacific Islander 0.5%<br>Two or More 0.4%<br>Artician 0.4%<br>Asian 0.9%<br>Pacific Islander 0.5%<br>Two or More 0.4%<br>Artician 0.1%<br>Native 0.1%                                                                                                    | Student Groups<br>English Learner<br>Reclassified<br>Fluent English<br>Proficient<br>Students with<br>Disability<br>Economically<br>Disastvantaged | 27.9%<br>53.4%<br>13.4%<br>74.4%                               | 2015-2016                                                           | nior High                                                                 | 1188<br>2017-2018                                                        |
| All Indicators Attendance                                                                                                    | Vighty Pythons, is the educational foundation of Panoran<br>is while gaining 21 st century skils. There is an academy<br>al magnet with a sports medicine emphasis. Panorama is<br>iculum and meaningful, project-based learning experienc<br>Student Outcomes College & Career R  | a City and the neighboring communiti<br>for every interest, including information<br>a School of Distinction for AVID, and o<br>es while creating a family-like atmosph<br>eadiness                                                                                                    | es. We provide personalized<br>al technology, performing a<br>ur staff is highly trained to d<br>eree. Come join our family!                       | l learning throug<br>rts, hospitality a<br>leliver differentia | h career-centered a<br>nd culinary arts, an<br>ated instruction wit | academies, which give<br>d social justice. We ha<br>h one-on-one technolo | s students an<br>ive also<br>gy so that all                              |
| Student Performance Indicators                                                                                                    | : Data by Year<br>cators in detail by years and student groups                                                                                                    |                                                                                                    |                                                                                                    |                                                                |                                                                     |                                                                           | Ø                                                                        |
| Student Performance Indicators :<br>Check the box(es) to view performance indic                                                                                                    | : Data by Year<br>cators in detail by years and student groups<br>Performance Indicators                                                                                                    | Latest Year                                                                                                    | Change                                                                                                    |                                                                | Year -1                                                             | Change                                                                    | 0                                                                        |
| Student Performance Indicators :<br>Check the box(es) to view performance indi                                                                                                    | : Data by Year<br>cators in detail by years and student groups<br>Performance Indicators                                                                                                    | Latest Year<br>62.9%                                                                                                    | Change -8.0%                                                                                                    | 71%                                                            | Year -1                                                             | Change 0.7%                                                               | 70.2%                                                                    |
| Student Performance Indicators :<br>Check the box(es) to view performance indi                                                                                                    | : Data by Year<br>cators in detail by years and student groups<br>Performance Indicators<br>ce                                                                                                    | Latest Year<br>62.9%                                                                                                    | Change<br>-8.0%                                                                                                    | 71%                                                            | Year -1                                                             | Change<br>0.7%                                                            | <ul> <li>70.2%</li> <li>15.6%</li> </ul>                                 |
| Student Performance Indicators.<br>Check the box(es) to view performance Indi<br>Students with Excellent Attendanc<br>Students with Chronic Absences<br>Smarter Balanced English Language                                                                                  | : Data by Year<br>cators in detail by years and student groups<br>Performance Indicators.<br>ce<br>ge Arts: Percent Met or Exceeded Standards                                                                                                    | Latest Year<br>62.9%<br>19.5%<br>33.2%                                                                                                    | Change<br>-8.0%<br>4.4%<br>-13.6%                                                                                                    | 71%                                                            | Year -1                                                             | Change<br>0.7%<br>0.4%                                                    | 70.2%<br>15.6%<br>51.9%                                                  |
| Student Performance Indicators<br>Check the box(es) to view performance Indi<br>Students with Excellent Attendanc<br>Students with Excellent Attendanc<br>Students with Excellent Attendanc<br>Students with Excellent Attendanc                                           | : Data by Year<br>cators in detail by years and student groups<br>Performance Indicators.<br>:e<br>ge Arts: Percent Met or Exceeded Standards                                                                                                    | Latest Year<br>62.9%<br>19.5%<br>33.2%<br>DESCRIPTION                                                                                                    | Change<br>-8.0%<br>4.4%<br>-13.6%                                                                                                    | 71%<br>15.1%<br>46.8%                                          | Year-1                                                              | Change<br>0.7%<br>0.4%                                                    | 70.2%<br>15.6%<br>51.9%                                                  |
| Student Performance Indicators<br>Check the box(es) to view performance indi-<br>Students with Excellent Attendance<br>5 th Chronic Absences<br>Smarter Balanced English Language<br>Uses the Select a Scone search box and                                                | : Data by Year<br>cotors in detail by years and student groups<br>Performance Indicators<br>ce<br>ge Arts: Percent Met or Exceeded Standards<br>:hool drop-down menu<br>the school that begins w                                                                                   | Latest Year<br>62.9%<br>19.5%<br>33.2%<br>DESCRIPTION<br>to view another s<br>ith that will appe                                                                                                    | Change<br>8.0%<br>4.4%<br>-13.6%<br>School's profear in the fiel                                                                                   | 71%<br>15.1%<br>46.8%<br>ile. Typ<br>d.                        | Year-1<br>e a lette                                                 | Change<br>0.7%<br>0.4%<br>-5.1%                                           | 70.2%<br>15.6%<br>51.9%                                                  |
| Student Performance Indicators<br>Check the box(es) to view performance indi-<br>Students with Excellent Attendance<br>5 th Chronic Absences<br>Smarter Balanced English Language<br>Use the <b>Select a Sc</b><br>the search box and<br>accross the top of the            | : Data by Year<br>cotors in detail by years and student groups<br>Performance Indicators<br>ge Arts: Percent Met or Exceeded Standards<br>: hool drop-down menu<br>the school that begins we<br>he profile, view location                                                          | Latest Year<br>22.9%<br>19.5%<br>33.2%<br>DESCRIPTION<br>to view another s<br>ith that will appending<br>contact, and scl                                                                                                    | chool's profear in the fiel                                                                                                    | 71%<br>15.13<br>46.8%<br>ile. Typ<br>d.<br>g <b>raphic</b>     | Year-1<br>Pe a lette                                                | r or a few                                                                | <ul> <li>70.2%</li> <li>15.6%</li> <li>51.9%</li> <li>letters</li> </ul> |
| Student Performance Indicators<br>Check the box(es) to view performance indi-<br>Students with Excellent Attendance<br>5 th Chronic Absences<br>Smarter Balanced English Languar<br>Use the Select a Sc<br>he search box and<br>across the top of the<br>n Get to Know Our | : Data by Year<br>cotors in detail by years and student groups<br>Performance Indicators<br>ce<br>ge Arts: Percent Met or Exceeded Standards<br><b>: hool drop-down menu</b><br>the school that begins w<br>the profile, view <b>location</b><br><b>r School</b> , view a descript | Latest Year<br>19.5%<br>19.5%<br>19. | chool's profear in the fiel                                                                                                    | 71%<br>15.1%<br>46.8%<br>ile. Typ<br>d.<br>g <b>raphic</b>     | Year-1<br>Le a lette                                                | r or a few                                                                | 70.2%<br>15.6%<br>51.9%                                                  |

#### LAUSD Open Data Dashboard User Manual - Student Demographics

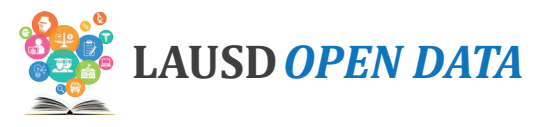

#### DESCRIPTION

5 Check a **box** to display a related set of graphs organized by various student characteristics below the indicators list. See below for more information.

Refer to the image below and corresponding descriptions to learn how to use the indicator graphs on the School Profile.

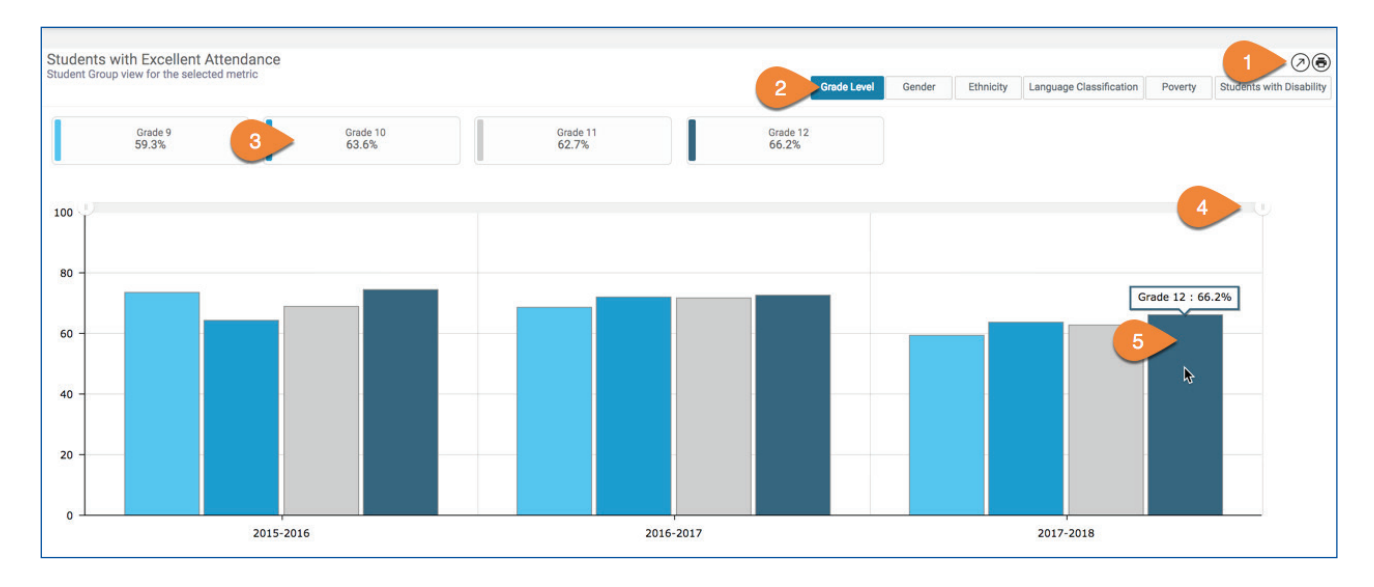

| # | DESCRIPTION                                                                                                    |
|---|----------------------------------------------------------------------------------------------------|
| 1 | <ul> <li>Use the report toolbar to perform these actions:</li> <li>Info - View relevant definitions and descriptions.</li> <li>Maximize - View in full screen.</li> <li>Print - Print only the related report.</li> </ul> |
| 2 | Click these <b>buttons</b> to toggle between the different student characteristics.                                                                                                    |
| 3 | Click a <b>value</b> within the selected category to remove it from the graph (all districts are displayed by default).                                                                                                   |
| 4 | Adjust the <b>time period</b> displayed by clicking and dragging the ends of the time range.                                                                                                    |
| 5 | Hover over a <b>graph segment or line</b> to see the value.                                                                                                    |

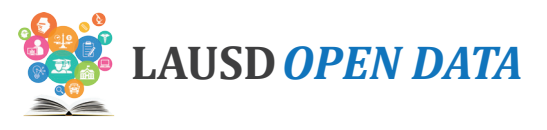

# Attendance

## **Indicator Descriptions and Sources**

District and school level statistics on student and staff daily attendance including chronic absence rates.

| # | INDICATOR                                | DESCRIPTION                                                                                                    | LEVEL                | SOURCE |
|---|------------------------------------------|----------------------------------------------------------------------------------------------------|----------------------|--------|
| 1 | Students with<br>Excellent<br>Attendance | One of LAUSD's goals is to increase the percent of students<br>attending at a rate of 96% or higher. This indicator displays<br>number of students with a 96% or higher attendance rate<br>divided by the number of enrolled students. | Location/<br>Program | LAUSD  |
| 2 | Students with<br>Chronic Absences        | One of LAUSD's goals is to reduce chronic absenteeism to no<br>more than 9%. This indicator displays number of students<br>with 91% or lower attendance rate divided by the number of<br>enrolled students.                            | Location/<br>Program | LAUSD  |

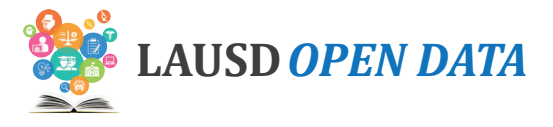

#### **Dashboard Overview**

To see details about an indicator, click the indicator and all sections on the dashboard will display related data. Scroll down the sections of the dashboard to drill from District-level data to school detail.

| LAUSD OPE                                              | N DATA                                                                                        |                                         |                                                                |                           | User Manual        | Info He         | p Feedback     | Sut 1 Export ↓               | Español                                |
|--------------------------------------------------------|-----------------------------------------------------------------------------------------------|-----------------------------------------|----------------------------------------------------------------|---------------------------|--------------------|-----------------|----------------|------------------------------|----------------------------------------|
| udent Demograph                                        | hics Attendance Student                                                                       | Outcomes Colleg                         | ge & Career Readiness                                          | College Persistence       | Budget 2           |                 | ← Back         | to Open Data Portal          | 3                                      |
| Atten<br>District and s                                | dance                                                                                         | nt daily attendance                     | including chronic abser                                        | nce rates.                | 1                  | 230             |                | to h                         |                                        |
| 40.4%<br>Prior Year<br>66.9%<br>-26.5%                 | Students with Excellent<br>Attendance<br>Most Recent Year: 2018-2019                          | 25.2% S<br>Prior Year<br>14.7%<br>10.5% | tudents with Chronic<br>bsences<br>lost Recent Year: 2018-2019 | 5                         |                    |                 |                |                              |                                        |
| Students with<br>One of the goals<br>number of enrolle | h Excellent Attendance<br>of LAUSD is to increase the pe<br>led students.<br>District Summary | rcent of students att                   | tending at a rate of 96%                                       | or higher. This indicator | displays number of | f students with | a 96% or highe | er attendance rate divided i | by the 6                               |
| Data by Year : S'                                      | tudents with Excellent Atten                                                                  | adance                                  | 3010015                                                        |                           |                    |                 |                |                              | 100                                    |
|                                                        | 2016-2017                                                                                     |                                         |                                                                | 2017-2018                 |                    |                 |                | 2018-2019                    | _                                      |
|                                                        |                                                                                               |                                         |                                                                |                           |                    |                 |                |                              |                                        |
|                                                        |                                                                                               |                                         |                                                                |                           |                    |                 |                |                              | Service and a service service services |

| # | DESCRIPTION                                                                                                    |
|---|----------------------------------------------------------------------------------------------------|
| 1 | Click <b>Export</b> to download Excel or PDF files of the data currently displayed in all sections on the dashboard.                                                                                                  |
| 2 | Click one of the <b>tabs</b> to view related indicators in that category.                                                                                                    |
| 3 | Click Back to Open Data Portal to return to the LAUSD Open Data website.                                                                                                    |
| 4 | View a brief description of the <b>selected category.</b>                                                                                                    |
| 5 | Click an <b>indicator</b> to view related data in the sections below. (Note: In the example throughout this user manual, we have selected Smarter Balanced English Language Arts: Percent Met or Exceeded Standards.) |
| 6 | View a brief description of the <b>selected indicator</b> .                                                                                                    |
| 7 | Click a <b>section name</b> in the menu to jump to it, or scroll down and this menu will remain at the top of the page.                                                                                               |

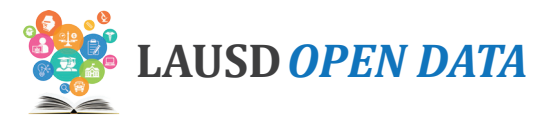

## Data by Year

This section displays the most recent three years of data for the selected indicator, including a comparison to the average performance across the state (when available). Hover over a **gauge** to see the value.

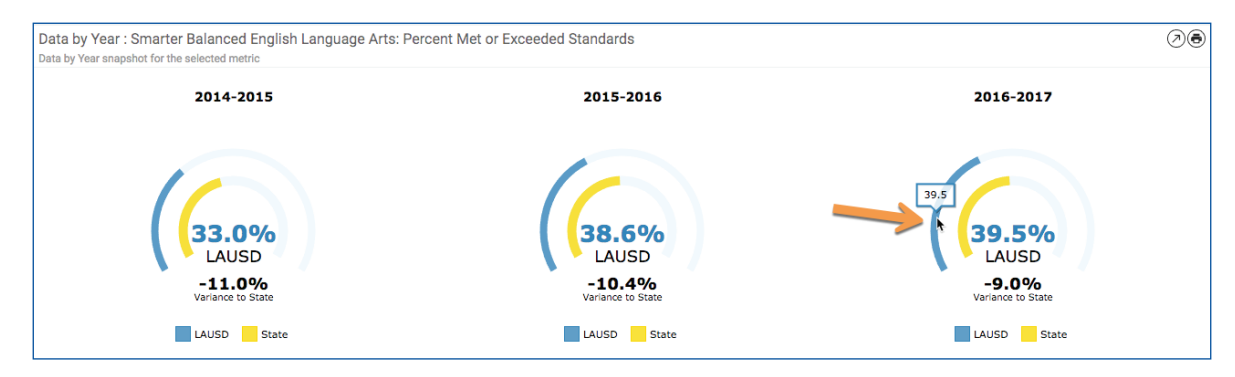

#### **District Summary**

In the District Summary, view a comparison of three-year performance by Board District (default), Local District, or other school categories. Data is displayed for the selected indicator.

Data is available for the following categories.

| CATEGORY TYPE  | DESCRIPTION                                                                                                    | VALUES                                                                                                    |
|----------------|----------------------------------------------------------------------------------------------------|----------------------------------------------------------------------------------------------------|
| School Type    | This view displays relevant data by year for the selected indicator by type or level of school.                                                                                                    | <ul> <li>Elementary<br/>Schools</li> <li>Middle Schools</li> <li>Senior High<br/>Schools</li> <li>Span Schools</li> <li>Option Schools</li> <li>Special Education<br/>Centers</li> <li>Other Schools</li> </ul> |
| Board District | Each individual on the seven-member LAUSD Board of<br>Education presides over one of seven numbered board<br>districts. This view displays relevant data by year for the<br>selected indicator to compare all Board Districts.          | <ul> <li>Board Districts<br/>1-7</li> </ul>                                                                                                    |
| Local District | LAUSD's schools are organized into Local Districts. With the exception of Local District XS, the schools are organized by location. This view displays relevant data by year for the selected indicator to compare all Local Districts. | <ul> <li>Central</li> <li>East</li> <li>Northeast</li> <li>Northwest</li> <li>South</li> <li>West</li> <li>Option Schools</li> </ul>                                                                            |

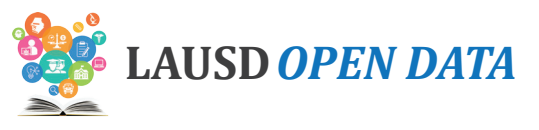

| CATEGORY TYPE           | DESCRIPTION                                                                                                    | VALUES                                                                                                    |
|-------------------------|----------------------------------------------------------------------------------------------------|----------------------------------------------------------------------------------------------------|
| Affiliated Charter      | The Charter School Act of 1992 is the legislation that gave<br>origin to charter schools. The subsequent AB 544 legislation<br>established further guidelines and requirements for charter<br>schools. The legislation is also intended to shift toward a<br>performance-based system and provide competition within<br>the public-school system. If approved, a charter is granted by<br>the LAUSD Board of Education for a period of up to five years.<br>Charter schools are open to any child residing in the State of<br>California who wishes to attend. If the number of students who<br>wish to attend a charter school exceeds the school's capacity,<br>the school determines admission based on a public random<br>drawing (lottery). This view displays relevant data for the<br>selected indicator to compare charter to traditional schools.                                                                          | <ul> <li>Charters</li> <li>Traditional<br/>Schools</li> </ul>                                              |
| Partnership             | The Partnership for Los Angeles Schools (PLAS) uses its<br>philanthropic investments to accelerate student achievement.<br>This view displays relevant data for the selected indicator over<br>multiple years for Partnership versus non-partnership schools.                                                                                                    | <ul> <li>Partnership for<br/>Los Angeles<br/>Schools - PLAS</li> <li>Non-Partnership<br/>School</li> </ul> |
| Community of<br>Schools | A Community of Schools is a group of schools from Pre-K<br>through 12th grade that is centered around a neighborhood,<br>working to support students, schools, and families in<br>the community. Each local district has structured their<br>Communities of Schools to be as responsive as possible to the<br>distinct assets and needs of each community, with leadership<br>structures and groupings of schools that can best support<br>their local context.                                                                                                    | <ul> <li>List of<br/>Communities of<br/>Schools</li> </ul>                                                 |
| Magnet                  | The LAUSD Magnet Program is a court-ordered voluntary<br>integration opportunity available to all students in grades K-12<br>who live within the boundaries of LAUSD. The purpose is to<br>provide an integrated educational and personal experience<br>which prepares them to function in a diverse society,<br>and helps to eliminate, reduce or prevent long-standing<br>patterns of racial isolation. The LAUSD Magnet Program<br>offers specialized courses or curricula designed to attract<br>students based on their interests while stressing academic<br>excellence, cooperative/experiential learning, interdisciplinary<br>coursework, and peer collaboration. The LAUSD Magnet<br>Program is comprised of both Magnet schools and Magnet<br>centers. This view displays relevant data for the selected<br>indicator by year for students attending a magnet school<br>versus students who are not in a magnet program. | <ul> <li>Magnet Center</li> <li>Magnet Self<br/>Contained</li> <li>Not Magnet</li> </ul>                   |

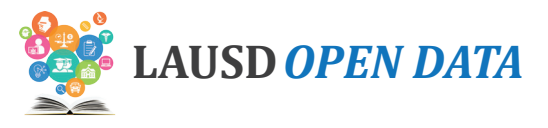

Refer to the image below and corresponding descriptions on the next page to learn how to use the District Summary.

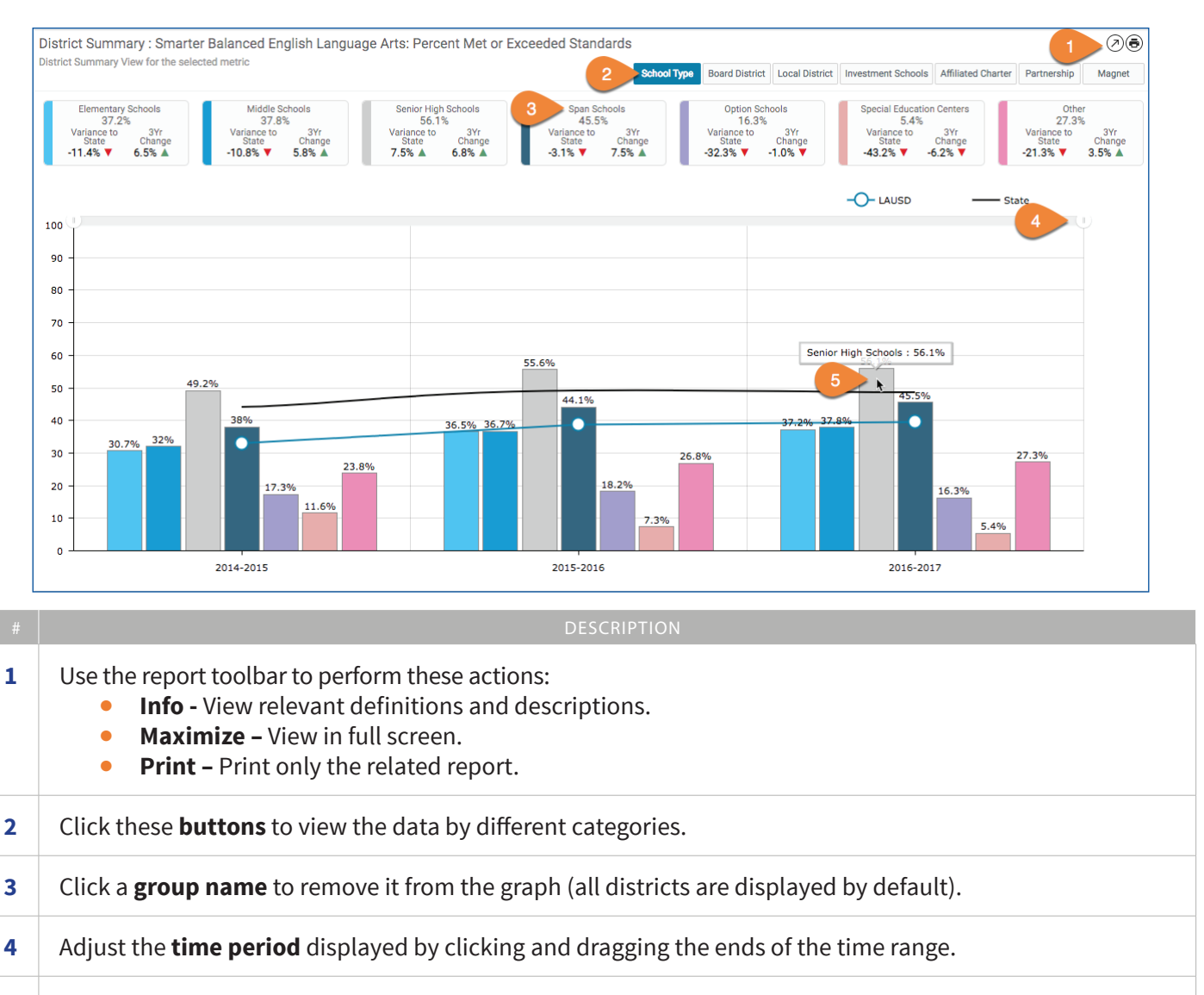

5 Hover over a **graph segment or line** to see the value.

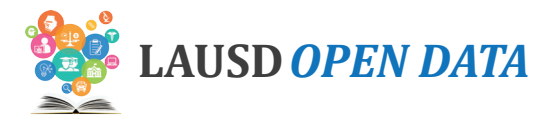

## Student Group

In Student Group, view a comparison of three-year performance for the selected indicator across various student groups, organized by topic:

- Gender (default)
- Grade Level
- Ethnicity
- Language Classification\*
- Poverty
- Students with Disability

Refer to the image below and corresponding descriptions on the next page to learn how to use the section.

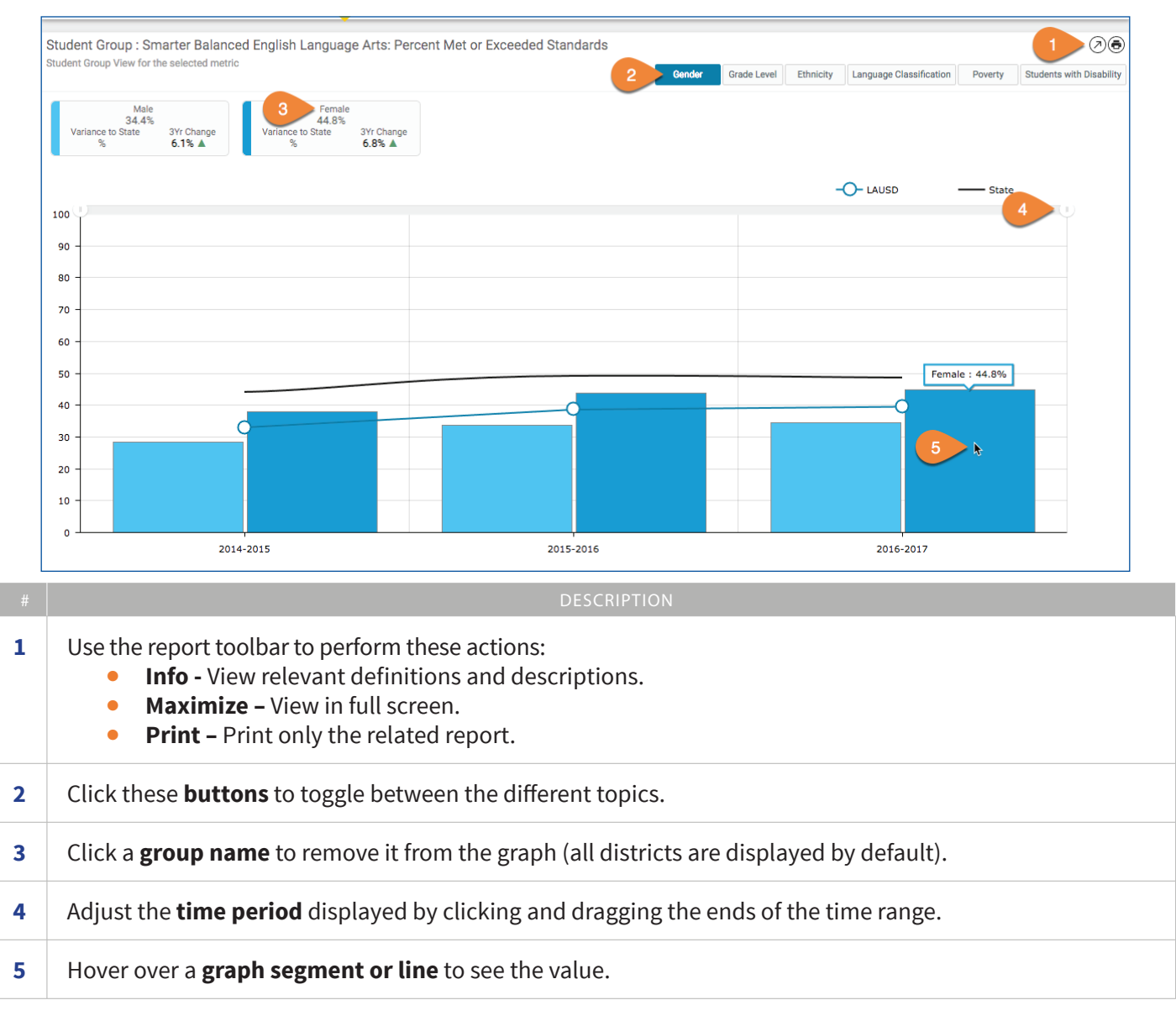

\* An English learner (EL) is a K-12 student who, based on the results of the California English Language Development Test (CELDT), now replaced by the English Language Proficency Assessments for California (ELPAC), has not developed listening, speaking, reading, and writing proficiencies in English sufficient for participation in the regular school program. These students were previously referred to as limited English proficient (LEP). Reclassified Fluent English Proficient (RFEP) Students are English learners that are reclassified to fluent English proficient based on multiple criteria that align with California Education Code and the State Board of Education (SBE) recommendations. Initial Fluent English Proficient (IFEP) students have an overall CELDT performance at the Early Advanced (4) or Advanced (5) level with domain scores of 3 or higher in Listening, Speaking, Reading and Writing. English Only (EO) students are identified if the answers to the four questions on the Home Language Survey (HLS) are "English".

#### LAUSD Open Data Dashboard User Manual - Attendance

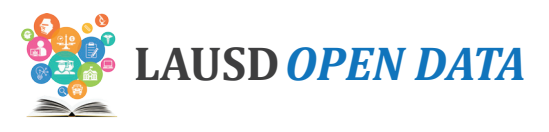

## **Schools**

The Schools section provides four detail reports:

- **1. Schools List** School-level details regarding the selected indicator, including school performance and a comparison with LAUSD's overall performance (i.e., District Variance).
- 2. Schools List All Indicators School-level details regarding all indicator for each school.
- **3. School Centers/Programs List** Location and program details regarding the selected indicator, including school performance and a comparison with LAUSD's overall performance (i.e., District Variance).
- 4. **School Centers/Programs All Indicators –** Location and program details regarding the selected indicator, including performance by location/program and a comparison with LAUSD's overall performance (i.e., District Variance).

To use this section, click a **School Name** in the Schools Lists to display the related **School Centers and/or Programs** on the report below. Refer to the image below and corresponding descriptions to learn how to use the Schools section.

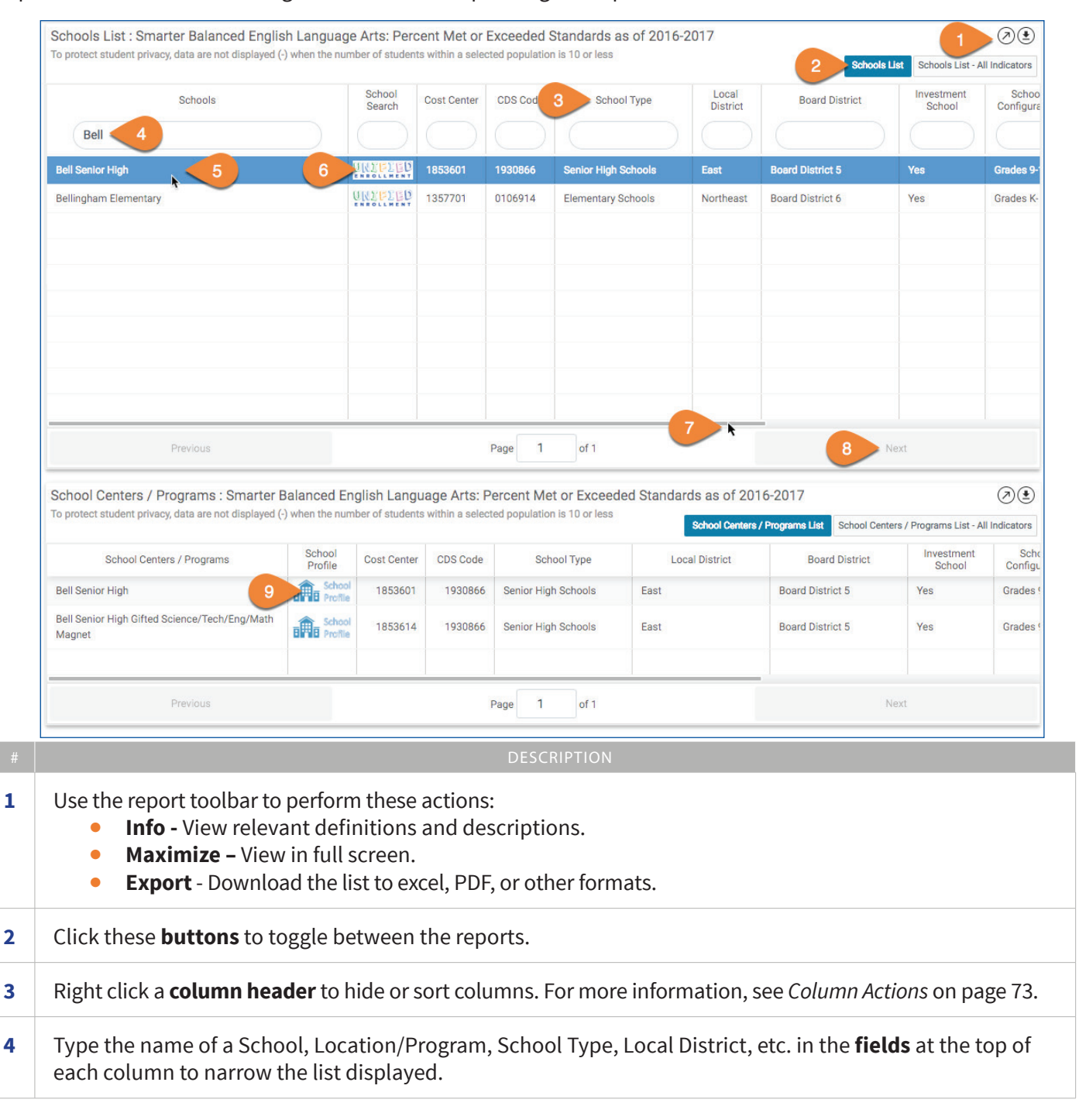

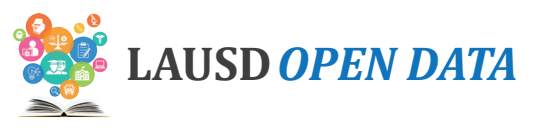

| # | DESCRIPTION                                                                                                    |
|---|----------------------------------------------------------------------------------------------------|
| 5 | Click a <b>School Name</b> to see its Center(s) and/or Program(s) below.                                            |
| 6 | Click the <b>Unified Enrollment logo</b> to go to the School Profile in the School Search Tool.                     |
| 7 | Use the <b>scroll bar</b> at the bottom of the section to scroll to the right and see all columns.                  |
| 8 | If the list is longer than a page, click <b>Next</b> and <b>Previous</b> to page through the Schools List.          |
| 9 | Click here to see the related <b>school profile</b> for a School Center or Program. See below for more information. |

## **School Profile**

The School Profile, accessible via the School Centers/Programs List, can be used to review school characteristics and performance on all Open Data Dashboard indicators.

Refer to the image below and corresponding descriptions to learn how to use the School Profile.

| Par                                                                                                    | ck to District View<br>norama Senior High                                                                                                    |                                                                                                    |                                                                                                    |                                                  |                                                                                                    |                                        | Panorama Se                                        | nior High                                    |                                                                                              |
|----------------------------------------------------------------------------------------------------|----------------------------------------------------------------------------------------------------|----------------------------------------------------------------------------------------------------|----------------------------------------------------------------------------------------------------|--------------------------------------------------|----------------------------------------------------------------------------------------------------|----------------------------------------|----------------------------------------------------|----------------------------------------------|----------------------------------------------------------------------------------------------|
| Г                                                                                                    | WHELED SCL                                                                                                    |                                                                                                    | Student Ethnicity                                                                                           | Stu                                              | udent Groups                                                                                                    |                                        | Student Enro                                       | llment by years                              |                                                                                              |
| L                                                                                                    |                                                                                                    | Grades<br>9 10 11 12                                                                                                    | Hispanic/Latino<br>Filipino<br>African                                                                      | 90.2%                                            | English Learner                                                                                                    | 27.9%                                  | 1304                                               | 1272                                         |                                                                                              |
| 2                                                                                                    | V SOL                                                                                                    | Principal<br>GAETA, RAFAEL                                                                                                    | American/Black<br>White                                                                                     | 1.4%                                             | Reclassified<br>Fluent English<br>Proficient                                                                                                    | 53.4%                                  |                                                    |                                              | 1188                                                                                         |
| T                                                                                                    | BOAL TOP                                                                                                    | Northeast Board District 6<br>Contact Number                                                                                                    | Asian<br>Pacific Islander                                                                                   | 0.9%                                             | Students with<br>Disability                                                                                                    | 13.4%                                  |                                                    |                                              |                                                                                              |
| Webs<br>http                                                                                                    |                                                                                                    | <ul> <li>8189094500</li> </ul>                                                                                                    | Two or More<br>Races<br>American<br>Indian/Alaska<br>Native                                                 | 0.4%                                             | Economically<br>Disadvantaged                                                                                                    | 74.4%                                  | 2015-2016                                          | 2016-2017                                    | 2017-2018                                                                                    |
| А                                                                                                    | All Indicators Attendance                                                                                                    | Student Outcomes College                                                                                                    | & Career Readiness                                                                                          |                                                  |                                                                                                    |                                        |                                                    |                                              |                                                                                              |
| Ct                                                                                                    | tudent Derformence Indiactore : [                                                                                                    | Data hu Voor                                                                                                    |                                                                                                    |                                                  |                                                                                                    |                                        |                                                    |                                              | -                                                                                            |
| Ste                                                                                                    | tudent Performance Indicators : E<br>neck the box(es) to view performance indica                                                                                                    | Data by Year<br>tors in detail by years and student groups                                                                                                    | late                                                                                                    | st Vear                                          | Channe                                                                                                    |                                        | Vear -1                                            | Chang                                        | 0                                                                                            |
| St<br>Che                                                                                                    | tudent Performance Indicators : Detection in the set of the set of | Data by Year<br>tors in detail by years and student groups<br>Performance Indicators                                                                                                    | 62.9%                                                                                                    | st Year                                          | Change                                                                                                    | 1%                                     | Year -1                                            | Chang<br>0.71                                | (2<br>19<br>19<br>10<br>10<br>10<br>10<br>10<br>10<br>10<br>10<br>10<br>10<br>10<br>10<br>10 |
| St Chi                                                                                                    | tudent Performance Indicators : [<br>neck the box(es) to view performance indica                                                                                                    | Data by Year<br>tors in detail by years and student groups<br>Performance Indicators                                                                                                    | Late<br>62.9%                                                                                               | st Year                                          | Change<br>-8.0%                                                                                                    | 1%                                     | Year -1                                            | Chang<br>0.79<br>-0.41                       | (e<br>% 70.2%<br>% 15.6%                                                                     |
| St Chu                                                                                                    | tudent Performance Indicators : [<br>neck the box(es) to view performance indica<br>students with Excellent Attendance<br>5 th Chronic Absences<br>marter Balanced English Language                                                                                                    | Data by Year<br>tors in detail by years and student groups<br>Performance Indicators                                                                                                    | 62.9%<br>62.9%<br>19.5%<br>33.2%                                                                            | st Year                                          | Change<br>-8.0% 2<br>4.4% 1<br>-13.6% 2                                                                                                    | 1%<br>5.1%                             | Year -1                                            | Chang<br>0.71<br>-0.41<br>-5.11              | e<br>\$ 70.2%<br>\$ 15.6%<br>\$ 51.9%                                                        |
| St Ch                                                                                                    | tudent Performance Indicators : [<br>neck the box(es) to view performance indica<br>students with Excellent Attendance<br>5 th Chronic Absences<br>Smarter Balanced English Language                                                                                                    | Data by Year<br>tors in detail by years and student groups<br>Performance Indicators                                                                                                    | 62.9%<br>62.9%<br>19.5%<br>33.2%<br>DESCR                                                                   | st Year                                          | Change<br>-8.0% 2<br>4.4% 2<br>-13.6% 2                                                                                                    | 1%<br>5.1%<br>6.8%                     | Year -1                                            | Chang<br>0.74<br>0.84<br>-5.15               | (2<br>12<br>15.6%<br>51.9%                                                                   |
| St children of the second second seco | tudent Performance Indicators : C<br>teck the box(es) to view performance indica<br>Students with Excellent Attendance<br>5 th Chronic Absences<br>Smarter Balanced English Language<br>the Select a Sec<br>the search box and                                                                                                    | Data by Year<br>tors in detail by years and student groups<br>Performance Indicators<br>Arts: Percent Met or Exceeded Standards<br>Chool drop-down                                                                  | Later<br>62.9%<br>19.5%<br>33.2%<br>DESCR<br>menu to view ano<br>egins with that will                       | IPTION<br>ther sch<br>l appear                   | Change<br>-8.0%<br>-4.4%<br>-13.6%<br>Phoool's proor<br>r in the fie                                                                                                    | 1%<br>51%<br>66%<br>file. Ty<br>ld.    | <sub>Year-1</sub>                                  | Chang<br>0.73<br>0.4<br>-5.13<br>er or a fer | (2<br>x 70.2%<br>51.9%<br>w letter                                                           |
| St C                                                                                                    | tudent Performance Indicators : C<br>teck the box(es) to view performance indica<br>Students with Excellent Attendance<br>5 th Chronic Absences<br>Smarter Balanced English Language<br>the search box and<br>crosss the top of the                                                                                                    | Data by Year<br>Tors in detail by years and student groups<br>Performance indicators<br>Arts: Percent Met or Exceeded Standards<br><b>chool drop-down</b> in<br>I the school that be<br>he profile, view <b>loc</b> | Later<br>62.9%<br>19.5%<br>33.2%<br>DESCR<br>menu to view ano<br>egins with that will<br>cation, contact, a | IPTION<br>ther sch<br>l appear<br>nd <b>scho</b> | Change<br>a.o.s<br>a.o.s<br>a | 1%<br>51%<br>file. Ty<br>ld.<br>graphi | <sub>Year-1</sub><br>pe a lette<br><b>c</b> inform | er or a fernation.                           | (2)<br>x 70.2%<br>x 15.6%<br>x 51.9%<br>w letter                                             |

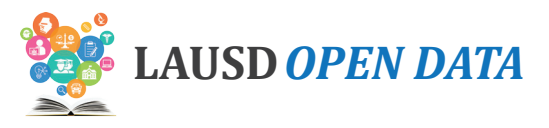

#### DESCRIPTION

**5** Check a **box** to display a related set of graphs organized by various student characteristics below the indicators list. See below for more information.

Refer to the image below and corresponding descriptions to learn how to use the indicator graphs on the School Profile.

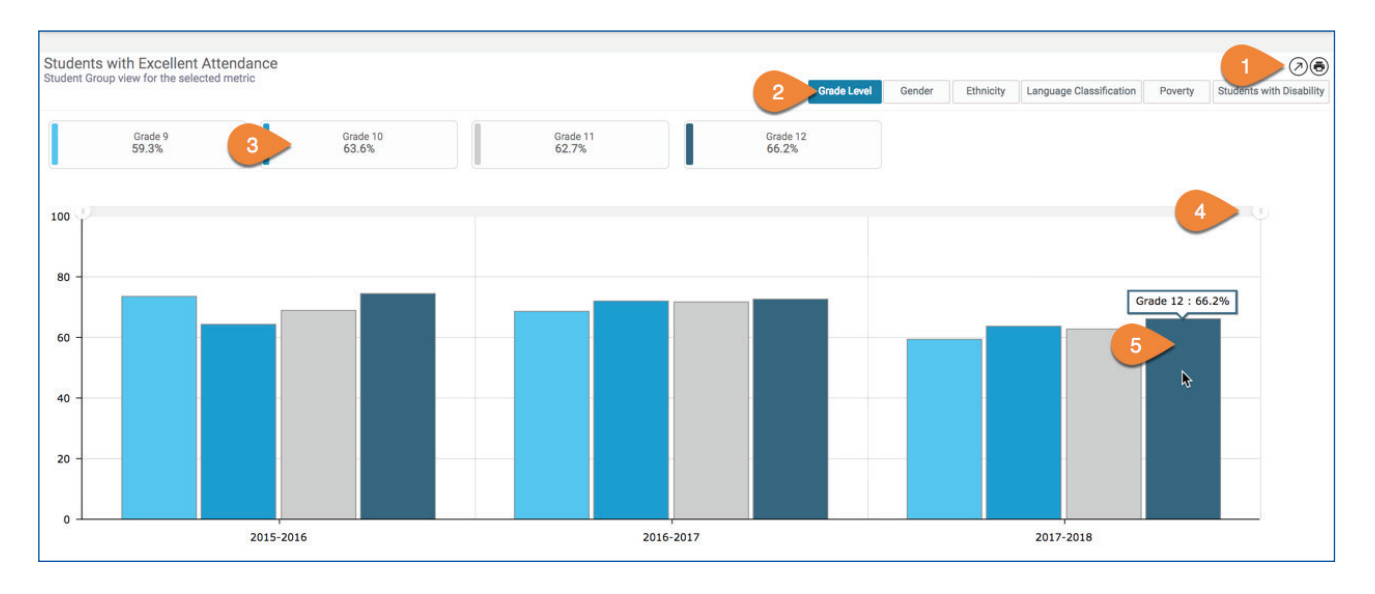

| # | DESCRIPTION                                                                                                    |
|---|----------------------------------------------------------------------------------------------------|
| 1 | <ul> <li>Use the report toolbar to perform these actions:</li> <li>Info - View relevant definitions and descriptions.</li> <li>Maximize - View in full screen.</li> <li>Print - Print only the related report.</li> </ul> |
| 2 | Click these <b>buttons</b> to toggle between the different student characteristics.                                                                                                    |
| 3 | Click a <b>value</b> within the selected category to remove it from the graph (all districts are displayed by default).                                                                                                   |
| 4 | Adjust the <b>time period</b> displayed by clicking and dragging the ends of the time range.                                                                                                    |
| 5 | Hover over a <b>graph segment or line</b> to see the value.                                                                                                    |

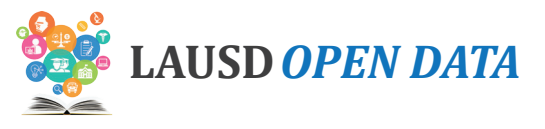

# **Student Outcomes**

#### **Indicator Descriptions and Sources**

District and school level statistics on the California Assessment of Student Performance and Progress (CAASPP) for students in grades 3-8 and grade 11.

| # | INDICATOR                                                                                   | DESCRIPTION                                                                                                    | LEVEL                | SOURCE |
|---|---------------------------------------------------------------------------------------------|----------------------------------------------------------------------------------------------------|----------------------|--------|
| 1 | Smarter<br>Balanced<br>English<br>Language Arts:<br>Percent Met<br>or Exceeded<br>Standards | The California Assessment of Student Performance and Progress<br>(CAASPP) administration consists of the Smarter Balanced<br>English-language arts/literacy (ELA) and mathematics tests and<br>the California Alternative Assessment (CAA) English Language<br>Arts (ELA) and mathematics tests. The indicator displays the<br>percentage of students that met or exceed standards on the<br>Smarter Balanced English Language Arts test.                                                                                                    | Location/<br>Program | LAUSD  |
| 2 | Smarter<br>Balanced Math:<br>Percent Met<br>or Exceeded<br>Standards                        | The California Assessment of Student Performance and Progress<br>(CAASPP) administration consists of the Smarter Balanced<br>English-language arts/literacy (ELA) and mathematics tests and<br>the California Alternative Assessment (CAA) English Language<br>Arts (ELA) and mathematics tests. The indicator displays the<br>percentage of students that met or exceed standards on the<br>Smarter Balanced Math test.                                                                                                    | Location/<br>Program | LAUSD  |
| 3 | California<br>Alternate<br>Assessments<br>Results in<br>English<br>Language Arts            | The California Assessment of Student Performance and Progress<br>(CAASPP) administration consists of the Smarter Balanced<br>English-language arts/literacy (ELA) and mathematics tests and<br>the California Alternative Assessment (CAA) English Language<br>Arts (ELA) tests. The indicator displays the percentage of<br>students that demonstrate understanding of the core subject<br>area on the California Alternate Assessment English Language<br>Arts test (Level 2 & Level 3).                                                                                                    | Location/<br>Program | LAUSD  |
| 4 | California<br>Alternate<br>Assessments<br>Results in Math                                   | The California Assessment of Student Performance and Progress<br>(CAASPP) administration consists of the Smarter Balanced<br>mathematics tests and the California Alternative Assessment<br>(CAA) mathematics tests. The indicator displays the percentage<br>of students that demonstrated understanding of the core<br>subject area on the California Alternate Assessment math test<br>(Level 2 & Level 3).                                                                                                    | Location/<br>Program | LAUSD  |
| 5 | English Learner<br>Reclassification<br>Rate                                                 | Percentage of English-language learners who have acquired<br>sufficient proficiency in English to perform successfully in core<br>academic subjects without English-language development<br>support. California Education Code (EC) section 313(f) identifies<br>four required criteria for reclassification: Assessment of English<br>language proficiency, teacher evaluation, parental opinion<br>and consultation, and comparison of student performance in<br>basic skills. Once an English Learner is reclassified, the student<br>will no longer need English Language Development and will<br>successfully participate in mainstream classroom instruction. |                      |        |

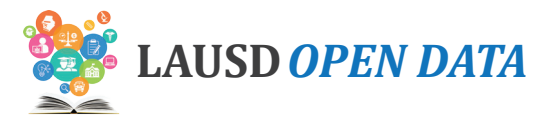

#### **Dashboard Overview**

To see details about an indicator, click the indicator and all sections on the dashboard will display related data. Scroll down the sections of the dashboard to drill from District-level data to school detail.

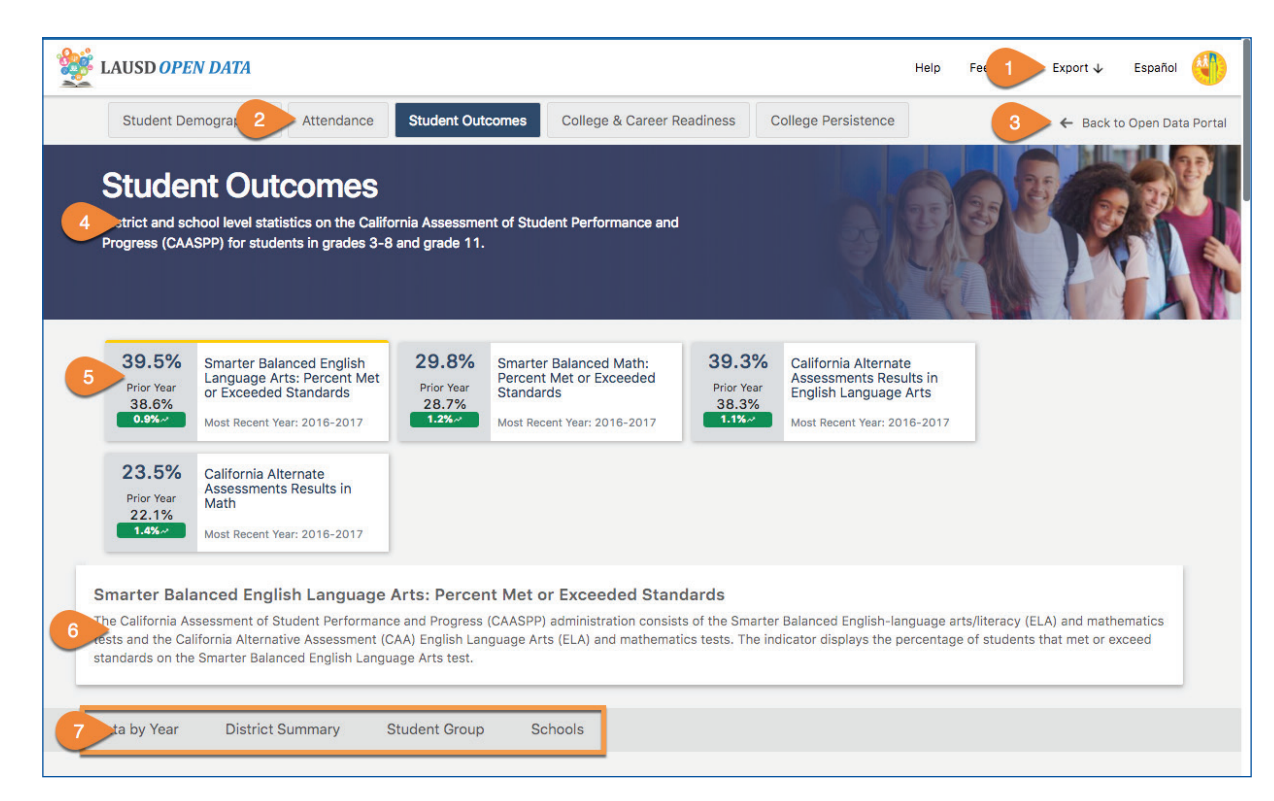

| # | DESCRIPTION                                                                                                    |
|---|----------------------------------------------------------------------------------------------------|
| 1 | Click <b>Export</b> to download Excel or PDF files of the data currently displayed in all sections on the dashboard.    |
| 2 | Click one of the <b>tabs</b> to view related indicators in that category.                                               |
| 3 | Click Back to Open Data Portal to return to the LAUSD Open Data website.                                                |
| 4 | View a brief description of the <b>selected category</b> .                                                              |
| 5 | Click an <b>indicator</b> to view related data in the sections below.                                                   |
| 6 | View a brief description of the <b>selected indicator</b> .                                                             |
| 7 | Click a <b>section name</b> in the menu to jump to it, or scroll down and this menu will remain at the top of the page. |

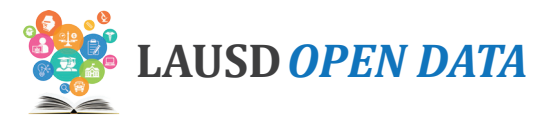

## Data by Year

This section displays the most recent three years of data for the selected indicator, including a comparison to the average performance across the state (when available). Hover over a **gauge** to see the value.

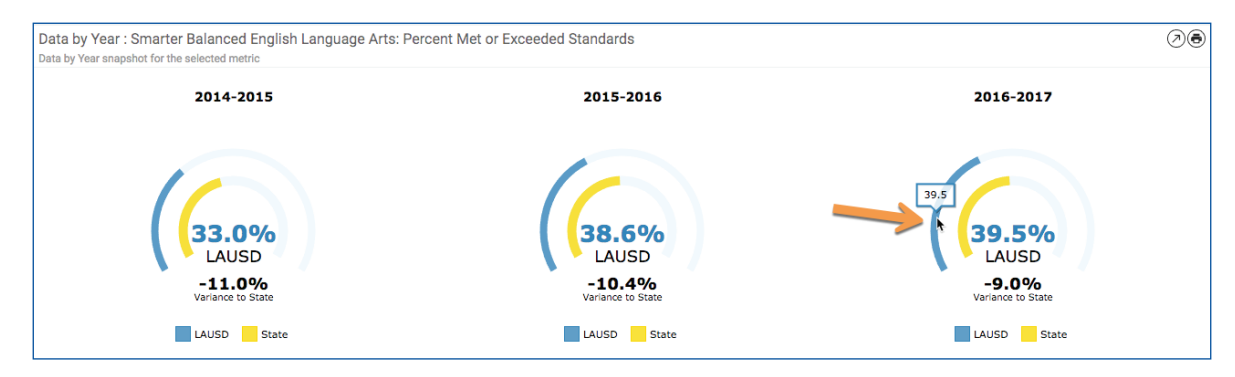

#### **District Summary**

In the District Summary, view a comparison of three-year performance by Board District (default), Local District, or other school categories. Data is displayed for the selected indicator.

Data is available for the following categories.

| CATEGORY TYPE  | DESCRIPTION                                                                                                    | VALUES                                                                                                    |
|----------------|----------------------------------------------------------------------------------------------------|----------------------------------------------------------------------------------------------------|
| School Type    | This view displays relevant data by year for the selected indicator by type or level of school.                                                                                                    | <ul> <li>Elementary<br/>Schools</li> <li>Middle Schools</li> <li>Senior High<br/>Schools</li> <li>Span Schools</li> <li>Option Schools</li> <li>Special Education<br/>Centers</li> <li>Other Schools</li> </ul> |
| Board District | Each individual on the seven-member LAUSD Board of<br>Education presides over one of seven numbered board<br>districts. This view displays relevant data by year for the<br>selected indicator to compare all Board Districts.          | <ul> <li>Board Districts<br/>1-7</li> </ul>                                                                                                    |
| Local District | LAUSD's schools are organized into Local Districts. With the exception of Local District XS, the schools are organized by location. This view displays relevant data by year for the selected indicator to compare all Local Districts. | <ul> <li>Central</li> <li>East</li> <li>Northeast</li> <li>Northwest</li> <li>South</li> <li>West</li> <li>Option Schools</li> </ul>                                                                            |

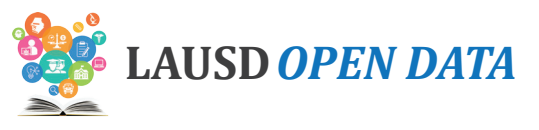

| CATEGORY TYPE           | CATEGORY TYPE DESCRIPTION                                                                                                    |                                                                                                    |
|-------------------------|----------------------------------------------------------------------------------------------------|----------------------------------------------------------------------------------------------------|
| Affiliated Charter      | The Charter School Act of 1992 is the legislation that gave<br>origin to charter schools. The subsequent AB 544 legislation<br>established further guidelines and requirements for charter<br>schools. The legislation is also intended to shift toward a<br>performance-based system and provide competition within<br>the public-school system. If approved, a charter is granted by<br>the LAUSD Board of Education for a period of up to five years.<br>Charter schools are open to any child residing in the State of<br>California who wishes to attend. If the number of students who<br>wish to attend a charter school exceeds the school's capacity,<br>the school determines admission based on a public random<br>drawing (lottery). This view displays relevant data for the<br>selected indicator to compare charter to traditional schools.                                                                          | <ul> <li>Charters</li> <li>Traditional<br/>Schools</li> </ul>                                              |
| Partnership             | The Partnership for Los Angeles Schools (PLAS) uses its<br>philanthropic investments to accelerate student achievement.<br>This view displays relevant data for the selected indicator over<br>multiple years for Partnership versus non-partnership schools.                                                                                                    | <ul> <li>Partnership for<br/>Los Angeles<br/>Schools - PLAS</li> <li>Non-Partnership<br/>School</li> </ul> |
| Community of<br>Schools | A Community of Schools is a group of schools from Pre-K<br>through 12th grade that is centered around a neighborhood,<br>working to support students, schools, and families in<br>the community. Each local district has structured their<br>Communities of Schools to be as responsive as possible to the<br>distinct assets and needs of each community, with leadership<br>structures and groupings of schools that can best support<br>their local context.                                                                                                    | <ul> <li>List of<br/>Communities of<br/>Schools</li> </ul>                                                 |
| Magnet                  | The LAUSD Magnet Program is a court-ordered voluntary<br>integration opportunity available to all students in grades K-12<br>who live within the boundaries of LAUSD. The purpose is to<br>provide an integrated educational and personal experience<br>which prepares them to function in a diverse society,<br>and helps to eliminate, reduce or prevent long-standing<br>patterns of racial isolation. The LAUSD Magnet Program<br>offers specialized courses or curricula designed to attract<br>students based on their interests while stressing academic<br>excellence, cooperative/experiential learning, interdisciplinary<br>coursework, and peer collaboration. The LAUSD Magnet<br>Program is comprised of both Magnet schools and Magnet<br>centers. This view displays relevant data for the selected<br>indicator by year for students attending a magnet school<br>versus students who are not in a magnet program. | <ul> <li>Magnet Center</li> <li>Magnet Self<br/>Contained</li> <li>Not Magnet</li> </ul>                   |

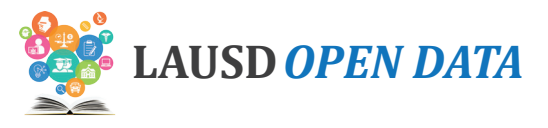

Refer to the image below and corresponding descriptions on the next page to learn how to use the District Summary.

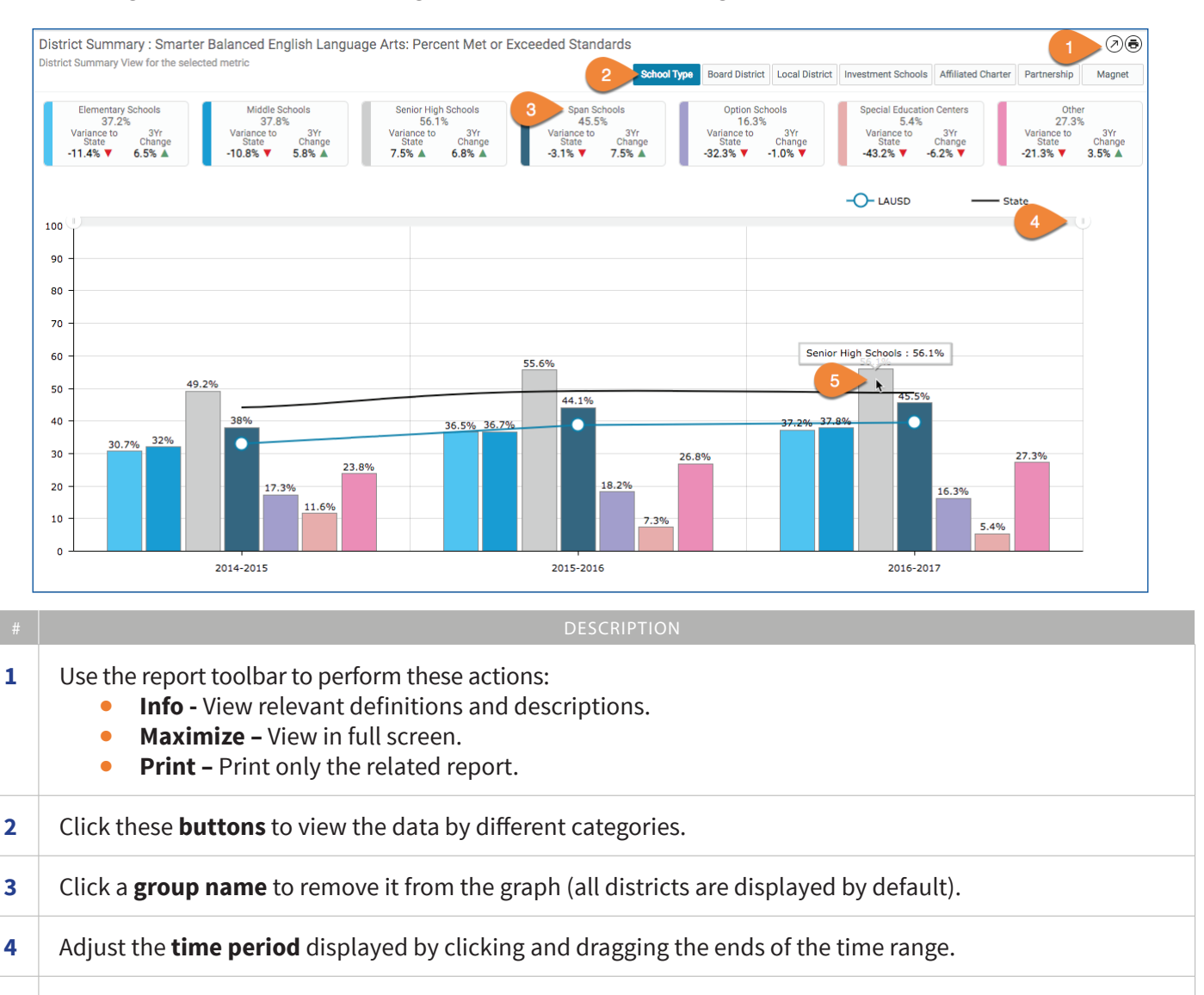

5 Hover over a **graph segment or line** to see the value.

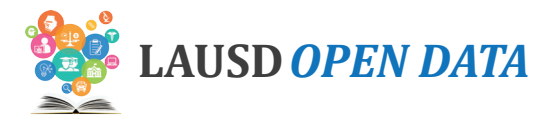

## Student Group

In Student Group, view a comparison of three-year performance for the selected indicator across various student groups, organized by topic:

- Gender (default)
- Grade Level
- Ethnicity
- Language Classification\*
- Poverty
- Students with Disability

Refer to the image below and corresponding descriptions on the next page to learn how to use the section.

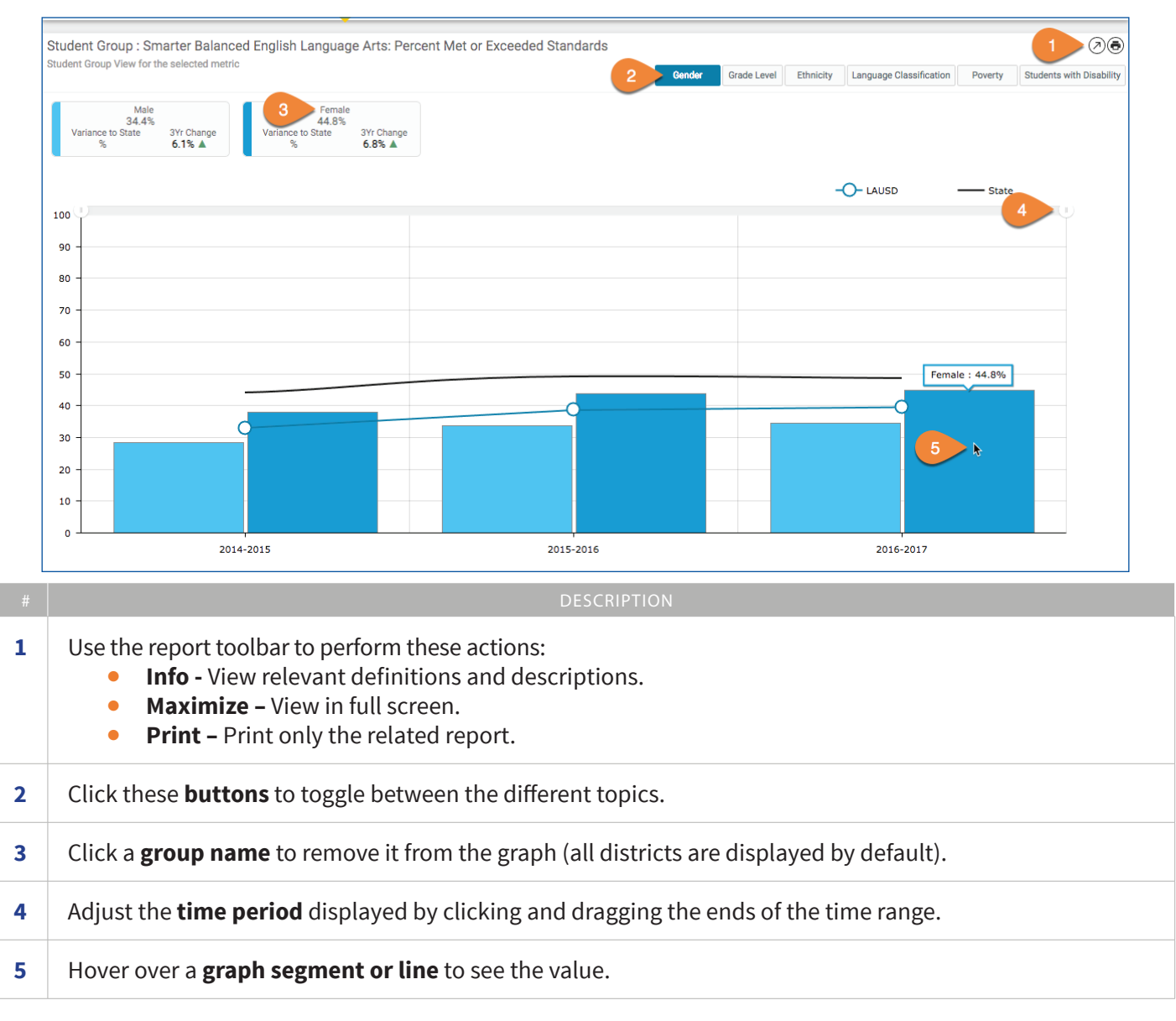

\* An English learner (EL) is a K-12 student who, based on the results of the California English Language Development Test (CELDT), now replaced by the English Language Proficency Assessments for California (ELPAC), has not developed listening, speaking, reading, and writing proficiencies in English sufficient for participation in the regular school program. These students were previously referred to as limited English proficient (LEP). Reclassified Fluent English Proficient (RFEP) Students are English learners that are reclassified to fluent English proficient based on multiple criteria that align with California Education Code and the State Board of Education (SBE) recommendations. Initial Fluent English Proficient (IFEP) students have an overall CELDT performance at the Early Advanced (4) or Advanced (5) level with domain scores of 3 or higher in Listening, Speaking, Reading and Writing. English Only (EO) students are identified if the answers to the four questions on the Home Language Survey (HLS) are "English".

#### LAUSD Open Data Dashboard User Manual - Student Outcomes

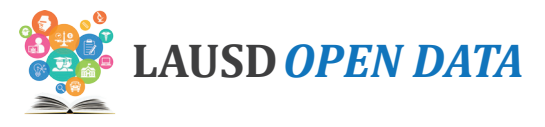

## **Students with Disability**

Students with Disability is only provided for the Special Education-related indicators:

- California Alternative Assessment Results in English Language Arts
- California Alternative Assessment Results in Math

For special education purposes a **student with a disability** must qualify for the following: First, the child must be determined to have a disability. Second, because of the disability, the child needs special education and related services. And third, the child is age 3 through 21. If a child does not meet all of the above criteria, then he/she is not eligible for special education.

This section can be used to compare performance for the selected indicator by various aspects within Special Education, such as students' education setting, their curriculum, severity of disability, and disability classification.

For students with disability, the following information is available.

| BUTTON     | DESCRIPTION                                                                                                    | VALUES                                                                                                    |
|------------|----------------------------------------------------------------------------------------------------|----------------------------------------------------------------------------------------------------|
| Settings   | <ul> <li>This view displays relevant data by year for the selected indicator to compare data by instructional setting.</li> <li>Resource Program - For special education purposes a student with a disability must qualify for the following: First, the child must be determined to have a disability. Second, because of the disability, the child needs special education and related services. And third, the child is age 3 through 21. If a child does not meet all of the above criteria, then he/ she is not eligible for special education.</li> <li>Self-Contained Setting - Programs for students who benefit from enrollment in special education for a majority of the school day.</li> <li>Related Services - Specific services required to assist a student with a disability to benefit from special education, Audiological Services, Physical Therapy, etc.</li> <li>Early Childhood Special education programs and services for children aged four to five who have identified special education needs.</li> </ul> | <ul> <li>Resource Program</li> <li>Self-Contained Setting</li> <li>Designated Instructional<br/>Services</li> <li>Early Childhood Special<br/>Education</li> <li>Other</li> <li>Not Reported</li> </ul> |
| Curriculum | This view displays relevant data by year for the<br>selected indicator to compare Core Curriculum<br>(i.e., basic curriculum used by general education)<br>and Alternate Curriculum (i.e., alternate<br>achievement standards for students who cannot<br>succeed in general education).                                                                                                    | <ul><li>Core Curriculum</li><li>Alternate Curriculum</li><li>Not Reported</li></ul>                                                                                                    |

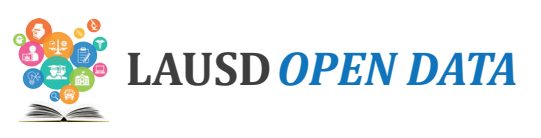

| Severity Type                | This view displays relevant data by year for the<br>selected indicator to compare data by severity<br>type. Special education program needs vary<br>according to whether the student requires<br>moderate (Mild/Moderate) or significant<br>(Moderate/Severe) support needs. | <ul><li>Mild/Moderate</li><li>Moderate/Severe</li><li>Not Reported</li></ul> |
|------------------------------|----------------------------------------------------------------------------------------------------|------------------------------------------------------------------------------|
| Disability<br>Classification | This view displays relevant data by year for the selected indicator to compare data by disability classification. See below.                                                                                                    | See below                                                                    |

LAUSD uses the following categories of disability:

- Autism (AUT) A disability significantly affecting verbal and nonverbal communication and social interaction, which adversely affects a child's educational performance. Characteristics of autism, which can occur in any combination and with varying degrees of severity, include: irregularities and impairments in communication, engagement in repetitive activities and stereotyped movements, resistance to environmental change or change in daily routines, and unusual responses to sensory experiences.
- **Deaf Blindness (DB)** A disability characterized by both hearing and vision impairments which cause severe communication, developmental, and educational problems.
- **Deafness (DEAF)** A disability characterized by a permanent or fluctuating hearing loss that impairs the processing of speech and language, even with amplification, and that adversely affects educational performance.
- Emotional Disturbance (ED) A child exhibits one or more of the following characteristics over a long period of time and to a significant degree which adversely affects educational performance: Inability to learn that cannot be explained by intellectual, sensory, or health factors; Inability to build or maintain satisfactory interpersonal relationships with peers and teachers; Inappropriate types of behavior or responses under normal circumstances; Pervasive mood of unhappiness or depression; Tendency to develop physical symptoms or fears associated with personal or school problems
- Established Medical Disability (EMD) A disabling medical condition or congenital syndrome that the IEP team determines has a high chance of requiring special education services. This eligibility criteria applies only to children ages three and four.
- **Hard Of Hearing (HH)** A disability characterized by a permanent or fluctuating hearing loss that impairs the processing of speech and language, even with amplification, and that adversely affects educational performance.
- Intellectual Disability (ID) A disability characterized by a significantly below average general intellectual functioning and deficits in adaptive behavior, such as communication, self-care, health and safety, and independent living skills.
- **Orthopedic Impairment (OI)** A disability characterized by specific orthopedic or physical needs due to injury, congenital disorder, or disease that adversely affects the child's educational performance.
- Other Health Impairment (OHI) A disability characterized by limited strength, vitality, or alertness including a heightened alertness to stimuli, that results in limited alertness with respect to the educational environment due to chronic or acute health problems, such as asthma, attention deficit disorder, diabetes, epilepsy, a heart condition, hemophilia, leukemia, kidney disease, sickle cell anemia, or Tourette syndrome.
- **Specific Learning Disability (SLD)** A disability characterized by a disorder in one or more of the basic psychological processes involved in understanding or in using spoken or written language that may manifest itself in an impaired ability to listen, think, speak, read, write, spell, or do mathematical calculations. It results in a severe discrepancy between intellectual ability and achievement in one or more academic areas that adversely affect a child's educational performance. SLD does not include children who have learning problems that are primarily the result of visual, hearing or motor handicaps; of intellectual disability; of emotional disturbance; or of environmental, cultural, or economic disadvantage.

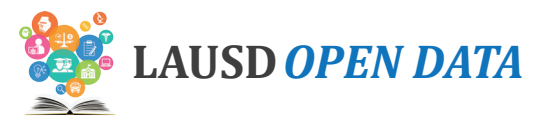

- **Speech Or Language Impairment (SLI)** A disability characterized by lack of the ability to understand or use spoken language to such an extent that it adversely affects the child's educational performance. The disability occurs in one or more of the following areas: Articulation, Language, Fluency, and Voice.
- **Traumatic Brain Injury (TBI)** An acquired injury to the brain caused by physical force, resulting in total or partial functional disability or psychosocial impairment, or both, that adversely affects a child's educational performance.

Refer to the image below and corresponding descriptions to learn how to use the Students with Disability section.

Note: In the image below, Students with Disability Enrollment (Student Demographics) is selected.

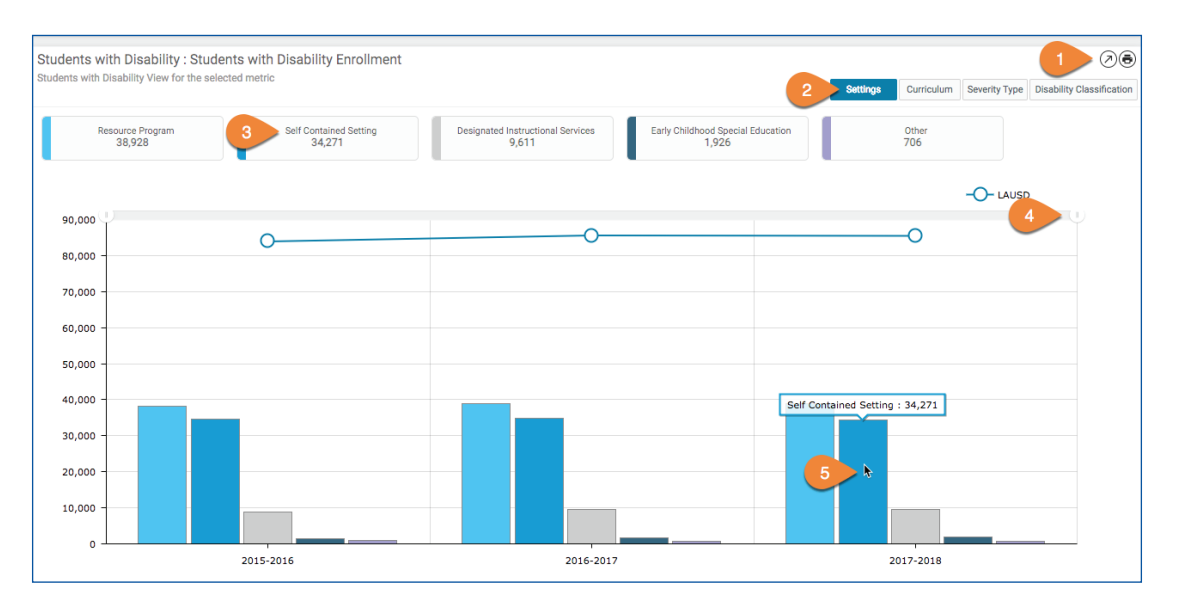

| # | DESCRIPTION                                                                                                    |
|---|----------------------------------------------------------------------------------------------------|
| 1 | <ul> <li>Use the report toolbar to perform these actions:</li> <li>Info - View relevant definitions and descriptions.</li> <li>Maximize - View in full screen.</li> <li>Print - Print only the related report.</li> </ul> |
| 2 | Click these <b>buttons</b> to toggle between the different topics.                                                                                                    |
| 3 | Click a <b>value</b> within the selected category to remove it from the graph (all districts are displayed by default).                                                                                                   |
| 4 | Adjust the <b>time period</b> displayed by clicking and dragging the ends of the time range.                                                                                                    |
| 5 | Hover over a <b>graph segment or line</b> to see the value.                                                                                                    |
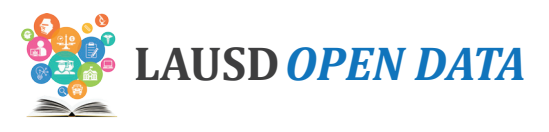

## Schools

The Schools section provides four detail reports:

- **1. Schools List** School-level details regarding the selected indicator, including school performance and a comparison with LAUSD's overall performance (i.e., District Variance).
- 2. Schools List All Indicators School-level details regarding all indicator for each school.
- **3. School Centers/Programs List** Location and program details regarding the selected indicator, including school performance and a comparison with LAUSD's overall performance (i.e., District Variance).
- 4. **School Centers/Programs All Indicators –** Location and program details regarding the selected indicator, including performance by location/program and a comparison with LAUSD's overall performance (i.e., District Variance).

To use this section, click a **School Name** in the Schools Lists to display the related **School Centers and/or Programs** on the report below. Refer to the image below and corresponding descriptions to learn how to use the Schools section.

| Schools                                                                                                    |                                                                    | School<br>Search                                                     | Cost Center                                   | CDS Cod                                 | 3 School                     | Туре             | Local<br>District | Board District   | Investment<br>School | Schoo<br>Configura        |
|----------------------------------------------------------------------------------------------------|--------------------------------------------------------------------|----------------------------------------------------------------------|-----------------------------------------------|-----------------------------------------|------------------------------|------------------|-------------------|------------------|----------------------|---------------------------|
| Bell 4                                                                                                    |                                                                    |                                                                      |                                               | $\bigcirc$                              |                              |                  |                   |                  |                      |                           |
| lell Senior High                                                                                                    | 6                                                                  | UNTFIED                                                              | 1853601                                       | 1930866                                 | Senior High Se               | chools           | East              | Board District 5 | Yes                  | Grades 9-                 |
| iellingham Elementary                                                                                                    | -                                                                  | UNSPEED                                                              | 1357701                                       | 0106914                                 | Elementary So                | chools           | Northeast         | Board District 6 | Yes                  | Grades K-                 |
|                                                                                                    |                                                                    |                                                                      |                                               |                                         |                              |                  |                   |                  |                      |                           |
|                                                                                                    |                                                                    |                                                                      |                                               |                                         |                              | _                |                   | -                |                      |                           |
| Previous                                                                                                    |                                                                    |                                                                      |                                               | Page 1                                  | of 1                         |                  | -                 | 8 N              | ext                  |                           |
| School Centers / Programs<br>ell Senior High<br>Hell Senior High Gifted Science/Tech/Eng/Math                                                | School<br>Profile<br>School<br>Profile                             | Cost Center<br>1853601                                               | CDS Code<br>1930866                           | Sch<br>Senior High                      | ool Type<br>n Schools        | Loc<br>East      | al District       | Board District 5 | Yes                  | Scho<br>Configu<br>Grades |
| fagnet                                                                                                    | B Profile                                                          | 1853614                                                              | 1930866                                       | Senior Higi                             | n Schools                    | East             |                   | Board District 5 | Yes                  | Grades                    |
| Previous                                                                                                    |                                                                    |                                                                      |                                               | Page 1                                  | of 1                         |                  |                   | N                | ext                  |                           |
|                                                                                                    |                                                                    |                                                                      |                                               | DES                                     | CRIPTION                     |                  |                   |                  |                      |                           |
|                                                                                                    |                                                                    |                                                                      |                                               | <b>C</b> •                              |                              |                  |                   |                  |                      |                           |
| Use the report toolbar to<br>Info - View releve<br>Maximize – View<br>Export - Downlo                                                        | o perfor<br>vant de<br>w in full<br>oad the                        | m these<br>finition<br>l screen<br>list to e                         | e action<br>s and de<br>xcel, PD              | escript<br>F, or ot                     | ions.<br>her form            | nats.            |                   |                  |                      |                           |
| Use the report toolbar to<br>Info - View relev<br>Maximize – View<br>Export - Downlo<br>Click these buttons to t                             | o perfor<br>vant der<br>w in full<br>oad the<br>coggle b           | m these<br>finition:<br>l screen<br>list to e<br>petweer             | e action<br>s and de<br>xcel, PD<br>n the rep | escript<br>F, or ot<br>ports.           | ions.<br>her forn            | nats.            |                   |                  |                      |                           |
| Use the report toolbar to<br>Info - View relev<br>Maximize - View<br>Export - Downlo<br>Click these buttons to to<br>Right click a column he | o perfor<br>vant de<br>w in full<br>oad the<br>coggle b<br>ader to | rm these<br>finition:<br>l screen<br>list to e<br>petweer<br>hide or | e action<br>s and de<br>xcel, PD<br>n the rep | escript<br>F, or ot<br>ports.<br>lumns. | ions.<br>her form<br>For mor | nats.<br>e infor | mation,           | see Column Ac    | <i>tions</i> on p    | age 73                    |

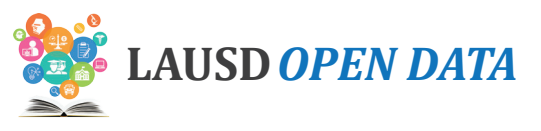

| # | DESCRIPTION                                                                                                    |
|---|----------------------------------------------------------------------------------------------------|
| 5 | Click a <b>School Name</b> to see its Center(s) and/or Program(s) below.                                            |
| 6 | Click the <b>Unified Enrollment logo</b> to go to the School Profile in the School Search Tool.                     |
| 7 | Use the <b>scroll bar</b> at the bottom of the section to scroll to the right and see all columns.                  |
| 8 | If the list is longer than a page, click <b>Next</b> and <b>Previous</b> to page through the Schools List.          |
| 9 | Click here to see the related <b>school profile</b> for a School Center or Program. See below for more information. |

## **School Profile**

The School Profile, accessible via the School Centers/Programs List, can be used to review school characteristics and performance on all Open Data Dashboard indicators.

Refer to the image below and corresponding descriptions to learn how to use the School Profile.

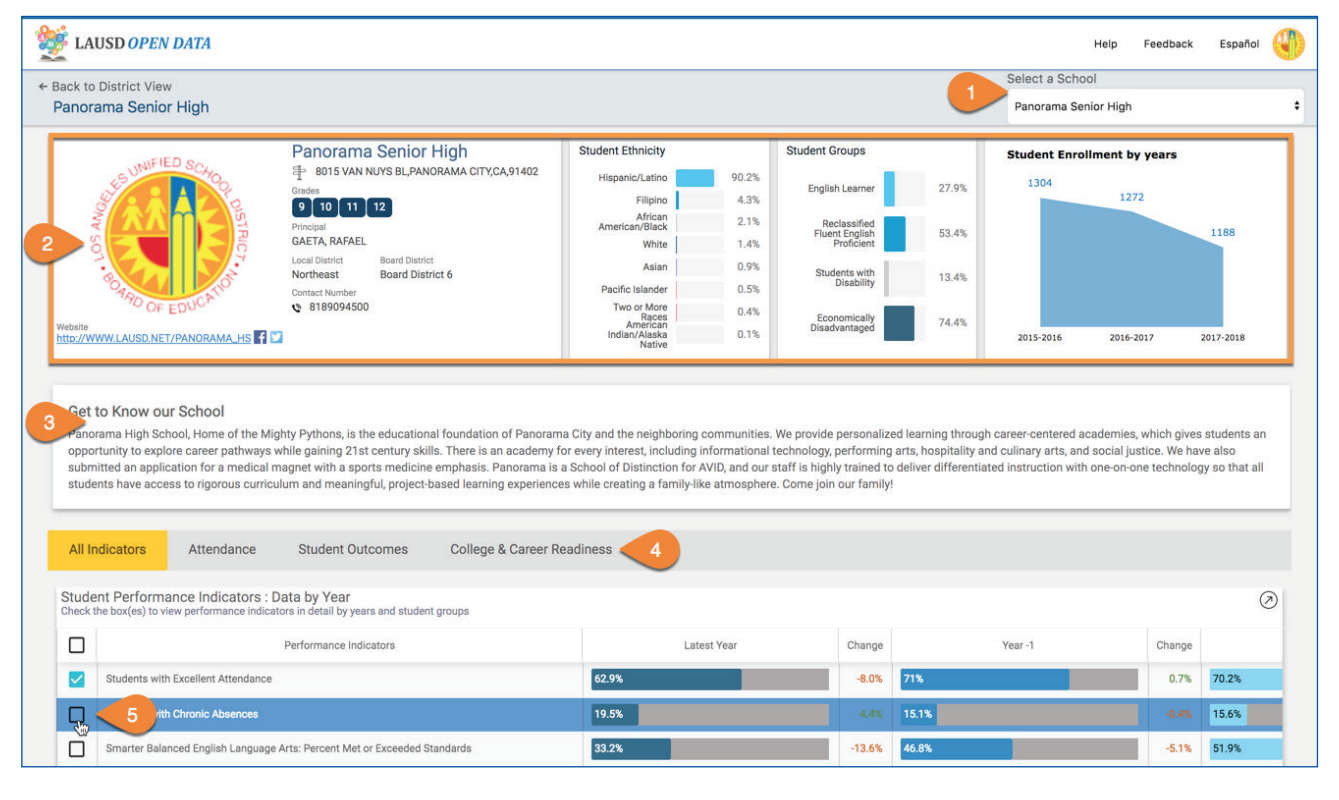

| # | DESCRIPTION                                                                                                    |
|---|----------------------------------------------------------------------------------------------------|
| 1 | Use the <b>Select a School drop-down menu</b> to view another school's profile. Type a letter or a few letters into the search box and the school that begins with that will appear in the field. |
| 2 | Across the top of the profile, view location, contact, and school demographic information.                                                                                                    |
| 3 | In Get to Know Our School, view a description of that school.                                                                                                    |
| 4 | Click a <b>tab</b> to view only indicators in that category on the Student Performance Indicators List.                                                                                           |

### LAUSD Open Data Dashboard User Manual - Student Outcomes

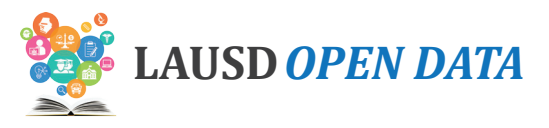

#### DESCRIPTION

**5** Check a **box** to display a related set of graphs organized by various student characteristics below the indicators list. See below for more information.

Refer to the image below and corresponding descriptions to learn how to use the indicator graphs on the School Profile.

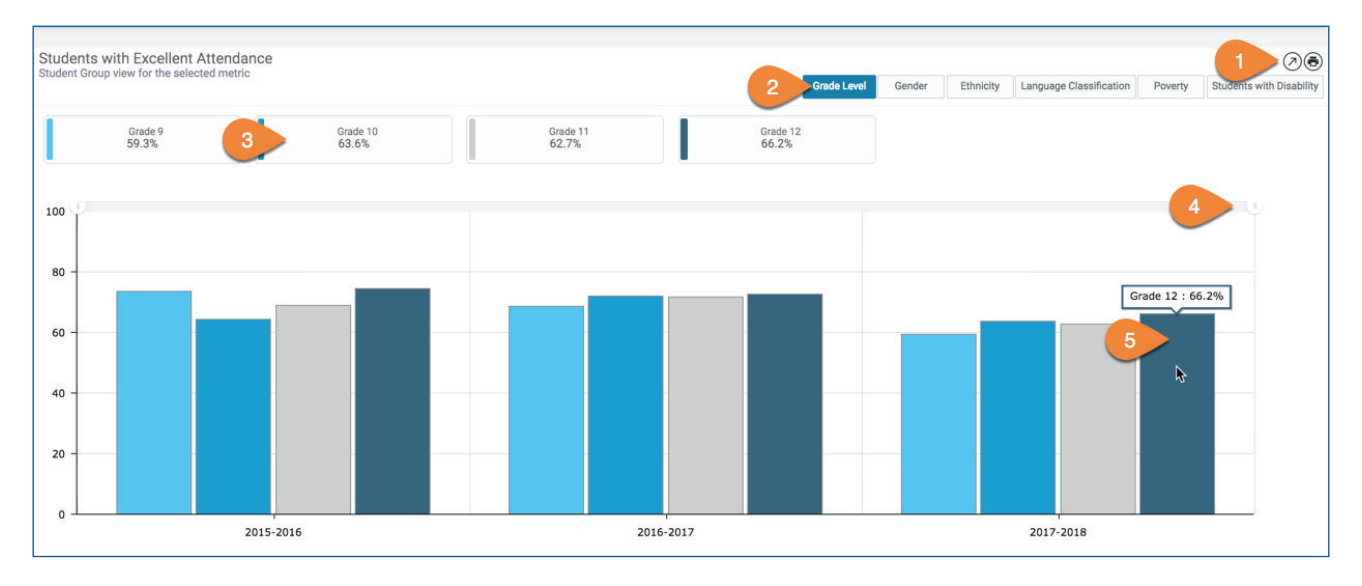

| # | DESCRIPTION                                                                                                    |
|---|----------------------------------------------------------------------------------------------------|
| 1 | <ul> <li>Use the report toolbar to perform these actions:</li> <li>Info - View relevant definitions and descriptions.</li> <li>Maximize - View in full screen.</li> <li>Print - Print only the related report.</li> </ul> |
| 2 | Click these <b>buttons</b> to toggle between the different student characteristics.                                                                                                    |
| 3 | Click a <b>value</b> within the selected category to remove it from the graph (all districts are displayed by default).                                                                                                   |
| 4 | Adjust the <b>time period</b> displayed by clicking and dragging the ends of the time range.                                                                                                    |
| 5 | Hover over a <b>graph segment or line</b> to see the value.                                                                                                    |

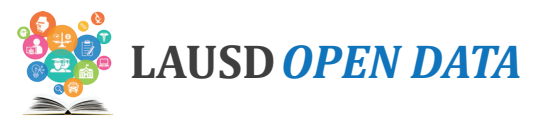

# **College & Career Readiness**

## **Indicator Descriptions and Sources**

District and school level statistics on measures which recognize students progress and preparedness for college and career.

| # | INDICATOR                                                                       | DESCRIPTION                                                                                                    | LEVEL                | SOURCE           |
|---|---------------------------------------------------------------------------------|----------------------------------------------------------------------------------------------------|----------------------|------------------|
| 1 | Students<br>Enrolled in<br>at Least One<br>Advanced<br>Placement (AP)<br>Course | LAUSD high schools offer Advanced Placement (AP) courses<br>in over 34 subjects, including art, computer science, history/<br>social sciences, mathematics, sciences, English language,<br>English literature, and world languages. The indicator displays<br>the number of students that took at least one AP exam divided<br>by the total number of enrolled student (Grades 9-12 only).                                                                                                    | Location/<br>Program | LAUSD            |
| 2 | Advanced<br>Placement (AP)<br>Exams with a<br>Score of 3 or<br>Higher           | LAUSD high schools offer Advanced Placement (AP) courses.<br>Most four-year colleges and universities in the United States<br>grant credit, advanced placement or both on the basis of<br>successful AP exam scores. Students taking the AP exam are<br>graded on a scale of 1 to 5. Most of the nation's colleges and<br>universities award credit or advanced standing to students<br>scoring 3 or higher on exams. The indicator displays the<br>number of students that received a score of three or higher<br>divided by the number of students that took the exam. | Location/<br>Program | LAUSD            |
| 3 | SAT Reading-<br>Writing,<br>Percent<br>Meeting<br>Benchmark                     | Many colleges require scores from the SAT tests as a part of<br>the admissions process. The purpose of the SAT is to measure<br>a high school student's readiness for college, and provide<br>colleges with one common data point that can be used to<br>compare all applicants. The indicator displays the number<br>of students that met or exceeded benchmark divided by the<br>number of students who took the SAT Reading, and Writing<br>and Language Tests.                                                                                                    | School               | LAUSD            |
| 4 | SAT Math,<br>Percent<br>Meeting<br>Benchmark                                    | Many colleges require scores from the SAT tests as a part of<br>the admissions process. The purpose of the SAT is to measure<br>a high school student's readiness for college, and provide<br>colleges with one common data point that can be used to<br>compare all applicants. The indicator displays number of<br>students that met or exceeded benchmark divided by the<br>number of students who took the SAT Math Test.                                                                                                    | School               | LAUSD            |
| 5 | Four-Year<br>Cohort<br>Meeting UC-<br>CSU Entrance<br>Requirements              | To be eligible to enter a four-year public college (either the<br>California State University or University of California systems),<br>students must meet a series of course requirements called<br>A through G (A-G). Students must take and pass the A-G<br>course requirements with a grade of C or better. The indicator<br>displays the number of 12th grade graduates completing all<br>courses required for UC and/or CSU entrance.                                                                                                    | School               | CDE<br>DataQuest |

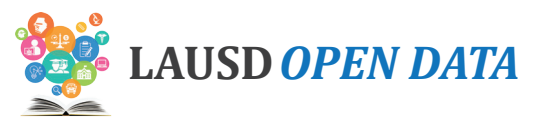

| # | INDICATOR                                    | DESCRIPTION                                                                                                    | LEVEL  | SOURCE           |
|---|----------------------------------------------|----------------------------------------------------------------------------------------------------|--------|------------------|
| 6 | Four-Year<br>Cohort<br>Graduation<br>Rate    | The Four Year Cohort Graduation Rate is the number<br>of students who graduate in 4 years with a regular high<br>school diploma divided the number of students who form<br>the adjusted cohort for the graduating class. This rate is<br>calculated by the California Department of Education. | School | CDE<br>DataQuest |
| 7 | Four-Year<br>Cohort Drop-<br>out Rate        | The Cohort Drop-out Rate is the percentage of students who<br>began grade 9 in a given year but dropped out of school over a<br>4-year period and did not receive a regular diploma. This rate<br>is calculated by the California Department of Education.                                     | School | CDE              |
| 8 | Students<br>Enrolled<br>in Career<br>Pathway | The Career Pathway requirement is intended to help students<br>focus on high school courses in a Career Cluster. The indicator<br>displays the percentage of students enrolled in a career<br>pathway divided by total number of grade 9-12 students.                                          | School | LAUSD            |

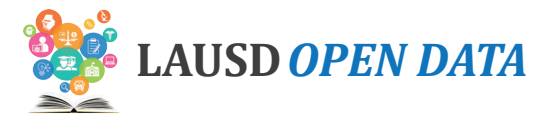

## **Dashboard Overview**

To see details about an indicator, click the indicator and all sections on the dashboard will display related data. Scroll down the sections of the dashboard to drill from District-level data to school detail.

| Ident Demograph                                                                            | nics Attendance Student (                                                                                                    | Outcomes Co                                                                 | ollege & Career Readiness                                                                                                    | ollege Persister                                                            | user Manual Info                                                                                                   | Help Feedb                                              | ack to Open Data Portal                                                                                      |
|--------------------------------------------------------------------------------------------|----------------------------------------------------------------------------------------------------|-----------------------------------------------------------------------------|----------------------------------------------------------------------------------------------------|-----------------------------------------------------------------------------|----------------------------------------------------------------------------------------------------|---------------------------------------------------------|----------------------------------------------------------------------------------------------------|
| College<br>District and s<br>college and o                                                 | ge & Career R<br>school level statistics on measu<br>areer.                                                                                                    |                                                                             | PSS<br>gnize students progress and pr                                                                                                    | eparedness for                                                              |                                                                                                    |                                                         |                                                                                                    |
| 79.0%<br>Prior Year<br>77.3%<br>1.7%~                                                      | Four-Year Cohort<br>Graduation Rate<br>Most Recent Year: 2018-2019                                                                                                  | 46.7%<br>Prior Year<br>47.9%                                                | Four-Year Cohort Meeting<br>UC-CSU Entrance<br>Requirements<br>Most Recent Year: 2018-2019                                                    | 12.2%<br>Prior Year<br>13.0%<br>-0.8%~                                      | Four-Year Cohort Dropout<br>Rate<br>Most Recent Year: 2018-2019                                                    | 33.0%<br>Prior Year<br>32.7%<br>0.4%~                   | Students Enrolled in Career<br>Pathway<br>Most Recent Year: 2017-2018                                        |
| 25.3%<br>Prior Year<br>24.8%<br>0.4%                                                       | Students Enrolled in at<br>Least One Advanced<br>Placement (AP) Course<br>Most Recent Year: 2018-2019                                                               | 39.5%<br>Prior Year<br>38.3%<br>1.2%~                                       | Advanced Placement (AP)<br>Exams with a Score of 3 or<br>Higher<br>Most Recent Year: 2018-2019                                                | 54.3%<br>Prior Year<br>58.6%                                                | SAT Reading-Writing,<br>Percent Meeting<br>Benchmark<br>Most Recent Year: 2017-2018                                | 29.9%<br>Prior Year<br>34.1%<br>-4.2%                   | SAT Math, Percent Meeting<br>Benchmark<br>Most Recent Year: 2017-2018                                        |
| Four-Year Co<br>The Four Year C<br>graduating class<br>General, the CDI<br>discourages aga | ohort Graduation Rate<br>ohort Graduation Rate is the nun<br>. This rate is calculated by the C<br>E made changes to the business<br>inst comparing the 2016-17 col | nber of students<br>alifornia Departi<br>rules and metho<br>nort graduation | who graduate in 4 years with a i<br>ment of Education (CDE). Note: I<br>odology for calculating the 2016<br>rate with cohort graduation rates | regular high sch<br>n response to fe<br>-17 graduation<br>s from prior year | ool diploma divided the number of<br>deral guidance and audit recomr<br>rate, which are significantly differ<br>s. | of students who<br>nendations fron<br>rent from prior y | form the adjusted cohort for the<br>n the U.S. Department of Inspector<br>rears. Therefore, the CDE strongly |
| Data by Year                                                                               | District Summary                                                                                                    | Student Group                                                               | Schools 7                                                                                                    |                                                                             |                                                                                                    |                                                         |                                                                                                    |
| Data by Year : F                                                                           | our-Year Cohort Graduation I                                                                                                    | Rate                                                                        |                                                                                                    |                                                                             |                                                                                                    |                                                         | Click the 'Info' icon<br>top right of each se                                                                |

| # | DESCRIPTION                                                                                                    |
|---|----------------------------------------------------------------------------------------------------|
| 1 | Click <b>Export</b> to download Excel or PDF files of the data currently displayed in all sections on the dashboard.                                                                                                  |
| 2 | Click one of the <b>tabs</b> to view related indicators in that category.                                                                                                    |
| 3 | Click Back to Open Data Portal to return to the LAUSD Open Data website.                                                                                                    |
| 4 | View a brief description of the <b>selected category.</b>                                                                                                    |
| 5 | Click an <b>indicator</b> to view related data in the sections below. (Note: In the example throughout this user manual, we have selected Smarter Balanced English Language Arts: Percent Met or Exceeded Standards.) |
| 6 | View a brief description of the <b>selected indicator</b> .                                                                                                    |
| 7 | Click a <b>section name</b> in the menu to jump to it, or scroll down and this menu will remain at the top of the page.                                                                                               |

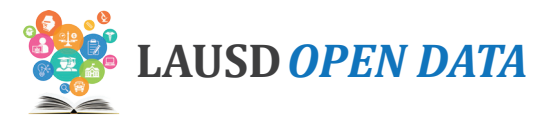

## Data by Year

This section displays the most recent three years of data for the selected indicator, including a comparison to the average performance across the state (when available). Hover over a **gauge** to see the value.

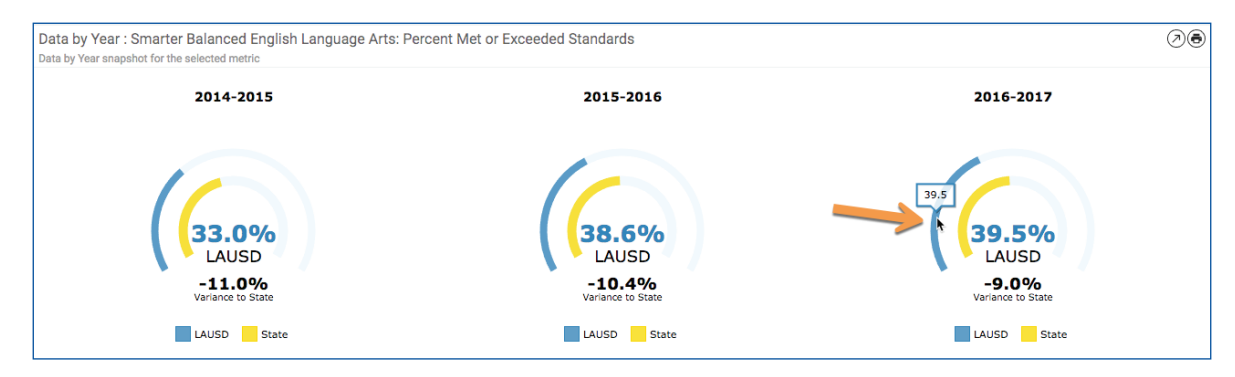

## **District Summary**

In the District Summary, view a comparison of three-year performance by Board District (default), Local District, or other school categories. Data is displayed for the selected indicator.

Data is available for the following categories.

| CATEGORY TYPE  | DESCRIPTION                                                                                                    | VALUES                                                                                                    |
|----------------|----------------------------------------------------------------------------------------------------|----------------------------------------------------------------------------------------------------|
| School Type    | This view displays relevant data by year for the selected indicator by type or level of school.                                                                                                    | <ul> <li>Elementary<br/>Schools</li> <li>Middle Schools</li> <li>Senior High<br/>Schools</li> <li>Span Schools</li> <li>Option Schools</li> <li>Special Education<br/>Centers</li> <li>Other Schools</li> </ul> |
| Board District | Each individual on the seven-member LAUSD Board of<br>Education presides over one of seven numbered board<br>districts. This view displays relevant data by year for the<br>selected indicator to compare all Board Districts.          | <ul> <li>Board Districts<br/>1-7</li> </ul>                                                                                                    |
| Local District | LAUSD's schools are organized into Local Districts. With the exception of Local District XS, the schools are organized by location. This view displays relevant data by year for the selected indicator to compare all Local Districts. | <ul> <li>Central</li> <li>East</li> <li>Northeast</li> <li>Northwest</li> <li>South</li> <li>West</li> <li>Option Schools</li> </ul>                                                                            |

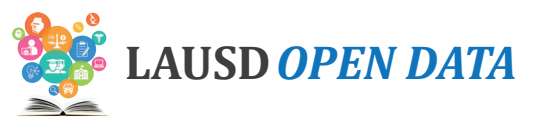

| CATEGORY TYPE           | DESCRIPTION                                                                                                    | VALUES                                                                                                    |
|-------------------------|----------------------------------------------------------------------------------------------------|----------------------------------------------------------------------------------------------------|
| Affiliated Charter      | The Charter School Act of 1992 is the legislation that gave<br>origin to charter schools. The subsequent AB 544 legislation<br>established further guidelines and requirements for charter<br>schools. The legislation is also intended to shift toward a<br>performance-based system and provide competition within<br>the public-school system. If approved, a charter is granted by<br>the LAUSD Board of Education for a period of up to five years.<br>Charter schools are open to any child residing in the State of<br>California who wishes to attend. If the number of students who<br>wish to attend a charter school exceeds the school's capacity,<br>the school determines admission based on a public random<br>drawing (lottery). This view displays relevant data for the<br>selected indicator to compare charter to traditional schools.                                                                          | <ul> <li>Charters</li> <li>Traditional<br/>Schools</li> </ul>                                              |
| Partnership             | The Partnership for Los Angeles Schools (PLAS) uses its<br>philanthropic investments to accelerate student achievement.<br>This view displays relevant data for the selected indicator over<br>multiple years for Partnership versus non-partnership schools.                                                                                                    | <ul> <li>Partnership for<br/>Los Angeles<br/>Schools - PLAS</li> <li>Non-Partnership<br/>School</li> </ul> |
| Community of<br>Schools | A Community of Schools is a group of schools from Pre-K<br>through 12th grade that is centered around a neighborhood,<br>working to support students, schools, and families in<br>the community. Each local district has structured their<br>Communities of Schools to be as responsive as possible to the<br>distinct assets and needs of each community, with leadership<br>structures and groupings of schools that can best support<br>their local context.                                                                                                    | <ul> <li>List of<br/>Communities of<br/>Schools</li> </ul>                                                 |
| Magnet                  | The LAUSD Magnet Program is a court-ordered voluntary<br>integration opportunity available to all students in grades K-12<br>who live within the boundaries of LAUSD. The purpose is to<br>provide an integrated educational and personal experience<br>which prepares them to function in a diverse society,<br>and helps to eliminate, reduce or prevent long-standing<br>patterns of racial isolation. The LAUSD Magnet Program<br>offers specialized courses or curricula designed to attract<br>students based on their interests while stressing academic<br>excellence, cooperative/experiential learning, interdisciplinary<br>coursework, and peer collaboration. The LAUSD Magnet<br>Program is comprised of both Magnet schools and Magnet<br>centers. This view displays relevant data for the selected<br>indicator by year for students attending a magnet school<br>versus students who are not in a magnet program. | <ul> <li>Magnet Center</li> <li>Magnet Self<br/>Contained</li> <li>Not Magnet</li> </ul>                   |

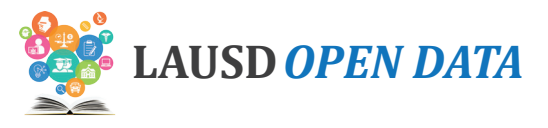

Refer to the image below and corresponding descriptions on the next page to learn how to use the District Summary.

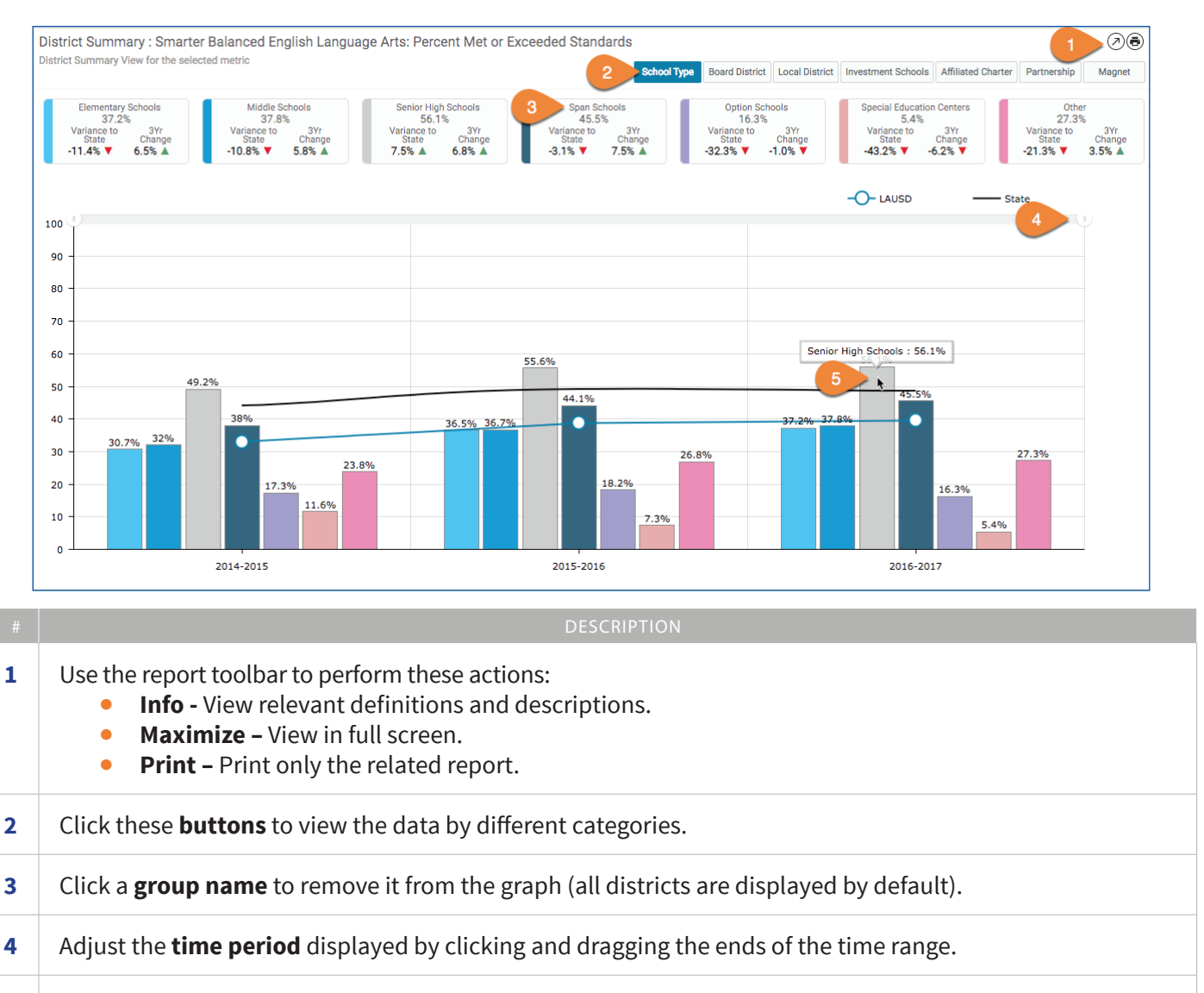

5 Hover over a **graph segment or line** to see the value.

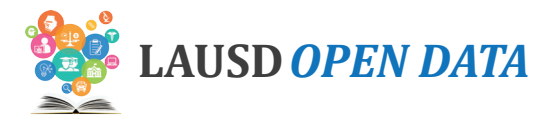

## Student Group

In Student Group, view a comparison of three-year performance for the selected indicator across various student groups, organized by topic:

- Gender (default)
- Grade Level
- Ethnicity
- Language Classification\*
- Poverty
- Students with Disability

Refer to the image below and corresponding descriptions on the next page to learn how to use the section.

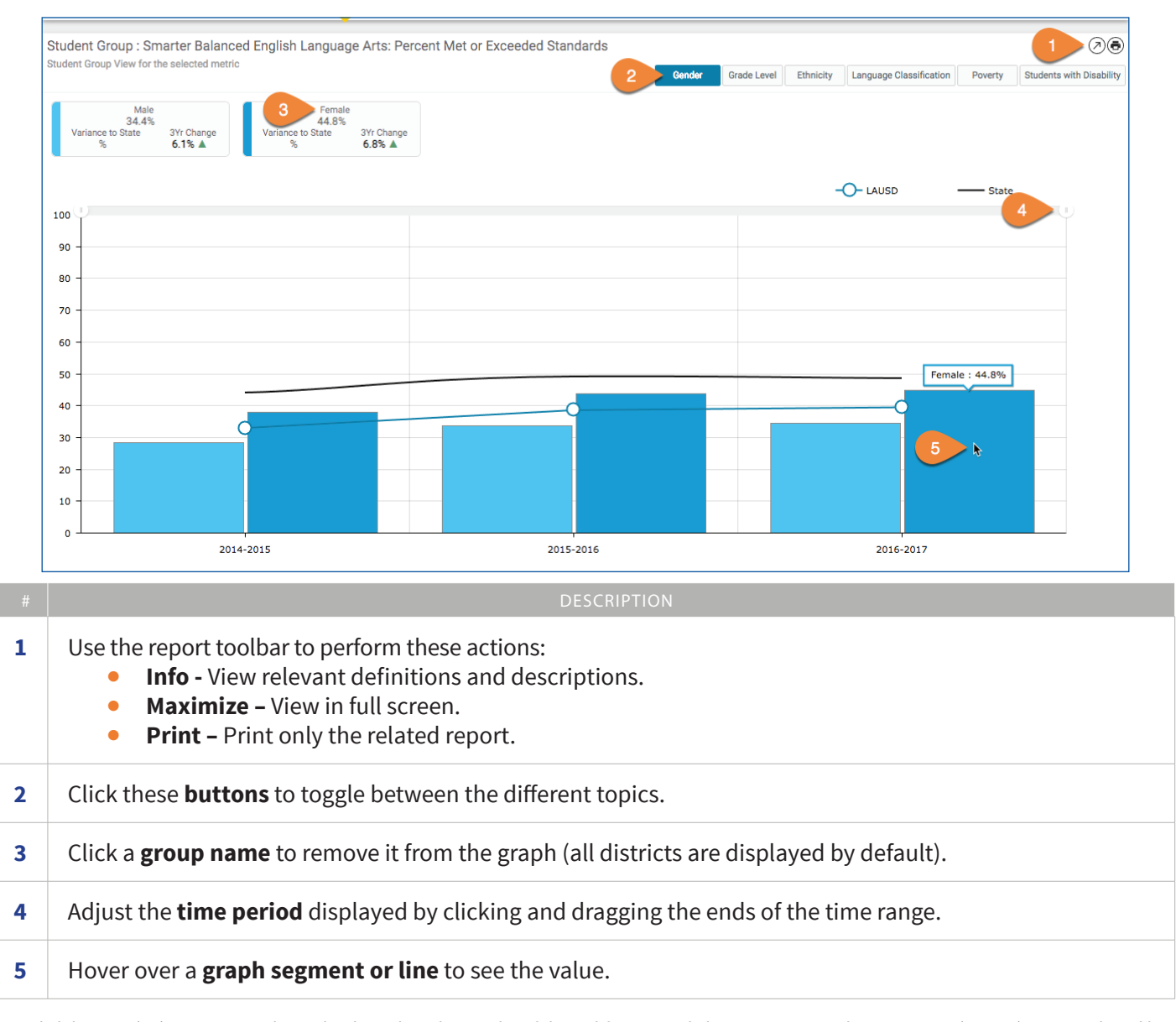

\* An English learner (EL) is a K-12 student who, based on the results of the California English Language Development Test (CELDT), now replaced by the English Language Proficency Assessments for California (ELPAC), has not developed listening, speaking, reading, and writing proficiencies in English sufficient for participation in the regular school program. These students were previously referred to as limited English proficient (LEP). Reclassified Fluent English Proficient (RFEP) Students are English learners that are reclassified to fluent English proficient based on multiple criteria that align with California Education Code and the State Board of Education (SBE) recommendations. Initial Fluent English Proficient (IFEP) students have an overall CELDT performance at the Early Advanced (4) or Advanced (5) level with domain scores of 3 or higher in Listening, Speaking, Reading and Writing. English Only (EO) students are identified if the answers to the four questions on the Home Language Survey (HLS) are "English".

### LAUSD Open Data Dashboard User Manual - College & Career Readiness

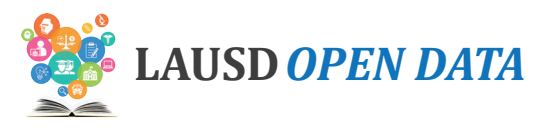

## **Schools**

The Schools section provides four detail reports:

- 1. **Schools List** School-level details regarding the selected indicator, including school performance and a comparison with LAUSD's overall performance (i.e., District Variance).
- 2. Schools List All Indicators School-level details regarding all indicator for each school.
- **3. School Centers/Programs List** Location and program details regarding the selected indicator, including school performance and a comparison with LAUSD's overall performance (i.e., District Variance).
- 4. **School Centers/Programs All Indicators –** Location and program details regarding the selected indicator, including performance by location/program and a comparison with LAUSD's overall performance (i.e., District Variance).

To use this section, click a **School Name** in the Schools Lists to display the related **School Centers and/or Programs** on the report below. Refer to the image below and corresponding descriptions to learn how to use the Schools section.

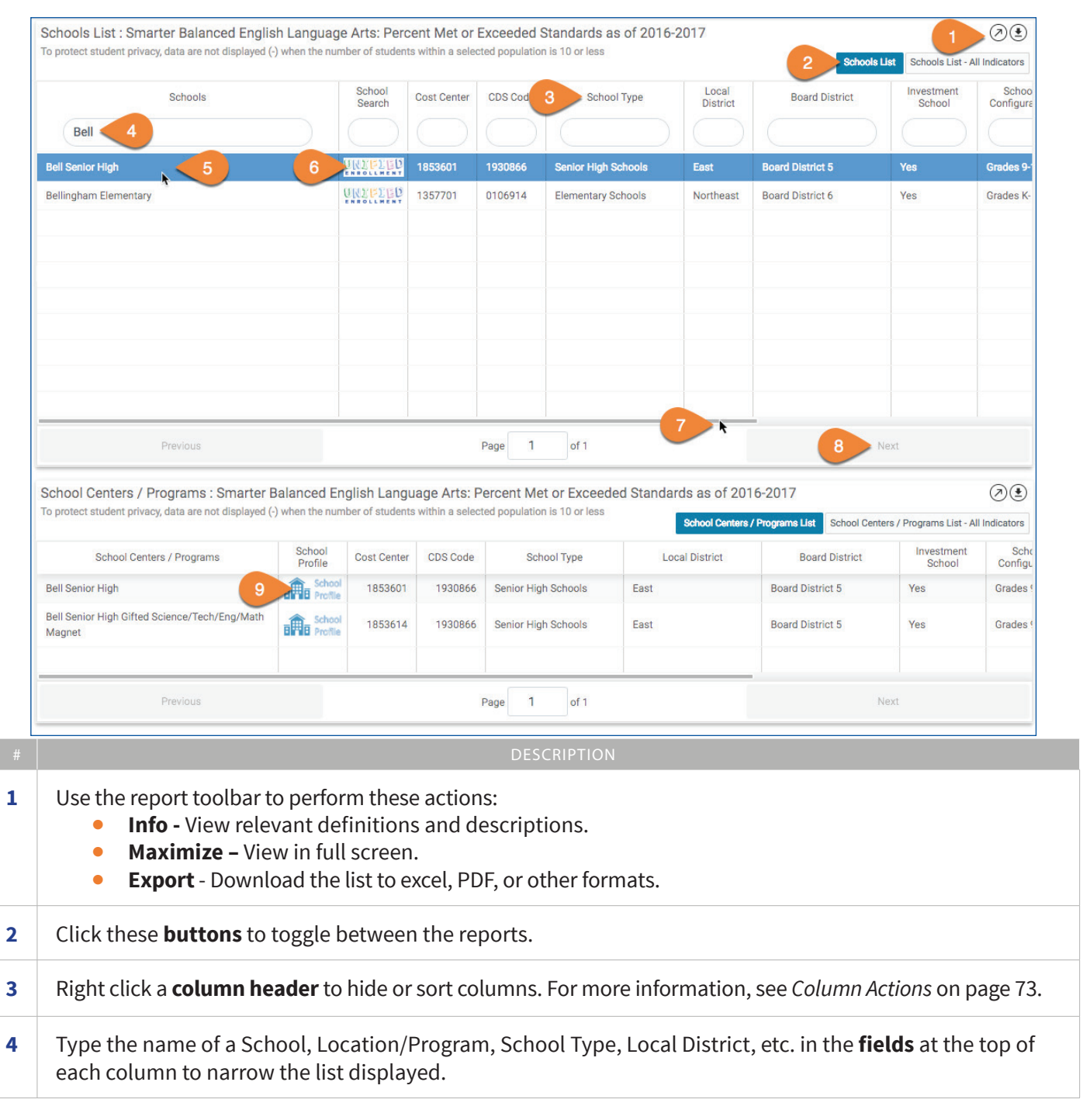

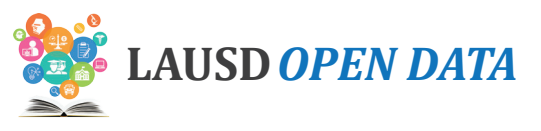

| # | DESCRIPTION                                                                                                    |
|---|----------------------------------------------------------------------------------------------------|
| 5 | Click a <b>School Name</b> to see its Center(s) and/or Program(s) below.                                            |
| 6 | Click the <b>Unified Enrollment logo</b> to go to the School Profile in the School Search Tool.                     |
| 7 | Use the <b>scroll bar</b> at the bottom of the section to scroll to the right and see all columns.                  |
| 8 | If the list is longer than a page, click <b>Next</b> and <b>Previous</b> to page through the Schools List.          |
| 9 | Click here to see the related <b>school profile</b> for a School Center or Program. See below for more information. |

## **School Profile**

The School Profile, accessible via the School Centers/Programs List, can be used to review school characteristics and performance on all Open Data Dashboard indicators.

Refer to the image below and corresponding descriptions to learn how to use the School Profile.

|        | LAUSD OPEN DATA                                                                                                    |                                                                                                    |                                                                                                    |                                                                                                    |                                    |                                                               | Help Feedback                                                             | Español                                     |
|--------|----------------------------------------------------------------------------------------------------|----------------------------------------------------------------------------------------------------|----------------------------------------------------------------------------------------------------|----------------------------------------------------------------------------------------------------|------------------------------------|---------------------------------------------------------------|---------------------------------------------------------------------------|---------------------------------------------|
| ← Ba   | Back to District View<br>Panorama Senior High                                                                                                    |                                                                                                    |                                                                                                    |                                                                                                    | 1                                  | Select a Sch<br>Panorama Se                                   | ool<br>enior High                                                         |                                             |
| 2      | Website                                                                                                    | Panorama Senior High<br>♣ 8015 VAN NUYS BL/PANORAMA CITY(CA,91402<br>Grade<br>♥ 00 11 12<br>Principal<br>GATA, RAFAEL<br>Local District<br>Northeast Board District 6<br>Contract Number<br>♥ 189094500                                                                 | Student Ethnicity<br>Hispanic/Latino 90.2%<br>Filipino 4.3%<br>African 2.1%<br>White 1.4%<br>Asian 0.9%<br>Asian 0.5%<br>Two or More<br>American 0.5%<br>Two or More<br>American 0.5%<br>Two or More<br>American 0.1% | Student Groups<br>English Learner<br>Reclassified<br>Flivent English<br>Proficient<br>Students with<br>Disability<br>Disadvantaged | 27.9%<br>53.4%<br>13.4%<br>74.4%   | <b>Student Enr</b><br>1304<br>2015-2016                       | 2016-2017                                                                 | 1188<br>2017-2018                           |
| 3      | Get to Know our School<br>Panorama High School, Home of the Mi<br>opportunity to explore career pathways<br>submitted an application for a medical<br>students have access to rigorous curric<br>All Indicators Attendance | ghty Pythons, is the educational foundation of Panorar<br>while gaining 21st century skills. There is an academy<br>magnet with a sports medicine emphasis. Panorama is<br>ulum and meaningful, project-based learning experienc<br>Student Outcomes College & Career F | ma City and the neighboring communities<br>for every interest, including informationa<br>s a School of Distinction for AVID, and our<br>ses while creating a family-like atmosphe<br>Readiness                        | . We provide personalized I<br>technology, performing art<br>staff is highly trained to de<br>re. Come join our family!            | earning through (                  | career-centered i<br>l culinary arts, ar<br>d instruction wit | academies, which give<br>d social justice. We ha<br>h one-on-one technolo | s students an<br>ive also<br>gy so that all |
| 0      | Student Performance Indicators :<br>Check the box(es) to view performance indicators                                                                                                    | Data by Year<br>ators in detail by years and student groups                                                                                                    |                                                                                                    |                                                                                                    |                                    |                                                               |                                                                           | Ø                                           |
|        | Students with Excellent Attendance                                                                                                    | Performance Indicators                                                                                                    | 62.9%                                                                                                    | Change -8.0% 7                                                                                                    | 8                                  | Year -1                                                       | Change<br>0.7%                                                            | 70.2%                                       |
|        | T 5 ith Chronic Absences                                                                                                    |                                                                                                    | 19.5%                                                                                                    | 4.4% 1                                                                                                    | 5.1%                               | _                                                             | -0.4%                                                                     | 15.6%                                       |
|        | Smarter Balanced English Language                                                                                                    | e Arts: Percent Met or Exceeded Standards                                                                                                    | 33.2%                                                                                                    | -13.6% 4                                                                                                    | 5.8%                               |                                                               | -5.1%                                                                     | 51.9%                                       |
|        |                                                                                                    |                                                                                                    |                                                                                                    |                                                                                                    |                                    |                                                               |                                                                           |                                             |
|        |                                                                                                    |                                                                                                    | DESCRIPTION                                                                                                    | 1                                                                                                    |                                    |                                                               |                                                                           |                                             |
| L<br>t | Use the <b>Select a S</b><br>the search box and                                                                                                    | <b>chool drop-down menu</b><br>I the school that begins                                                                                                    | DESCRIPTION<br>u to view another<br>with that will app                                                                                                    | school's pro<br>ear in the fie                                                                                                    | file. Typ<br>Id.                   | oe a lett                                                     | er or a fev                                                               | v letters i                                 |
| L<br>t | Use the <b>Select a S</b><br>the search box and<br>Across the top of t                                                                                                    | <b>chool drop-down menu</b><br>I the school that begins<br>he profile, view <b>locatio</b>                                                                                                    | DESCRIPTION<br>u to view another s<br>with that will appo<br>n, contact, and so                                                                                                    | school's pro<br>ear in the fie<br><b>:hool demo</b> g                                                                              | file. Typ<br>ld.<br><b>graphic</b> | e a lett<br>: inforn                                          | er or a fev<br>nation.                                                    | v letters i                                 |
| L<br>t | Use the <b>Select a S</b><br>the search box and<br>Across the top of t<br>In <b>Get to Know Ou</b>                                                                                                    | <b>chool drop-down menu</b><br>I the school that begins<br>the profile, view <b>locatio</b><br><b>Ir School</b> , view a descri                                                                                                    | DESCRIPTION<br>u to view another s<br>with that will appo<br>n, contact, and so<br>ption of that scho                                                                                                    | school's pro<br>ear in the fie<br>t <b>hool demo</b><br>ol.                                                                        | file. Typ<br>Id.<br><b>graphic</b> | oe a lett<br>: inforn                                         | er or a fev<br>nation.                                                    | v letters i                                 |

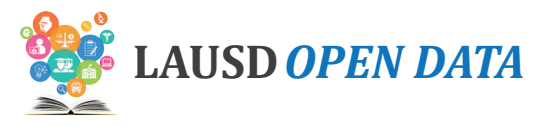

#### DESCRIPTION

5 Check a **box** to display a related set of graphs organized by various student characteristics below the indicators list. See below for more information.

Refer to the image below and corresponding descriptions to learn how to use the indicator graphs on the School Profile.

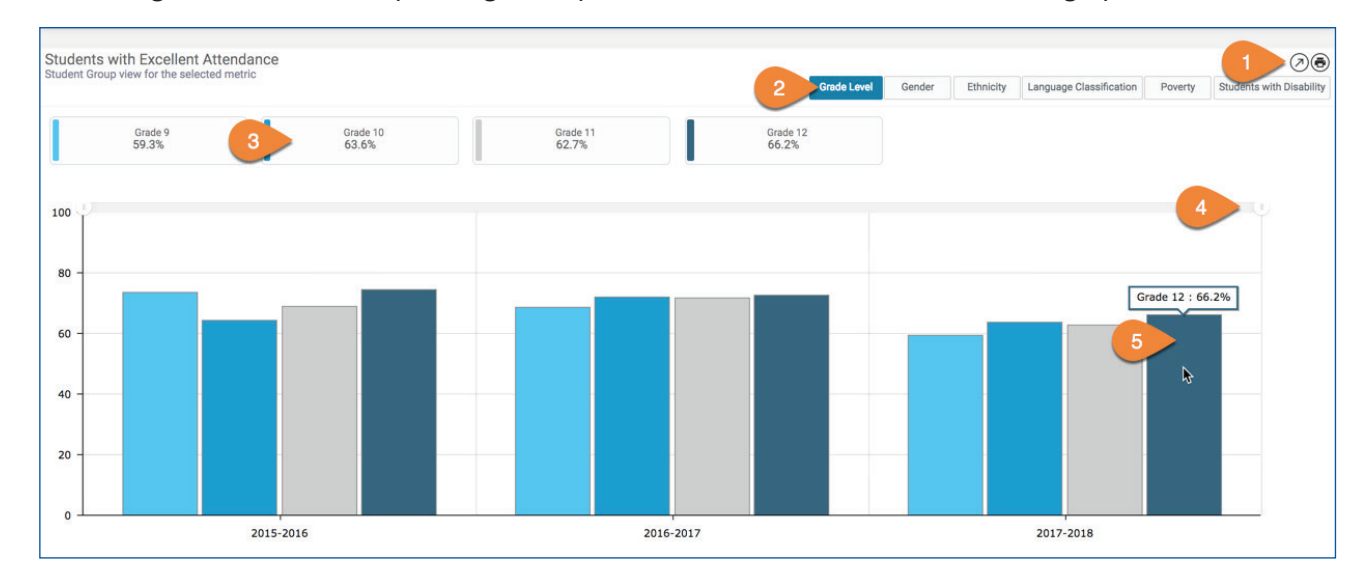

| # | DESCRIPTION                                                                                                    |
|---|----------------------------------------------------------------------------------------------------|
| 1 | <ul> <li>Use the report toolbar to perform these actions:</li> <li>Info - View relevant definitions and descriptions.</li> <li>Maximize - View in full screen.</li> <li>Print - Print only the related report.</li> </ul> |
| 2 | Click these <b>buttons</b> to toggle between the different student characteristics.                                                                                                    |
| 3 | Click a <b>value</b> within the selected category to remove it from the graph (all districts are displayed by default).                                                                                                   |
| 4 | Adjust the <b>time period</b> displayed by clicking and dragging the ends of the time range.                                                                                                    |
| 5 | Hover over a <b>graph segment or line</b> to see the value.                                                                                                    |

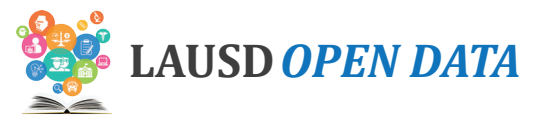

## **College Persistence**

## **Indicator Descriptions and Sources**

District and school level statistics on measures that show the percentage of students who go to college, persist in college from their freshman to sophomore year, and who graduate from college.

| # | INDICATOR              | DESCRIPTION                                                                                                    | LEVEL    | SOURCE                               |
|---|------------------------|----------------------------------------------------------------------------------------------------|----------|--------------------------------------|
| 1 | College<br>Enrollment  | The National Student Clearinghouse matches high school<br>graduates to their postsecondary enrollment and degree<br>outcomes by relying on two datasets: High school diploma data<br>(school districts generally submit their graduates' data between<br>May and September each year) and College and university<br>enrollment and degree data (College and universities submit<br>their data three to four times per term). The indicator displays<br>the percentage of students that enrolled in a 2 or 4-year college<br>in the fall immediately after high school.                                       | District | National<br>Student<br>Clearinghouse |
| 2 | College<br>Persistence | The National Student Clearinghouse matches high school<br>graduates to their postsecondary enrollment and degree<br>outcomes by relying on two datasets: High school diploma data<br>(High schools generally submit their graduates' data between<br>May and September each year) and College and university<br>enrollment and degree data (College and universities submit<br>their data three to four times per term). The indicator displays<br>the number of students that enrolled in college within one year<br>of high-school graduation and continued from freshmen to<br>sophomore year of college. | District | National<br>Student<br>Clearinghouse |
| 3 | College<br>Completion  | The National Student Clearinghouse matches high school<br>graduates to their postsecondary enrollment and degree<br>outcomes by relying on two datasets: High school diploma data<br>(school districts generally submit their graduates' data between<br>May and September each year) and College and university<br>enrollment and degree data (College and universities submit<br>their data three to four times per term). The indicator displays<br>the number of students that graduated from college within 6<br>years of high school graduation.                                                       | District | National<br>Student<br>Clearinghouse |

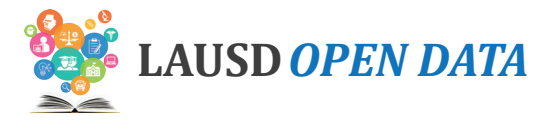

## **Dashboard Overview**

To see details about an indicator, click the indicator and all sections on the dashboard will display related data. Scroll down the sections of the dashboard to drill from District-level data to school detail.

| LAUSD OPEN                                                        | N DATA                                                          | 1                                                |                                                                         |                                             | User Manual                                          | Info Hel                         | p Feedback S                                       | 1 Export ↓                                       | Español |
|-------------------------------------------------------------------|-----------------------------------------------------------------|--------------------------------------------------|-------------------------------------------------------------------------|---------------------------------------------|------------------------------------------------------|----------------------------------|----------------------------------------------------|--------------------------------------------------|---------|
| tudent Demographi                                                 | ics Attendance                                                  | Student Outcomes                                 | College & Career Readiness                                              | College Persister                           | Budget 2                                             |                                  | ← Back to Op                                       | en Data Portal                                   |         |
| Colleg<br>District and sc<br>college from th                      | ge Persist<br>chool level statistics of<br>heir freshman to sop | on measures that sho<br>homore year, and tha     | w% of students that go to colle<br>It graduate from college.            | ge, persist in                              | 4                                                    |                                  |                                                    |                                                  |         |
| 68.2%<br>Prior Year<br>67.0%<br>1.2%~                             | College Enrollment<br>Most Recent Year: 2018                    | 60.39<br>Prior Yes<br>58.29<br>2.2%              | College Persistence<br>ar<br>Most Recent Year: 2016-2017                | 25.4%<br>Prior Year<br>24.8%<br>0.6%~       | College Completion                                   | -2013                            |                                                    |                                                  |         |
| College Enroll<br>This page display<br>collects these dat<br>NSC. | Iment<br>is the percentage of Li<br>ta from colleges and u      | os Angeles Unified gr<br>universities across the | aduates that enrolled in a 2-year (<br>United States. Currently, 98% of | or 4-year college ir<br>all public post-sec | n the fall immediately af<br>ondary institutions and | ter high schoo<br>private, non-p | ol. The National Stude<br>profit four-year institu | ent Clearinghouse (NS<br>itions share their data | SC) 6   |
| Data by Year                                                      | District Summa                                                  | ry Student Gr                                    | roup Schools 7                                                          |                                             |                                                      |                                  |                                                    |                                                  |         |
| Data by Year : Co<br>Data by Year snapshol                        | bllege Enrollment<br>t for the selected metric                  |                                                  |                                                                         |                                             |                                                      |                                  |                                                    |                                                  | 108     |
|                                                                   | 2016-201                                                        | 7                                                |                                                                         | 2017-2018                                   |                                                      |                                  | 20                                                 | 18-2019                                          |         |
|                                                                   |                                                                 |                                                  |                                                                         |                                             |                                                      |                                  |                                                    |                                                  |         |
|                                                                   |                                                                 |                                                  |                                                                         |                                             |                                                      |                                  |                                                    |                                                  |         |

| # | DESCRIPTION                                                                                                    |
|---|----------------------------------------------------------------------------------------------------|
| 1 | Click <b>Export</b> to download Excel or PDF files of the data currently displayed in all sections on the dashboard.                                                                                                  |
| 2 | Click one of the <b>tabs</b> to view related indicators in that category.                                                                                                    |
| 3 | Click Back to Open Data Portal to return to the LAUSD Open Data website.                                                                                                    |
| 4 | View a brief description of the <b>selected category</b> .                                                                                                    |
| 5 | Click an <b>indicator</b> to view related data in the sections below. (Note: In the example throughout this user manual, we have selected Smarter Balanced English Language Arts: Percent Met or Exceeded Standards.) |
| 6 | View a brief description of the <b>selected indicator</b> .                                                                                                    |
| 7 | Click a <b>section name</b> in the menu to jump to it, or scroll down and this menu will remain at the top of the page.                                                                                               |

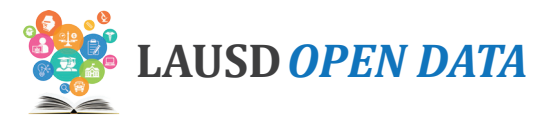

## Data by Year

This section displays the most recent three years of data for the selected indicator, including a comparison to the average performance across the state (when available). Hover over a **gauge** to see the value.

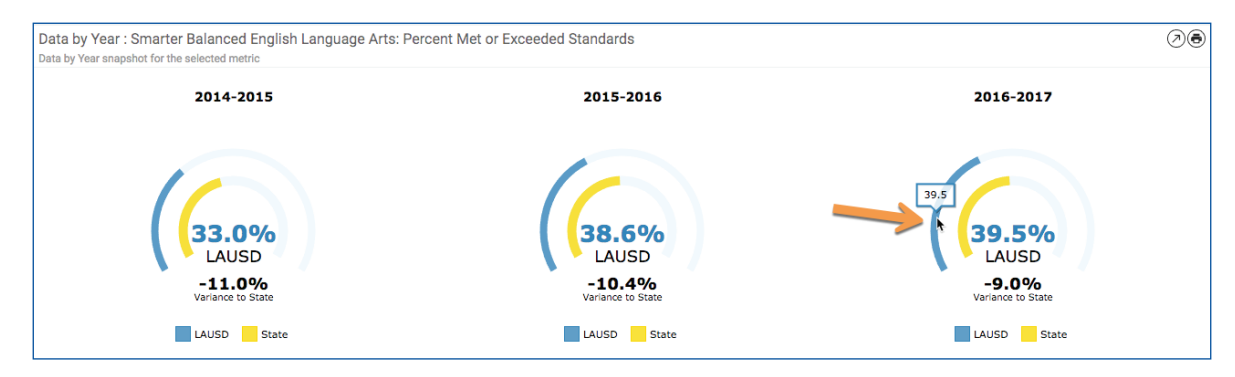

## **District Summary**

In the District Summary, view a comparison of three-year performance by Board District (default), Local District, or other school categories. Data is displayed for the selected indicator.

Data is available for the following categories.

| CATEGORY TYPE  | DESCRIPTION                                                                                                    | VALUES                                                                                                    |
|----------------|----------------------------------------------------------------------------------------------------|----------------------------------------------------------------------------------------------------|
| School Type    | This view displays relevant data by year for the selected indicator by type or level of school.                                                                                                    | <ul> <li>Elementary<br/>Schools</li> <li>Middle Schools</li> <li>Senior High<br/>Schools</li> <li>Span Schools</li> <li>Option Schools</li> <li>Special Education<br/>Centers</li> <li>Other Schools</li> </ul> |
| Board District | Each individual on the seven-member LAUSD Board of<br>Education presides over one of seven numbered board<br>districts. This view displays relevant data by year for the<br>selected indicator to compare all Board Districts.          | <ul> <li>Board Districts<br/>1-7</li> </ul>                                                                                                    |
| Local District | LAUSD's schools are organized into Local Districts. With the exception of Local District XS, the schools are organized by location. This view displays relevant data by year for the selected indicator to compare all Local Districts. | <ul> <li>Central</li> <li>East</li> <li>Northeast</li> <li>Northwest</li> <li>South</li> <li>West</li> <li>Option Schools</li> </ul>                                                                            |

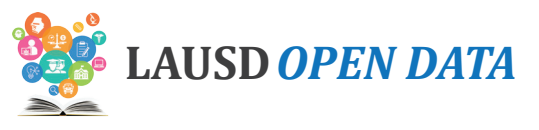

| CATEGORY TYPE           | DESCRIPTION                                                                                                    | VALUES                                                                                                    |
|-------------------------|----------------------------------------------------------------------------------------------------|----------------------------------------------------------------------------------------------------|
| Affiliated Charter      | The Charter School Act of 1992 is the legislation that gave<br>origin to charter schools. The subsequent AB 544 legislation<br>established further guidelines and requirements for charter<br>schools. The legislation is also intended to shift toward a<br>performance-based system and provide competition within<br>the public-school system. If approved, a charter is granted by<br>the LAUSD Board of Education for a period of up to five years.<br>Charter schools are open to any child residing in the State of<br>California who wishes to attend. If the number of students who<br>wish to attend a charter school exceeds the school's capacity,<br>the school determines admission based on a public random<br>drawing (lottery). This view displays relevant data for the<br>selected indicator to compare charter to traditional schools.                                                                          | <ul> <li>Charters</li> <li>Traditional<br/>Schools</li> </ul>                                              |
| Partnership             | The Partnership for Los Angeles Schools (PLAS) uses its<br>philanthropic investments to accelerate student achievement.<br>This view displays relevant data for the selected indicator over<br>multiple years for Partnership versus non-partnership schools.                                                                                                    | <ul> <li>Partnership for<br/>Los Angeles<br/>Schools - PLAS</li> <li>Non-Partnership<br/>School</li> </ul> |
| Community of<br>Schools | A Community of Schools is a group of schools from Pre-K<br>through 12th grade that is centered around a neighborhood,<br>working to support students, schools, and families in<br>the community. Each local district has structured their<br>Communities of Schools to be as responsive as possible to the<br>distinct assets and needs of each community, with leadership<br>structures and groupings of schools that can best support<br>their local context.                                                                                                    | <ul> <li>List of<br/>Communities of<br/>Schools</li> </ul>                                                 |
| Magnet                  | The LAUSD Magnet Program is a court-ordered voluntary<br>integration opportunity available to all students in grades K-12<br>who live within the boundaries of LAUSD. The purpose is to<br>provide an integrated educational and personal experience<br>which prepares them to function in a diverse society,<br>and helps to eliminate, reduce or prevent long-standing<br>patterns of racial isolation. The LAUSD Magnet Program<br>offers specialized courses or curricula designed to attract<br>students based on their interests while stressing academic<br>excellence, cooperative/experiential learning, interdisciplinary<br>coursework, and peer collaboration. The LAUSD Magnet<br>Program is comprised of both Magnet schools and Magnet<br>centers. This view displays relevant data for the selected<br>indicator by year for students attending a magnet school<br>versus students who are not in a magnet program. | <ul> <li>Magnet Center</li> <li>Magnet Self<br/>Contained</li> <li>Not Magnet</li> </ul>                   |

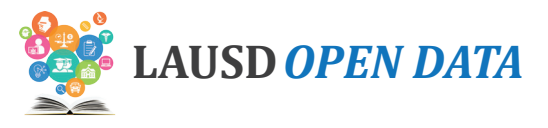

Refer to the image below and corresponding descriptions on the next page to learn how to use the District Summary.

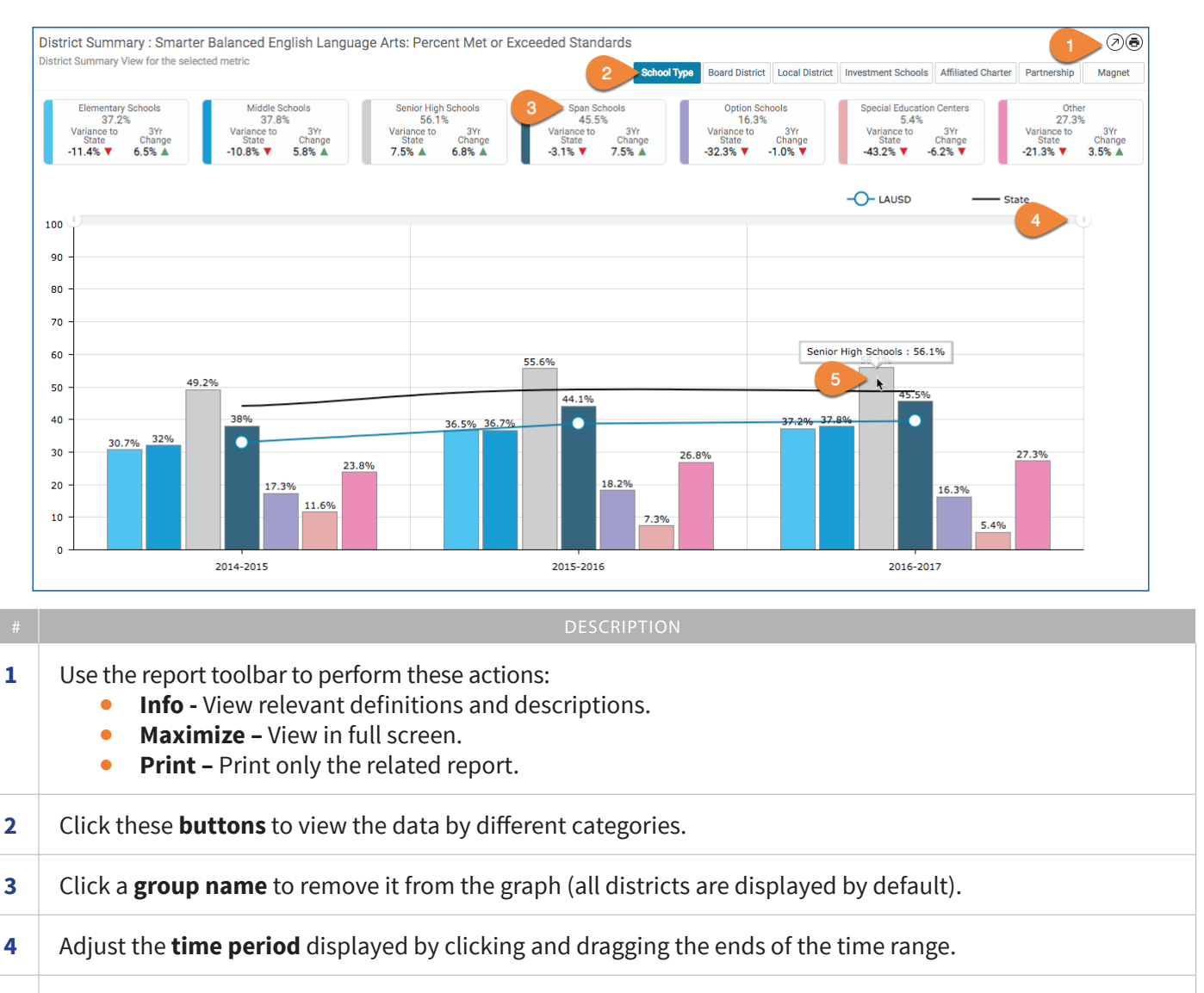

5 Hover over a **graph segment or line** to see the value.

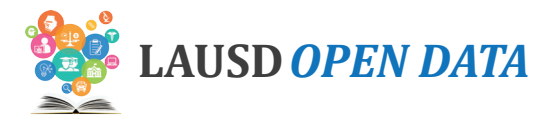

## Student Group

In Student Group, view a comparison of three-year performance for the selected indicator across various student groups, organized by topic:

- Gender (default)
- Grade Level
- Ethnicity
- Language Classification\*
- Poverty
- Students with Disability

Refer to the image below and corresponding descriptions on the next page to learn how to use the section.

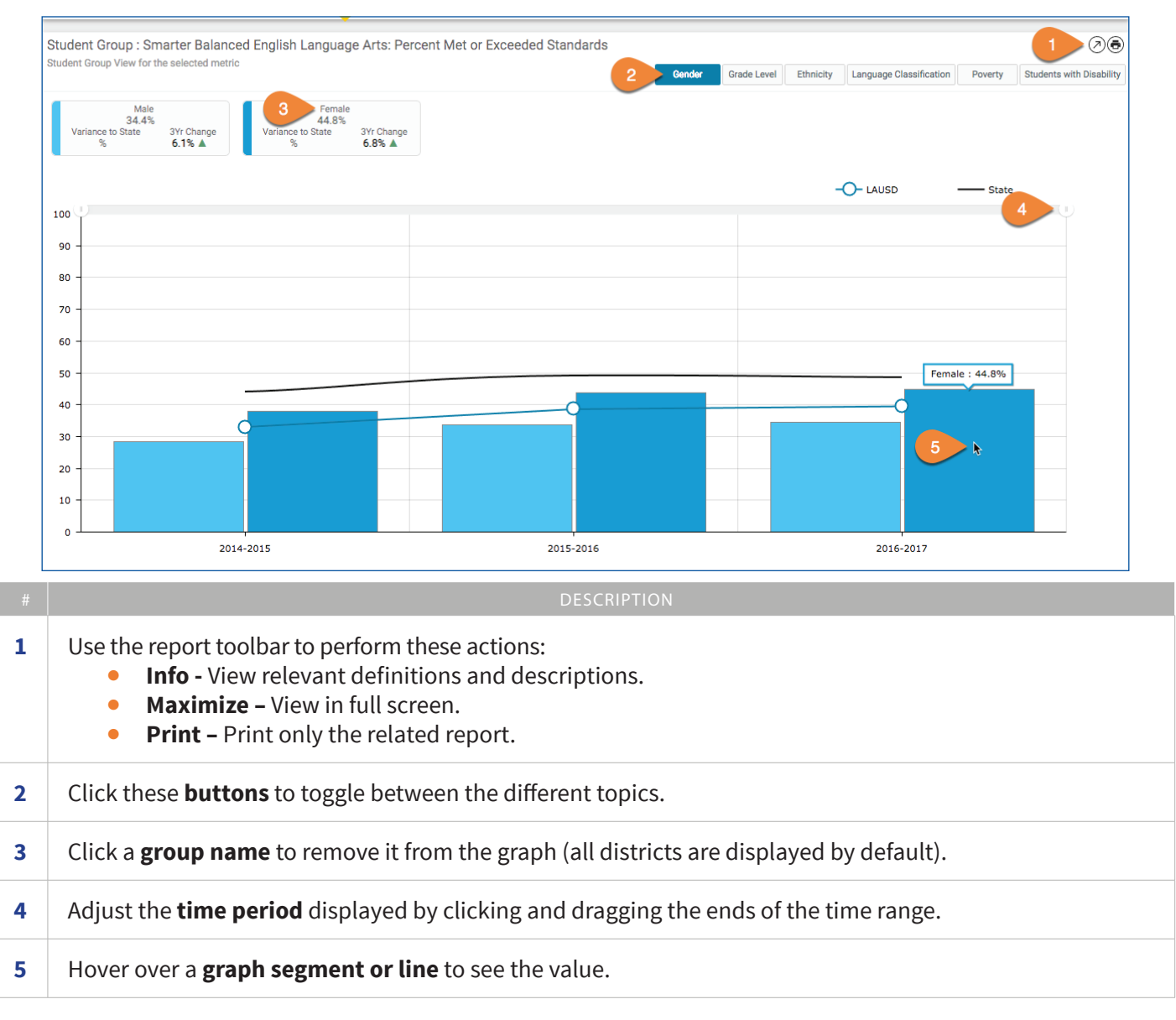

\* An English learner (EL) is a K-12 student who, based on the results of the California English Language Development Test (CELDT), now replaced by the English Language Proficency Assessments for California (ELPAC), has not developed listening, speaking, reading, and writing proficiencies in English sufficient for participation in the regular school program. These students were previously referred to as limited English proficient (LEP). Reclassified Fluent English Proficient (RFEP) Students are English learners that are reclassified to fluent English proficient based on multiple criteria that align with California Education Code and the State Board of Education (SBE) recommendations. Initial Fluent English Proficient (IFEP) students have an overall CELDT performance at the Early Advanced (4) or Advanced (5) level with domain scores of 3 or higher in Listening, Speaking, Reading and Writing. English Only (EO) students are identified if the answers to the four questions on the Home Language Survey (HLS) are "English".

### LAUSD Open Data Dashboard User Manual - College Persistence

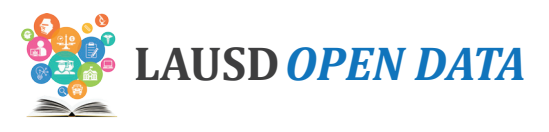

## **Schools**

The Schools section provides four detail reports:

- 1. **Schools List** School-level details regarding the selected indicator, including school performance and a comparison with LAUSD's overall performance (i.e., District Variance).
- 2. Schools List All Indicators School-level details regarding all indicator for each school.
- **3. School Centers/Programs List** Location and program details regarding the selected indicator, including school performance and a comparison with LAUSD's overall performance (i.e., District Variance).
- 4. **School Centers/Programs All Indicators –** Location and program details regarding the selected indicator, including performance by location/program and a comparison with LAUSD's overall performance (i.e., District Variance).

To use this section, click a **School Name** in the Schools Lists to display the related **School Centers and/or Programs** on the report below. Refer to the image below and corresponding descriptions to learn how to use the Schools section.

| Bell 4                                                                                                    |                                                          | School<br>Search                                                                         | Cost Center                                              | CDS Cod                                                                            | 3 School                                                         | Туре                  | Local<br>District               | Board District                          | Investment<br>School    | Schoo<br>Configura |
|----------------------------------------------------------------------------------------------------|----------------------------------------------------------|------------------------------------------------------------------------------------------|----------------------------------------------------------|------------------------------------------------------------------------------------|------------------------------------------------------------------|-----------------------|---------------------------------|-----------------------------------------|-------------------------|--------------------|
| Sell Senior High                                                                                                    | 6                                                        | unz <b>e</b> zed                                                                         | 1853601                                                  | 1930866                                                                            | Senior High So                                                   | chools                | East                            | Board District 5                        | Yes                     | Grades 9-          |
| Jellingham Elementary                                                                                                    |                                                          | 102122120                                                                                | 1357701                                                  | 0106914                                                                            | Elementary Sc                                                    | chools                | Northeast                       | Board District 6                        | Yes                     | Grades K-          |
|                                                                                                    |                                                          |                                                                                          |                                                          |                                                                                    |                                                                  |                       |                                 |                                         |                         |                    |
| Previous                                                                                                    |                                                          |                                                                                          |                                                          | Page 1                                                                             | of 1                                                             |                       |                                 | 8 Ne                                    | ext                     |                    |
| chool Centers / Programs : Smarter E<br>protect student privacy, data are not displayed (-                                                                                                    | Balanced Eng<br>-) when the num                          | glish Langu<br>ber of student:                                                           | uage Arts: F<br>s within a selec                         | Percent Me                                                                         | t or Exceede<br>n is 10 or less                                  | ed Standard           | ds as of 201<br>School Centers, | 6-2017<br>/ Programs List School Center | rs / Programs List - Al | Indicators         |
| School Centers / Programs                                                                                                    | School<br>Profile                                        | Cost Center                                                                              | CDS Code                                                 | Sch                                                                                | ool Type                                                         | Loca                  | al District                     | Board District                          | Investment              | Sch                |
|                                                                                                    |                                                          |                                                                                          |                                                          |                                                                                    |                                                                  |                       |                                 |                                         | School                  | Config             |
| ell Senior High 9                                                                                                    | School<br>Profile                                        | 1853601                                                                                  | 1930866                                                  | Senior Hig                                                                         | h Schools                                                        | East                  |                                 | Board District 5                        | Yes                     | Grades             |
| ell Senior High 9<br>ell Senior High Gifted Science/Tech/Eng/Math<br>lagnet                                                                                                    | School<br>Profile<br>School<br>Profile                   | 1853601<br>1853614                                                                       | 1930866<br>1930866                                       | Senior Hig<br>Senior Hig                                                           | h Schools<br>h Schools                                           | East<br>East          |                                 | Board District 5<br>Board District 5    | Yes                     | Grades             |
| Bell Senior High 9<br>Iell Senior High Gifted Science/Tech/Eng/Math<br>Aggnet<br>Previous                                                                                                    | School<br>Profile<br>Profile<br>Profile                  | 1853601<br>1853614                                                                       | 1930866                                                  | Senior Hig<br>Senior Hig<br>Page 1                                                 | h Schools<br>h Schools<br>of 1                                   | East                  |                                 | Board District 5<br>Board District 5    | Yes<br>Yes<br>ext       | Grades             |
| Bell Senior High 9<br>3ell Senior High Gifted Science/Tech/Eng/Math<br>Wagnet<br>Previous                                                                                                    | School<br>Profile<br>School<br>Profile                   | 1853601<br>1853614                                                                       | 1930866                                                  | Senior Hig<br>Senior Hig<br>Page 1<br>DES                                          | h Schools<br>h Schools<br>of 1<br>CRIPTION                       | East                  |                                 | Board District 5<br>Board District 5    | Yes<br>Yes              | Grades             |
| Bell Senior High<br>Bell Senior High Gifted Science/Tech/Eng/Math<br>Vagnet<br>Previous<br>Use the report toolbar to<br>Info - View relev<br>Maximize - View<br>Export - Downlo                                              | o perfor<br>vant def<br>w in full<br>oad the             | 1853601<br>1853614<br>m these<br>finition<br>screen<br>list to e                         | e actior<br>s and d<br>xcel, PE                          | Senior Hig<br>Senior Hig<br>Page 1<br>DES<br>DES<br>DF, or of                      | h Schools<br>h Schools<br>of 1<br>CRIPTION<br>ions.<br>ther form | East<br>East          |                                 | Board District 5<br>Board District 5    | Yes<br>Yes              | Grades             |
| ell Senior High<br>ell Senior High Gifted Science/Tech/Eng/Math<br>fagnet<br>Use the report toolbar to<br>Info - View relev<br>Maximize – View<br>Export - Downlo                                                            | o perfor<br>vant def<br>w in full<br>oad the<br>toggle b | 1853601<br>1853614<br>Im these<br>finition<br>screen<br>list to e                        | e actior<br>s and d<br>xcel, PD                          | Senior Hig<br>Senior Hig<br>Page 1<br>DES<br>DES<br>DF, or of<br>ports.            | h Schools<br>h Schools<br>of 1<br>CRIPTION<br>iONS.<br>ther form | East<br>East          |                                 | Board District 5<br>Board District 5    | Yes<br>Yes              | Grades             |
| ell Senior High 9<br>ell Senior High Gifted Science/Tech/Eng/Math<br>fagnet<br>Use the report toolbar to<br>Info - View relev<br>Maximize – View<br>Export - Downlo<br>Click these buttons to to<br>Right click a column hea | o perfor<br>vant def<br>w in full<br>oad the<br>toggle b | 1853601<br>1853614<br>m these<br>finition<br>screen<br>list to e<br>between<br>nide or s | e action<br>s and d<br>xcel, PE<br>n the re<br>sort colu | Senior Hig<br>Senior Hig<br>Page 1<br>DES<br>DES<br>DF, or of<br>ports.<br>umns. F | h Schools<br>h Schools<br>of 1<br>CRIPTION<br>ions.<br>ther form | East<br>East<br>nats. | ation, se                       | Board District 5 Board District 5 Ne Ne | ext ves                 | e 73.              |

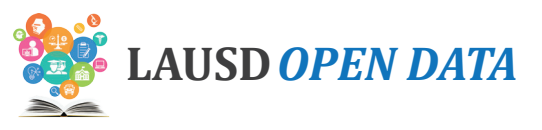

| # | DESCRIPTION                                                                                                    |
|---|----------------------------------------------------------------------------------------------------|
| 5 | Click a <b>School Name</b> to see its Center(s) and/or Program(s) below.                                            |
| 6 | Click the <b>Unified Enrollment logo</b> to go to the School Profile in the School Search Tool.                     |
| 7 | Use the <b>scroll bar</b> at the bottom of the section to scroll to the right and see all columns.                  |
| 8 | If the list is longer than a page, click <b>Next</b> and <b>Previous</b> to page through the Schools List.          |
| 9 | Click here to see the related <b>school profile</b> for a School Center or Program. See below for more information. |

## **School Profile**

The School Profile, accessible via the School Centers/Programs List, can be used to review school characteristics and performance on all Open Data Dashboard indicators.

Refer to the image below and corresponding descriptions to learn how to use the School Profile.

| ← Ba<br>Pa |                                                                                      |                                                                                                    |                                                                           |                                                                                                    |                               |                              | Help Feedback         | Espanol        |
|------------|--------------------------------------------------------------------------------------|----------------------------------------------------------------------------------------------------|---------------------------------------------------------------------------|----------------------------------------------------------------------------------------------------|-------------------------------|------------------------------|-----------------------|----------------|
|            | ck to District View<br>anorama Senior High                                           |                                                                                                    |                                                                           |                                                                                                    | 1                             | Select a Scho<br>Panorama Se | nior High             |                |
| Г          | WEIED SO                                                                             | Panorama Senior High                                                                                                    | Student Ethnicity                                                         | Student Groups                                                                                                    |                               | Student Enro                 | llment by years       |                |
|            |                                                                                      | • 8015 VAN NUYS BLPANORAMA CITY, CA, 91402            Grades                 • 10                 • 10                 • Princical | Hispanic/Latino<br>Filipino<br>African<br>American/Black                  | 90.2%<br>4.3%<br>2.1% Reclassified                                                                                      | 27.9%                         | 1304                         | 1272                  |                |
| 2          |                                                                                      | GAETA, RAFAEL<br>Local District Board District<br>Northeast Board District 6                                                       | White<br>Asian                                                            | Fluent English           1.4%         Proficient           0.9%         Students with           0.5%         Disability | 53.4%                         |                              |                       | 1188           |
| We<br>ht   |                                                                                      | © 8189094500                                                                                                    | Two or More<br>Races<br>American<br>Indian/Alaska<br>Native               | 0.4% Economically<br>0.1% Disadvantaged                                                                                 | 74.4%                         | 2015-2016                    | 2016-2017             | 2017-2018      |
|            | All Indicators                                                                       | Student Outcomes Collage & Career E                                                                                                | Readiness                                                                 |                                                                                                    |                               |                              |                       |                |
| L          | submitted an application for a medical n<br>students have access to rigorous curricu | nagnet with a sports medicine emphasis. Panorama is<br>ulum and meaningful, project-based learning experienc                       | a School of Distinction for AVID,<br>ses while creating a family-like atm | and our staff is highly trained<br>nosphere. Come join our fam                                                          | to deliver differentia<br>ly! | ited instruction with        | n one-on-one technolo | gy so that all |
|            | All Indicators Attendance                                                            | Student Outcomes College & Career F                                                                                                | Readiness 4                                                               |                                                                                                    |                               |                              |                       |                |
| S          | Student Performance Indicators : D<br>theck the box(es) to view performance indicat  | Jata by Year<br>tors in detail by years and student groups                                                                         |                                                                           |                                                                                                    |                               |                              |                       | Ø              |
|            |                                                                                      | Performance Indicators                                                                                                    | Latest Ye                                                                 | ar Chang                                                                                                    | 2                             | Year -1                      | Change                |                |
|            | Students with Excellent Attendance                                                   |                                                                                                    | 62.9%                                                                     | -8.09                                                                                                    | 71%                           |                              | -0.4%                 | 70.2%          |
| ſ          | Smarter Balanced English Language                                                    | Arts: Percent Met or Exceeded Standards                                                                                            | 33.2%                                                                     | -13.69                                                                                                    | 46.8%                         |                              | -5.1%                 | 51.9%          |
|            |                                                                                      |                                                                                                    | DESCRIP                                                                   | ΓΙΟΝ                                                                                                    |                               |                              |                       |                |
| U<br>tł    | lse the <b>Select a So</b><br>he search box and                                      | <b>:hool drop-down menu</b><br>the school that begins                                                                              | I to view anoth<br>with that will a                                       | er school's p<br>ppear in the                                                                                           | rofile. Ty<br>field.          | pe a lett                    | er or a few           | / letters      |
|            | areas that an aft                                                                    | he profile, view <b>locatio</b> i                                                                                                  | <b>n, contact</b> , and                                                   | school den                                                                                                    | nographi                      | <b>c</b> inform              | ation.                |                |
| A          | cross the top of th                                                                  | · · ·                                                                                                    |                                                                           |                                                                                                    |                               |                              |                       |                |
| A<br>Ir    | n Get to Know Ou                                                                     | <b>r School</b> , view a descrip                                                                                                   | ption of that so                                                          | chool.                                                                                                    |                               |                              |                       |                |

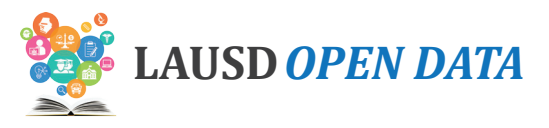

#### DESCRIPTION

5 Check a **box** to display a related set of graphs organized by various student characteristics below the indicators list. See below for more information.

Refer to the image below and corresponding descriptions to learn how to use the indicator graphs on the School Profile.

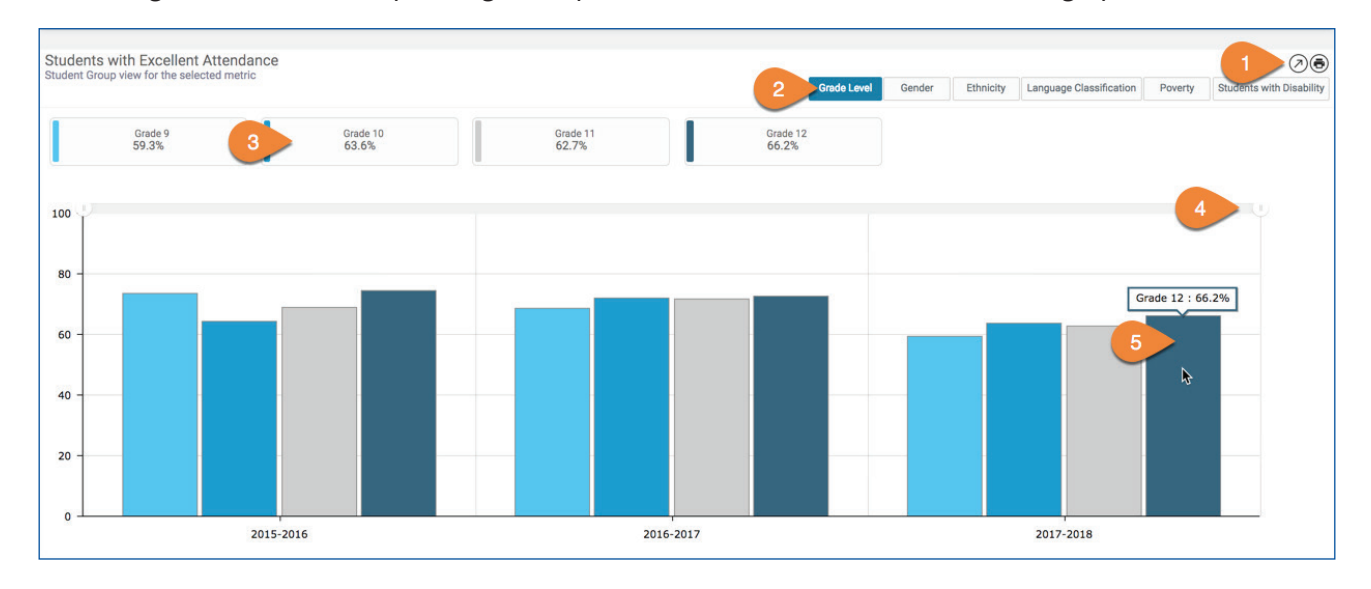

| # | DESCRIPTION                                                                                                    |
|---|----------------------------------------------------------------------------------------------------|
| 1 | <ul> <li>Use the report toolbar to perform these actions:</li> <li>Info - View relevant definitions and descriptions.</li> <li>Maximize - View in full screen.</li> <li>Print - Print only the related report.</li> </ul> |
| 2 | Click these <b>buttons</b> to toggle between the different student characteristics.                                                                                                    |
| 3 | Click a <b>value</b> within the selected category to remove it from the graph (all districts are displayed by default).                                                                                                   |
| 4 | Adjust the <b>time period</b> displayed by clicking and dragging the ends of the time range.                                                                                                    |
| 5 | Hover over a <b>graph segment or line</b> to see the value.                                                                                                    |

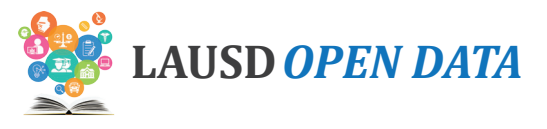

# **Budget**

## **Indicator Descriptions and Sources**

How big is LAUSD's budget? How much do we budget for classroom teachers? Did we increase or decrease the budget for transportation this year compared to last year? These and other questions about the District's budget are answered here.

| # | INDICATOR              | DESCRIPTION                                                                                                    | LEVEL  | SOURCE |
|---|------------------------|----------------------------------------------------------------------------------------------------|--------|--------|
| 1 | Total Budget<br>Amount | Total LA Unified budget, including the sum of all budget categories.                                                                                                    | School | LAUSD  |
| 2 | Per Pupil<br>Budget    | The amount spent by LA Unified per pupil. Calculated as the total budget amount divided by the norm day enrollment count, which includes K-12, early education, and adult education pupils. | School | LAUSD  |

## **Dashboard Overview**

To see details about an indicator, click the indicator and all sections on the dashboard will display related data. Scroll down the sections of the dashboard to drill from District-level data to school detail.

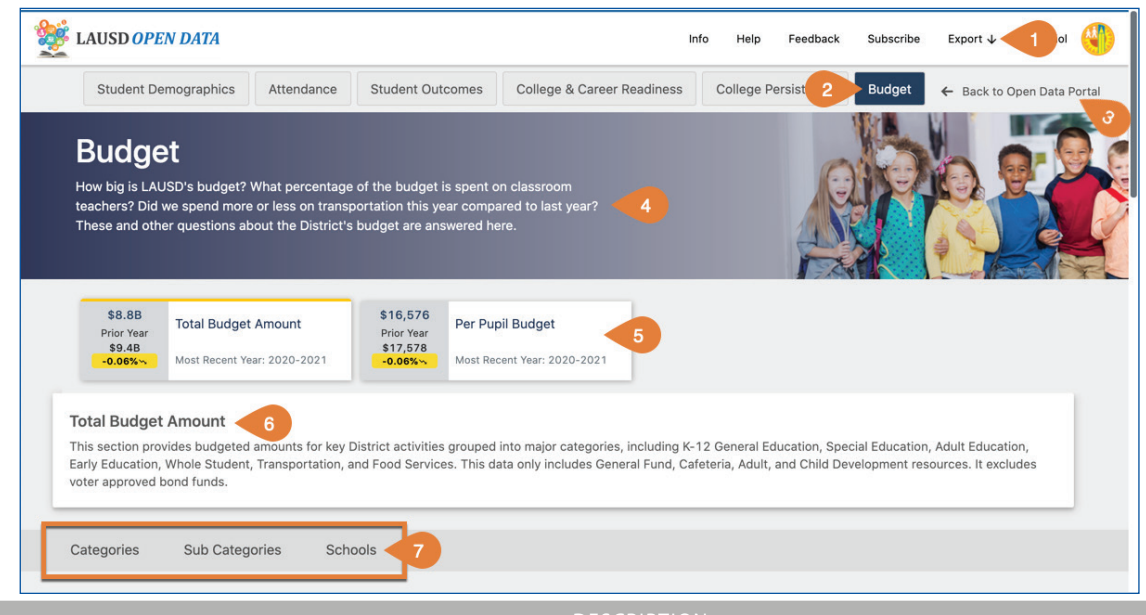

| # | DESCRIPTION                                                                                                    |
|---|----------------------------------------------------------------------------------------------------|
| 1 | Click <b>Export</b> to download Excel or PDF files of the data currently displayed in all sections on the dashboard.                                                                                                  |
| 2 | Click one of the <b>six tabs</b> to view related indicators in that category.                                                                                                    |
| 3 | Click Back to Open Data Portal to return to the LAUSD Open Data website.                                                                                                    |
| 4 | View a brief description of the <b>selected category</b> .                                                                                                    |
| 5 | Click an <b>indicator</b> to view related data in the sections below. (Note: In the example throughout this user manual, we have selected Smarter Balanced English Language Arts: Percent Met or Exceeded Standards.) |
| 6 | View a brief description of the <b>selected indicator</b> .                                                                                                    |
| 7 | Click a <b>section name</b> in the menu to jump to it, or scroll down and this menu will remain at the top of the page.                                                                                               |

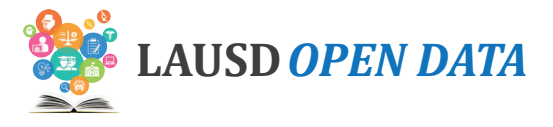

## LAUSD's Budget by Major Category

This bar chart provides details for the selected metric according to the major budget categories. To see what is included in a category, **click a category on the bar chart** to display details in the report below, Total Budget Amount by categories.

| LAUSD's Budget By Major Category for 2<br>Select a category for additional budget details | 020-2021        | 0                             |
|-------------------------------------------------------------------------------------------|-----------------|-------------------------------|
| K-12 Instruction                                                                          | < K             | 12 Instruction:\$4.2B / 40.8% |
| Districtwide Operations & Facilities Maintenance                                          | \$2.4B / 22.8%  |                               |
| Special Education                                                                         | \$1.6B / 15.4%  |                               |
| Whole Student                                                                             | \$965.7M / 9.3% |                               |
| Food Services                                                                             | \$323.8M / 3.1% |                               |
| Early Education                                                                           | \$232.0M / 2.2% |                               |
| Transportation                                                                            | \$205.0M / 2.0% |                               |
| Adult Education                                                                           | \$146.2M / 1.4% |                               |
| Central Administration                                                                    | \$305.6M / 2.9% |                               |
|                                                                                           |                 |                               |

## **Total Budget Amount by Categories**

Under LAUSD's Budget by Major Category, view a report describing the selected metric. This report provides high level details about each budget category, including a comparison of changes from the previous to most current year. To compare the current budget with other years, open the Prior Period Selection drop-down menu and select a year, if available.

| Catagorian                                       |           | Total Budget Amount |                | FTE       |           |    |
|--------------------------------------------------|-----------|---------------------|----------------|-----------|-----------|----|
| Categories                                       | 2020-2021 | 2019-2020           | Change         | 2020-2021 | 2019-2020 | Cł |
| 12 Instruction                                   | \$4.2B    | \$4.2B              | \$71.5M 1.7    | 28,317.6  | 26,810.5  |    |
| strictwide Operations &<br>acilities Maintenance | \$2.4B    | \$1.4B              | \$997.3M 72.4  | 5,477.7   | 5,393.6   |    |
| pecial Education                                 | \$1.6B    | \$1.6B              | \$-28M -1.7    | 12,869.8  | 13,253.1  |    |
| hole Student                                     | \$965.7M  | \$922.6M            | \$43.1M 4.7    | 8,576.5   | 8,317.7   |    |
| ood Services                                     | \$323.8M  | \$371.6M            | \$-47.8M -12.9 | 2,872.9   | 2,874.9   |    |
| arly Education                                   | \$232.0M  | \$230.3M            | \$1.7M 0.7     | 3,096.3   | 3,102.8   |    |
| ansportation                                     | \$205.0M  | \$204.8M            | \$194.5k 0.1   | 1,136.3   | 1,178.7   |    |
| dult Education                                   | \$146.2M  | \$141.4M            | \$4.8M 3.4     | 1,032.2   | 1,102.1   |    |
| entral Administration                            | \$305.6M  | \$298.4M            | \$7.1M 2.4     | 1,984.9   | 1,962.8   |    |

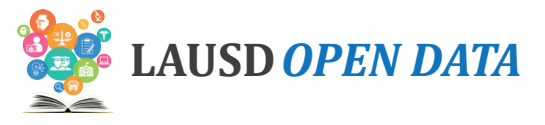

## **Total Budget Amount by Sub Categories**

This section of the Budget tab provides details about how money is budgeted for each category, including staff, instructional materials, utilities, and more. The report will provide details for the category selected on the bar chart (LAUSD's Budget by Major Category). In the example below, the Sub Categories within K-12 Instruction are displayed.

| 2 Instruction<br>.2B /40.8%                          |           |                     |                |           |           |  |
|------------------------------------------------------|-----------|---------------------|----------------|-----------|-----------|--|
| Sub Ostensies                                        |           | Total Budget Amount |                | FTE       |           |  |
| Sub Categories                                       | 2020-2021 | 2019-2020           | Change         | 2020-2021 | 2019-2020 |  |
| achers                                               | \$2.6B    | \$2.6B              | \$-20.6M -0.8  | 22,645.7  | 22,344.5  |  |
| structional Materials                                | \$656.3M  | \$632.6M            | \$23.7M 3.7    | 1.0       | 2.0       |  |
| hool Administration                                  | \$383.7M  | \$364.0M            | \$19.7M 5.4    | 2,876.6   | 2,376.1   |  |
| Iministrators & Program                              | \$339.5M  | \$265.5M            | \$74.0M 27.9   | 747.9     | 699.8     |  |
| hool Instructional Support                           | \$85.9M   | \$104.4M            | \$-18.5M -17.7 | 853.2     | 815.0     |  |
| ofessional Development,<br>applies & Additional Time | \$76.3M   | \$79.4M             | \$-3.2M -4.0   | 3.5       | 8.8       |  |
| des                                                  | \$27.6M   | \$8.7M              | \$18.9M 216.6  | 884.0     | 257.8     |  |
| glish Learner Program                                | \$24.5M   | \$23.2M             | \$1.4M 5.9     | 75.7      | 31.9      |  |
| condary Content Programs                             | \$7.4M    | \$6.3M              | \$1.1M 17.5    | 3.3       | 7.6       |  |
| ts Education                                         | \$4.2M    | \$5.3M              | \$-1.1M -21.3  | 0.0       | -0.2      |  |
|                                                      |           |                     |                |           |           |  |

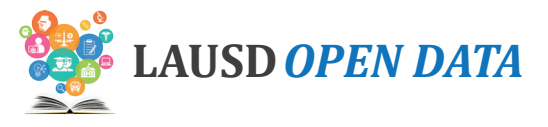

## Schools (Budget Tab)

The Schools section on the Budget tab functions differently than the Schools section on other tabs. Instead of linking to the School Profile, this report links to the School Budget Report available on the LAUSD School Directory. Refer to the image below and corresponding descriptions to learn how to use the Schools section on the Budget tab.

| Categories Sub Cate                        | gories Schools                                               |             |                         |                |                  |                      |                     |                |
|--------------------------------------------|--------------------------------------------------------------|-------------|-------------------------|----------------|------------------|----------------------|---------------------|----------------|
| ichools<br>udget by Schools                |                                                              |             |                         |                |                  |                      |                     |                |
| Campus Name                                | School Name                                                  | Cost Center | School Type             | Local District | Board District   | School Configuration | 2020-2021           | 2020-2021      |
| Search                                     | Search 2                                                     | Search      | Search                  | Search         | Search           | Search               | Search              | Search         |
| 02nd Street Early Education<br>enter       | 102nd Street Early Education Center                          | 1954501     | Early Education Centers | South          | Board District 7 | Not Reported         | Current Year Budget | Initial Budget |
| 07th Street Cal State Preschool<br>Program | 107th Street Cal State Preschool Program                     | 1223101     | State Pre-schools       | South          | Board District 7 | Not Reported         | Current Year Budget | Initial Budget |
| .07th Street Elementary                    | 107th Street Elementary                                      | 1585701     | Elementary Schools      | South          | Board District 7 | Grades K- 5          | Current Year Budget | Initial Budget |
| 07th Street Elementary                     | 107th Street Elementary<br>Science/Tech/Eng/Arts/Math Magnet | 1585702     | Elementary Schools      | South          | Board District 7 | Grades 1-5           | Current Year Budget | Initial Budget |
| 09th Street Elementary                     | 109th Street Elementary                                      | 1583601     | Elementary Schools      | South          | Board District 7 | Grades K- 5          | Current Year Budget | Initial Budget |
| Oth Street Elementary                      | 10th Street Elementary                                       | 1708201     | Elementary Schools      | Central        | Board District 2 | Grades 1-5           | Current Year Budget | Initial Budget |
| 12th Street Early Education<br>Jenter      | 112th Street Early Education Center                          | 1954601     | Early Education Centers | South          | Board District 7 | Not Reported         | Current Year Budget | Initial Budget |
| 12th Street Elementary                     | 112th Street Elementary                                      | 1588401     | Elementary Schools      | South          | Board District 7 | Grades K- 5          | Current Year Budget | Initial Budget |
| 16th Street Elementary                     | 116th Street Elementary                                      | 1586301     | Elementary Schools      | South          | Board District 7 | Grades K- 5          | Current Year Budget | Initial Budget |
| 16th Street Elementary                     | 116th Street Elementary DL Two-Way Im<br>Spanish             | 1586302     | Elementary Schools      | South          | Board District 7 | Grades K- K          | Current Year Budget | Initial Budget |

- 1. Right click a **column header** to **hide** or **sort columns**. For more information, see Column Actions on the next page.
- 2. Type the name of a **School**, **Location/Program**, **School Type**, **Local District**, etc. in the fields at the top of each column to narrow the list displayed.
- 3. Click **Current Year Budget** or **Initial Budget** to open a new browser tab displaying a downloadable, detailed budget report for the related school.
- 4. Scroll to the right to access the most recent School Approved Budget and Initial Adopted Budget.
- 5. If the list is longer than a page, click **Next** and **Previous** to page through the **Schools list**.

### What is a School Budget Summary?

The School Budget Summary shows how school site allocations have been budgeted and planned to be spent. The report provides the public and stakeholders with an overview of the type of resources a school receives, how the funding is planned to be spent, and what kinds of resources are used to meet student academic needs. There are four different types of **School Budget Summary Reports** in Open Data:

- **Current Modified** Shows the status of a school's budget at the end of the previous month. It captures all changes made to the school site budget during that particular month. Changes may include additional allocations and redirecting of resources to meet student needs. The report is run on the 1st of the following month.
- Initial Budget Published before schools begin their budget development and planning process. It shows initial allocations for school sites for the following fiscal year. It captures the schools' budgets before changes and decisions are made by school site councils and other stakeholders. Budget development for schools happens February through April of the previous fiscal year.
- School Approved Budget Published after the school budget development and planning process is completed. It incorporates all changes and decisions made by the school site council and other stakeholders to meet the unique needs of the school and its students.
- **Board Approved Budget** Published after the Board adopts the District budget in June for the following fiscal year. In most cases, the budgets in this report are similar to those on the school approved budget report. However, the Board may approve additional investments to students or changes to position costs may be processed due to salary and benefit changes after school site budget development is completed.

### LAUSD Open Data Dashboard User Manual - Budget

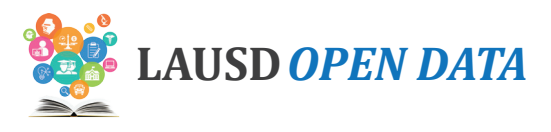

## Budget Glossary of Terms

| MAJOR CATEGORY               | SUB CATEGORY                              | DESCRIPTION                                                                                                    |
|------------------------------|-------------------------------------------|----------------------------------------------------------------------------------------------------|
| ADULT EDUCATION              | -                                         | Instruction and related services for adults<br>in English as a second language, adult basic<br>skills, adult secondary education, and career<br>technical education.                                             |
|                              | ADULT EDUCATION TEACHERS                  | Certificated personnel with credentials authorizing service to adult education students.                                                                                                    |
|                              | APPRENTICESHIP                            | A program of study combining related supplemental instruction and paid on-the-job training.                                                                                                    |
|                              | SCHOOL ADMINISTRATION                     | Principals, Assistant Principals - Adult<br>Education, and Assistant Principals -<br>Academic Counseling Services at Adult<br>Education school sites.                                                            |
|                              | SCHOOL CLASSIFIED SUPPORT                 | Classified employees such as Accounting<br>Technicians, Campus Aides, Occupational<br>Center Financial Managers, Office<br>Technicians, and School Administrative<br>Assistants at Adult Education school sites. |
|                              | SCHOOL INSTRUCTIONAL<br>SUPPORT           | Direct instruction and related services for adult education students.                                                                                                    |
|                              | SCHOOL OPERATIONS & MAINTENANCE           | Operations and maintenance of adult education facilities in the District.                                                                                                    |
|                              | TEACHER ADVISORS &<br>COUNSELORS          | Academic and career counseling for adult education students.                                                                                                    |
| CENTRAL<br>ADMINISTRATION    | CENTRAL ADMINISTRATION                    | Centrally administered offices and programs<br>that support school sites and the day-to-day<br>operations of the District.                                                                                       |
| DISTRICTWIDE<br>OPERATIONS & | -                                         | Costs attributable to Districtwide operations and facilities maintenance.                                                                                                    |
| MAINTENANCE                  | ADDITIONAL FACILITIES<br>SUPPORT SERVICES | Provides expertise to guide maintenance<br>procedures, product selection, contract<br>development, safety training, and<br>employment exam requirements.                                                         |
|                              | AUDIT, LEGAL COSTS & OTHER<br>FEES        | Contracts and other operating expenses<br>for the District's external audits, audit<br>questioned costs, and legal settlement costs.                                                                             |

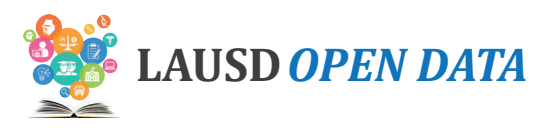

| MAJOR CATEGORY               | SUB CATEGORY                                      | DESCRIPTION                                                                                                    |
|------------------------------|---------------------------------------------------|----------------------------------------------------------------------------------------------------|
| DISTRICTWIDE<br>OPERATIONS & | CAPITAL PROJECTS                                  | Large-scale projects intended to improve<br>District infrastructure or facilities.                                                                                                    |
| MAINTENANCE                  | COVID-19 RESPONSE                                 | Resources to support the District's response to the COVID-19 virus.                                                                                                    |
|                              | CUSTODIAL                                         | Resources to ensure schools are clean,<br>stocked, and welcoming for students, staff,<br>parents and community members. Also<br>includes gardening, landscaping, field<br>reconditioning, tree trimming, pest control<br>and swimming pool maintenance.                                                     |
|                              | DEBT SERVICE                                      | Payment for principal and interest for<br>Certificate of Participation (COPs) and other<br>debt instruments.                                                                                                    |
|                              | FACILITIES CAPITAL PROGRAM                        | Resources for the construction of new schools<br>and modernization of existing schools as<br>part of a multi-year bond funded capital<br>improvement program.                                                                                                    |
|                              | INSURANCE, VACATION, & OTHER<br>EMPLOYEE SUPPORTS | Resources to support liability insurance<br>premiums, all risk insurance, reasonable<br>accommodations, tuition reimbursements,<br>and retirement related expenditures.                                                                                                    |
|                              | LCFF-COUNTY OFFICE<br>TRANSFERS                   | Reimbursement to County Offices of Education for District-referred students.                                                                                                    |
|                              | MAINTENANCE                                       | Resources to repair, restore, or renovate<br>school property including grounds, building,<br>building fixtures, and service systems.<br>This includes preventive maintenance to<br>ensure building systems and equipment are<br>operating optimally to prevent breakdowns<br>and increase operational life. |
|                              | NON-ACADEMIC FACILITIES                           | Leases related to non-academic facilities.                                                                                                    |
|                              | PROCUREMENT                                       | Labor and operating expenses primarily for delivery, Mail Services, and Truck Operations.                                                                                                    |
|                              | RUBBISH & ENVIRONMENTAL<br>HEALTH SAFETY          | Trash disposal for all schools and offices and<br>environmental costs, including water/toxic<br>testing and asbestos testing.                                                                                                    |
|                              | SOFTWARE & HARDWARE                               | Contracts and labor for software and hardware-related costs.                                                                                                    |
| LAUSD Open Data Dashboard    | TELECOMMUNICATIONS<br>User Manual - Budget        | Telephone and E-rate related expenditures for schools and offices.                                                                                                    |

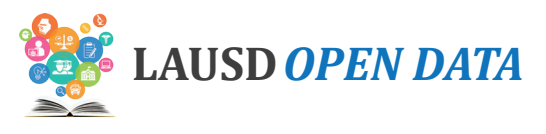

| MAJOR CATEGORY                                            | SUB CATEGORY                                              | DESCRIPTION                                                                                                    |
|-----------------------------------------------------------|-----------------------------------------------------------|----------------------------------------------------------------------------------------------------|
| DISTRICTWIDE<br>OPERATIONS &<br>FACILITIES<br>MAINTENANCE | UTILITIES & SUSTAINABILITY                                | Administration of utility accounts for all<br>District buildings including electricity, gas,<br>water, and sewer, and the management<br>and development of energy and water<br>conservation programs and sustainability<br>initiatives. |
| EARLY EDUCATION                                           | -                                                         | The Early Childhood Education program provides a quality early education experience to children ages 2-5.                                                                                                    |
|                                                           | ADMINISTRATORS & PROGRAM<br>SUPPORT                       | Administrators, advisers, and coordinators supporting Early Childhood Education.                                                                                                    |
|                                                           | AIDES                                                     | Early Education Aides and teacher assistants that provide classroom support.                                                                                                    |
|                                                           | CONTRACTED SERVICES                                       | Contracts for professional development,<br>maintenance and laundry services, and<br>software support.                                                                                                    |
|                                                           | INSTRUCTIONAL MATERIALS                                   | Books and other supplies that support Early Childhood Education.                                                                                                    |
|                                                           | SCHOOL OPERATIONS, CLERICAL<br>& OTHER CLASSIFIED SUPPORT | Office managers, secretaries, office<br>technicians, clerk, building and grounds<br>workers, and attendants supporting Early<br>Education Centers.                                                                                      |
|                                                           | TEACHERS                                                  | Classroom teachers at Early Education<br>Centers and other school sites.                                                                                                    |
| FOOD SERVICES                                             | -                                                         | Meal programs that offer students nutrition to support their academic and physical growth.                                                                                                    |
|                                                           | FACILITIES & EQUIPMENT<br>MAINTENANCE                     | Food service equipment maintenance and deep cleaning of cafeteria kitchen and serving areas.                                                                                                    |
|                                                           | FOOD AND SUPPLIES                                         | Meals and related food supplies.                                                                                                    |
|                                                           | LABOR                                                     | Personnel directly involved in food service<br>operations and support staff including<br>Procurement, Warehouse and Truck<br>Operations, and Early Education Center<br>housekeeping.                                                    |
|                                                           | OTHER OPERATING EXPENSES                                  | Other expenditures for food service operations.                                                                                                    |

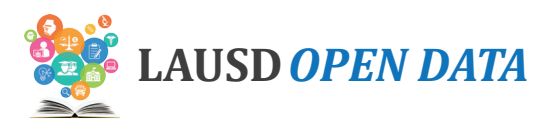

| MAJOR CATEGORY   | SUB CATEGORY                        | DESCRIPTION                                                                                                    |
|------------------|-------------------------------------|----------------------------------------------------------------------------------------------------|
| K-12 INSTRUCTION | -                                   | Resources that support the General<br>Education instruction of the District's K-12<br>students.                                                                                                    |
|                  | ADMINISTRATORS & PROGRAM<br>SUPPORT | Administrator positions and other resources directly supporting the District's K-12 instructional program.                                                                                                    |
|                  | AIDES                               | Positions that assist student learning by presenting educational materials and instructional exercises, providing tutoring, and operating audio-visual equipment.                                                                                                    |
|                  | ARTS EDUCATION                      | A comprehensive standards-based visual and performing arts education program available to the District's K-12 students.                                                                                                    |
|                  | CONTRACTED SERVICES                 | Resources to provide services to improve<br>and supplement the instructional program<br>to increase academic achievement for<br>participating students with established<br>needs.                                                                                       |
|                  | CURRICULAR TRIPS                    | Support for trips conducted for students in<br>connection with courses of instruction or<br>school-related social, educational, cultural,<br>athletic, or school band activities to and from<br>locations in the state, in any other state, or in<br>a foreign country. |
|                  | DUAL LANGUAGE EDUCATION             | Program that provides K-12 instruction in<br>both English and a second language (referred<br>to as the target language).                                                                                                    |
|                  | ENGLISH LEARNER PROGRAM             | Resources to support K-12 students who<br>may require additional time, appropriate<br>instructional support, and aligned<br>assessments as they acquire both English<br>language proficiency and content area<br>knowledge.                                             |

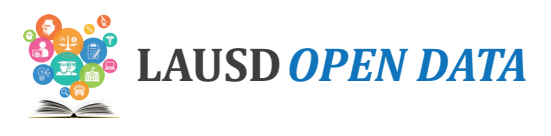

| MAJOR CATEGORY       | SUB CATEGORY                                            | DESCRIPTION                                                                                                    |
|----------------------|---------------------------------------------------------|----------------------------------------------------------------------------------------------------|
| K-12 INSTRUCTION     | GIFTED EDUCATION                                        | Resources to support the identification of gifted and talented students in accordance with California State requirements.                                                             |
|                      | INSTRUCTIONAL MATERIALS                                 | Books and other supplies that support the District's K-12 instructional program.                                                                                                    |
|                      | MAGNET PROGRAMS                                         | Program providing selected gifted/highly<br>gifted students self-contained classes with an<br>emphasis on developing higher-level thinking<br>skills in a demanding academic program. |
|                      | PROFESSIONAL DEVELOPMENT,<br>SUPPLIES & ADDITIONAL TIME | Resources used for professional<br>development, supplies, and additional time<br>for staff.                                                                                           |
|                      | SCHOOL ADMINISTRATION                                   | Principals, Assistant Principals, Coordinators<br>and other Certificated positions at K-12<br>school sites.                                                                           |
|                      | SCHOOL INSTRUCTIONAL<br>SUPPORT                         | Resources providing coaching and support for the K-12 instructional program.                                                                                                    |
|                      | SECONDARY CONTENT<br>PROGRAMS                           | Resources to support the District's secondary instructional program.                                                                                                    |
|                      | SUMMER PROGRAM                                          | Program offering K-12 students supervised<br>academic, enrichment, and recreation<br>activities that inspire learning and<br>achievement during the summer.                           |
|                      | TEACHER ASSISTANTS                                      | Teacher assistants provide instructional support and assistance to teachers and other certificated personnel.                                                                         |
|                      | TEACHERS                                                | General education teachers at K-12 school sites and other related resources.                                                                                                    |
| SPECIAL<br>EDUCATION | -                                                       | Resources that support the instruction of students with disabilities.                                                                                                    |
|                      | ADMINISTRATORS &<br>PROGRAM SUPPORT                     | Administrator positions and other direct supports.                                                                                                    |
|                      | CONTRACTED IEP SERVICES                                 | Payments to certified non-District non-public<br>schools/agencies for services provided to<br>District students with disabilities.                                                    |

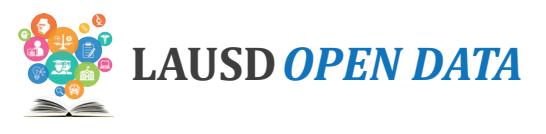

| MAJOR CATEGORY       | SUB CATEGORY                                              | DESCRIPTION                                                                                                    |
|----------------------|-----------------------------------------------------------|----------------------------------------------------------------------------------------------------|
| SPECIAL<br>EDUCATION | EXTENDED SCHOOL YEAR<br>(SUMMER PROGRAM)                  | Resources provided to special education students to prevent instructional regression.                                                                                                    |
|                      | FISCALLY INDEPENDENT<br>CHARTER PROGRAMS                  | Expenditure account that records Special<br>Education expenditures for fiscally<br>independent charter schools. The amount<br>recorded matches the revenue provided to<br>these charter schools. |
|                      | PROFESSIONAL DEVELOPMENT,<br>SUPPLIES & ADDITIONAL TIME   | Resources used for professional development, supplies, and additional time for staff.                                                                                                    |
|                      | REIMBURSEMENT FOR DISPUTE<br>RESOLUTION                   | Reimbursement to parents, schools and agencies based on Due Process agreements involving students with disabilities.                                                                             |
|                      | RELATED SERVICES                                          | Supports for Speech Therapy, Adapted<br>Physical Education, Physical and<br>Occupational Therapy, and other services as<br>required by student IEPs.                                             |
|                      | SPECIAL EDUCATION<br>INTERDISTRICT<br>EXCESS COST PAYMENT | Payments for students with disabilities who attend public schools outside of the District.                                                                                                    |
|                      | SPED ASSISTANTS                                           | Special Education Assistants support<br>teachers by providing care for the physical<br>needs of students with disabilities and<br>assisting with educational activities.                         |
|                      | SPED TEACHERS                                             | Teachers in the Special Education program that provide instruction and support to students with disabilities.                                                                                    |
| TRANSPORTATION       | TRANSPORTATION                                            | Resources that support the District's<br>academic program by providing safe,<br>dependable, and cost-efficient transportation<br>services.                                                       |
| WHOLE STUDENT        | -                                                         | Resources that support the safety and welfare of LAUSD students.                                                                                                    |
|                      | ACADEMIC COUNSELORS                                       | Counseling services providing students guidance in achieving academic goals.                                                                                                    |
|                      | AFTER SCHOOL PROGRAMS                                     | Resources that provide LAUSD students<br>access to high quality, safe, and supervised<br>academic, enrichment, recreation and<br>athletics programs.                                             |

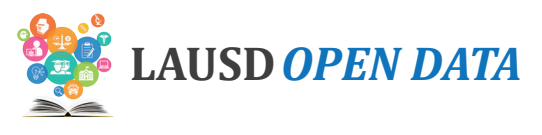

| MAJOR CATEGORY | SUB CATEGORY                                            | DESCRIPTION                                                                                                    |
|----------------|---------------------------------------------------------|----------------------------------------------------------------------------------------------------|
| WHOLE STUDENT  | ADMINISTRATORS & PROGRAM<br>SUPPORT                     | Administrators, advisers and coordinators supporting non-instructional programs.                                                                                                    |
|                | HEALTH SERVICES                                         | Resources that maintain and improve the<br>health of students and prevent and address<br>health-related barriers to learning.                                                                                                    |
|                | MENTAL HEALTH &<br>PSYCHOLOGICAL SERVICES               | Resources that promote the mental health,<br>well-being, and academic achievement of all<br>LAUSD students, including psychiatric social<br>workers and school psychologists.                                                                                                    |
|                | PROFESSIONAL DEVELOPMENT,<br>SUPPLIES & ADDITIONAL TIME | Resources for professional development, supplies, and additional time for staff.                                                                                                    |
|                | PUPIL SERVICES & ATTENDANCE<br>COUNSELORS               | Supports student attendance, engagement,<br>achievement, and graduation. Also supports<br>students who are off-track from meeting<br>District graduation requirements, students in<br>foster care, experiencing homelessness, and/<br>or involved in the juvenile justice system. |
|                | SCHOOL OPERATIONAL<br>SUPPORT                           | School site resources supporting the daily<br>operations of schools. This includes clerical<br>positions, other classified staff, and non-<br>position resources.                                                                                                    |
|                | SCHOOL SAFETY                                           | Resources to support the safety and security<br>of LAUSD students, staff, and property,<br>including the LA School Police Department<br>and school site staff.                                                                                                    |

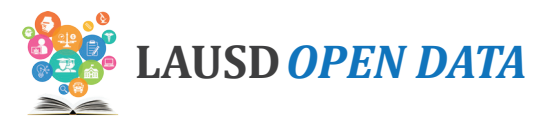

### **Budget Frequently Asked Questions**

### 1. Where can I download detailed budget information behind the summaries in the portal?

The detailed budget information is available on the District's Open Data Catalog at

https://my.lausd.net/webcenter/portal/OpenData/pages\_topics/budgetfinance.

### 2. Is the Whole Student category related to the Whole Child Integrated Data platform?

No. "Whole Student" as a budget category refers to all resources at school sites that support the welfare and safety of students. The Whole Child platform is not included in this category.

# 3. When I compare budget information with fiscal year 2018-2019, I see reductions in some categories. Why is that?

In 2018-19, some bargaining units received a raise and a one-time salary retroactive payment. Due to these one-time funds, budgets in other years may seem understated in comparison to fiscal year 2018-19.

#### 4. How are the per pupil budget amounts calculated?

Per pupil budgets are determined by taking the sum of the four operating funds (General Fund, Cafeteria, Adult, and Child Development) and dividing by the sum of all District enrollment (preschool to adult). A per pupil budget in a particular category represents the amount of investment for every student in the District. For example, the Special Education per pupil amount does not represent the amount budgeted per Special Education student; instead, it represents the amount the District budgets on Special Education for every student in the District. Likewise, the Adult Education per pupil budget does not represent the amount budgeted per Adult student; rather, it shows the amount the District budgets for Adult Education for every student in the District.

### 5. When do you capture enrollment to calculate the per pupil budget?

For K-12 students, enrollment is captured at Norm Day. For early education and adult students, enrollment is also captured in the fall. Enrollment can change throughout the year, but for purposes of consistency, a snapshot is taken in the fall across grade levels to determine the per pupil budget.

#### 6. Do the amounts in the dashboard reflect what the District actually spent?

No, the amounts reflect what was budgeted. In other words, it shows what the District planned to spend. In the future, we intend to also show what the District actually spent. For example, let's say at the beginning of the year, a school plans to spend \$5,000 on supplies. However, the school only ends up spending \$4,995 by the end of the year. \$5,000 reflect the school's budget for supplies; \$4,995 reflects the school's actual expenditure.

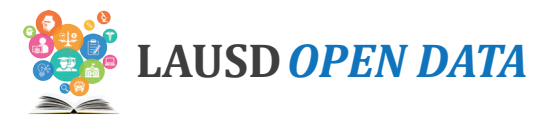

## **Column Actions**

## Sort According to a Column

Users have the option to sort all report tables according to any column in the report. Users can also apply more than one sort to a report.

1. Right click the **column header** of the column you wish to sort by.

| Schools List : Smarter Balanced English Langua                                                                                                    | ge Arts: Pero | cent Met or | Exceeded Standards a | s of 2016-2017 |           |                |                         | Ø.                             |
|----------------------------------------------------------------------------------------------------|---------------|-------------|----------------------|----------------|-----------|----------------|-------------------------|--------------------------------|
| To protect student privacy, data are not displayed (-) when the number of students within a selected population is 10 or less Schools List Schools List - All Indicators Location/Programs List - All Indicators |               |             |                      |                |           |                |                         |                                |
| Schools                                                                                                    | Cost Center   | CDS Code    | School Type          | Local District | Board Dis | strict Investm | ol School Configuration | % Met o<br>Exceede<br>Standard |
|                                                                                                    | $\bigcirc$    | $\bigcirc$  |                      |                |           |                |                         |                                |

2. In the drop-down menu, (1) hover the mouse over **Sort** and then (2) click **Ascending** (i.e., lowest to highest) or **Descending** (i.e., highest to lowest).

| Board District   | Investment | School<br>Configuration | % Met o<br>Exceede |
|------------------|------------|-------------------------|--------------------|
| 1 Sort           | •          | Ascending               | 2                  |
| Hide (           | Column     | Descending              |                    |
| Board District 7 | Yes        | Clear All Sorting       | .21                |
| Board District 7 | Yes        | Grades K- 5             | ç                  |

3. To add a second sort, right click another **column header** and repeat step 2. **Note:** The report will be sorted in the order the sorts were created.

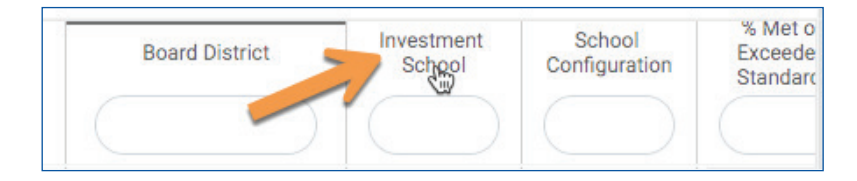

**4.** To revert to the default sort, right click any **column header**.

| Board District | Investment<br>School | School<br>Configuration | % Met o<br>Exceede<br>Standarc |
|----------------|----------------------|-------------------------|--------------------------------|
|                |                      |                         |                                |

5. In the drop-down menu, (1) hover the mouse over **Sort**, and then (2) click **Clear All Sorting**.

| Board District     | Investment       | Sch    | lool   | % Met o |
|--------------------|------------------|--------|--------|---------|
|                    | Ascending        |        | > Sort |         |
|                    | Descending       | -      | Hide   | Column  |
| Board District 1 2 | Clear All Sortin | ng     | K- 5   | 4(      |
| Board District 1   | No               | Grades | K- 5   | 64      |

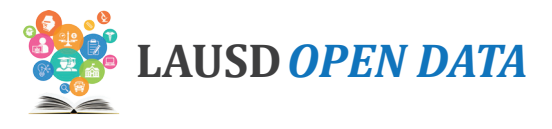

## **Hide Columns**

Users have the option to hide columns in all report tables. Users may want to hide a column that they do not want displayed in an export or printout.

1. Right click the **column header** of the column you wish to hide.

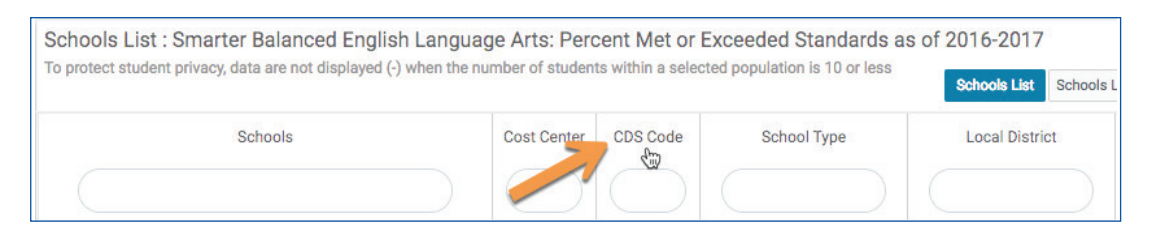

2. In the drop-down menu, click Hide Column.

| CDS C | ode    | School Type |
|-------|--------|-------------|
|       | Sort   | 1           |
|       | Hide C | Column      |

**3.** To add the column back, right click any **column header**.

| Schools | Cost Center | School Type | Local District |
|---------|-------------|-------------|----------------|
|         |             |             |                |
|         |             |             |                |

4. In the drop-down menu, (1) hover the mouse over **Show Columns**, and then (2) click the **column name** you wishto add back.

| er | Schoo                               | Sort   |      | Loca<br>> | District | Board D        |
|----|-------------------------------------|--------|------|-----------|----------|----------------|
| )  | 1 Show Colu<br>Elementary Hide Colu |        | umns | nns · C   | CDS Code | 2              |
|    |                                     |        | ımn  |           | 6        | Board District |
|    | Elementary S                        | chools | Sout | h         |          | Board District |